# Manuale d'uso del Nokia 6710 Navigator

Edizione 4

# DICHIARAZIONE DI CONFORMITÀ

CE0434 O Con la presente, NOKIA CORPORATION, dichiara che questo RM-491 è conforme ai requisiti essenziali ed alle altre disposizioni pertinenti stabilite dalla direttiva 1999/5/(E. È nossibile consultare una conia della Dichiarazione di conformità al seguente ind pertinenti stabilite dalla direttiva 1999/5/CE. È possibile consultare una copia della Dichiarazione di conformità al seguente indirizzo Internet http://www.nokia.com/phones/declaration of conformity/.

© 2009 Nokia Tutti i diritti sono riservati

I logo Nokia. Nokia Connecting People, Navi, Mail for Exchange, OVI e Nokia Original Enhancements sono marchi o marchi registrati di Nokia Corporation, Nokia tune è una tonalità registrata di proprietà di Nokia Corporation. Altri nomi di prodotti e società citati nel presente documento possono essere marchi o marchi registrati dei rispettivi proprietari.

Il contenuto del presente documento, o parte di esso, non potrà essere riprodotto, trasferito, distribuito o memorizzato in gualsiasi forma senza il permesso scritto di Nokia. Nokia adotta una politica di continuo sviluppo. Nokia si riserva il diritto di effettuare modifiche e miglioramenti a qualsiasi prodotto descritto nel presente documento senza preavviso.

# symbian This product includes software licensed from Symbian Software Ltd © 1998-2009. Symbian and Symbian OS are trademarks of Symbian Ltd.

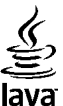

POWERED Java and all Java-based marks are trademarks or registered trademarks of Sun Microsystems. Inc.

Portions of the Nokia Maps software are © 1996-2009 The FreeType Project. All rights reserved.

Questo prodotto viene concesso in licenza ai sensi della MPEG-4 Visual Patent Portfolio License (i) per uso personale e non commerciale in relazione a dati codificati in conformità allo standard MPEG-4 Visual da parte di consumatori impegnati in attività personali e non commerciali e (ii) per essere utilizzato con video MPEG-4 forniti da distributori autorizzati. Nessuna licenza viene concessa o sarà considerata implicita per gualsiasi altro uso. Ulteriori informazioni, incluse guelle relative agli usi promozionali, interni e commerciali, possono richiedersi a MPEG LA, LLC, Vedere il sito http://www.mpegla.com.

FINO AL LIMITE MASSIMO AUTORIZZATO DALLA LEGGE IN VIGORE, in nessuna circostanza Nokia o qualsivoglia dei suoi licenzianti SARÀ ritenuto responsabile di eventuali perdite di dati o di quadagni o di qualsiasi danno speciale, incidentale, consequenziale o indiretto in qualunque modo causato.

Il contenuto di guesto documento viene fornito COME TALE, fatta eccezione per guanto previsto dalla legge in vigore. Non è prestata alcuna garanzia, implicita o esplicita, tra cui, garanzie implicite di commerciabilità e idoneità per un fine particolare, in relazione all'accuratezza, all'affidabilità o al contenuto del presente documento. Nokia si riserva il diritto di modificare questo documento o di ritirarlo in gualsiasi momento senza preavviso.

Il reverse engineering del software contenuto nel dispositivo è vietato nella misura consentita dalle leggi vigenti. Nella misura in cui il presente manuale d'uso contiene limitazioni a dichiarazioni, garanzie, indennizzi e responsabilità di Nokia, tali limitazioni parimenti si applicheranno a qualsivoglia dichiarazione, garanzia, indennizzo e responsabilità dei licenzianti di Nokia.

Le applicazioni di altri produttori fornite con il dispositivo potrebbero essere state sviluppate da o essere di proprietà di persone fisiche o giuridiche non affiliate o facenti capo a Nokia. Nokia non detiene i copyright o diritti di proprietà intellettuale di queste applicazioni di altri produttori. In quanto tale, Nokia non è responsabile del supporto all'utente finale o della funzionalità di queste applicazioni, né delle informazioni presentate nelle applicazioni o in questi materiali. Nokia non fornisce alcuna garanzia per queste applicazioni di altri produttori.

UTILIZZANDO LE APPLICAZIONI L'UTENTE RICONOSCE CHE LE APPLICAZIONI VENGONO FORNITE "COSÌ COME SONO" SENZA GARANZIE DI ALCUN GENERE, ESPLICITE O IMPLICITE, E FINO AL LIMITE MASSIMO CONSENTITO DALLA LEGGE VIGENTE. L'UTENTE RICONOSCE ALTRESÌ CHE NÉ LA NOKIA, NÉ I SUOI LICENZIATARI O AFFILIATI RILASCIANO ALCUNA DICHIARAZIONE O GARANZIA, ESPLICITA O IMPLICITA, INCLUSE, A TITOLO MERAMENTE ESEMPLIFICATIVO E NON ESAUSTIVO, LE GARANZIE DI COMMERCIABILITÀ O IDONEITÀ PER UNO SCOPO PARTICOLARE NÉ DICHIARANO O GARANTISCONO CHE LE APPLICAZIONI NON VIOLERANNO BREVETTI, COPYRIGHT, MARCHI O ALTRI DIRITTI DI TERZI.

La disponibilità di prodotti, applicazioni e servizi particolari può variare a seconda delle regioni. Per i dettagli e le informazioni sulle lingue disponibili, contattare il rivenditore Nokia più vicino. In questo dispositivo sono inclusi articoli, tecnologia o software soggetti alle normative relative all'esportazione degli Stati Uniti e di altri paesi. È vietata qualsiasi deroga a tali normative.

#### AVVISO FCC/INDUSTRY CANADA

Questo dispositivo potrebbe causare interferenze radio o TV (ad esempio, quando si utilizza un telefono nelle immediate vicinanze dell'apparecchiatura di ricezione). FCC o Industry Canada potrebbe richiedere all'utente di non utilizzare più il telefono, qualora non fosse possibile eliminare tale interferenza. In caso di difficoltà, rivolgersi al centro di assistenza più vicino. Questo dispositivo è conforme alla parte 15 delle norme FCC. Il suo utilizzo è soggetto alle seguenti due condizioni: (1) Il dispositivo non deve causare interferenze dannose, nonché (2) il dispositivo deve accettare qualsivoglia interferenza ricevuta, incluse le interferenze che potrebbero provocare funzionamenti indesiderati. Qualunque modifica o alterazione non espressamente approvata da Nokia potrebbe invalidare il diritto dell'utente ad utilizzare questo dispositivo.

/Edizione 4 IT

# Indice

| Sicurezza                             | 7  |
|---------------------------------------|----|
| Informazioni sul dispositivo          | 7  |
| Servizi di rete                       | 8  |
|                                       |    |
| 1. Operazioni preliminari             | 9  |
| Inserire la carta SIM e la batteria   | 9  |
| Inserire una memory card              | 9  |
| Rimuovere una memory card             | 10 |
| Caricamento della batteria            | 10 |
| Accendere e spegnere il dispositivo   | 11 |
| Posizioni delle antenne               | 11 |
| Impostazioni di configurazione        | 11 |
|                                       |    |
| 2. Il dispositivo                     | 13 |
| Tasti e componenti                    | 13 |
| Area zoom                             | 14 |
| Schermata iniziale                    | 14 |
| Percorsi di menu utilizzati frequente | 14 |
| Indicatori presenti sul display       | 15 |
| Modo d'uso Offline                    | 17 |
| Risparmio energetico                  | 17 |
| Menu                                  | 17 |
| Controllo del volume                  | 18 |
| Blocco della tastiera                 | 18 |
| Codici di accesso                     | 18 |
| Blocco remoto                         | 19 |
| Informazioni su Download              | 19 |
| Collegare un auricolare compatibile   | 19 |
| Cinturino da polso                    | 20 |

| 3. Informazioni utili               | 21 |
|-------------------------------------|----|
| Guida integrata                     | 21 |
| Aggiornamenti software              | 21 |
| iberare memoria                     | 22 |
| Prolungare la durata delle batterie | 22 |
| 4. Funzioni di chiamata             |    |
| hiamate vocali                      | 24 |
| hiamate video                       | 27 |
| mpostazioni chiamata                |    |
| ondivisione di video.               | 30 |
| hiamate via Internet                |    |
|                                     |    |
| 5. Elementi multimediali            | 34 |
| ettore musicale                     | 34 |
| Radio FM                            | 34 |
| RealPlayer                          | 35 |
| Registratore                        | 35 |
| 6 Picarca nosiziona                 | 26 |
| of armaziani cul CDS                |    |
| Sistema & CDS (Assisted CDS)        |    |
| Manno                               |    |
| Dunti di riferimento                |    |
| arti GPS                            |    |
|                                     |    |
| 7. Scrivere testo                   | 40 |
| 1etodo di scrittura tradizionale    | 40 |
| 1 Yetodo di scrittura intuitivo     | 40 |

#### Indice

| Modifica della lingua di scrittura41                 | 11. Foto56                      |
|------------------------------------------------------|---------------------------------|
| Copiare ed eliminare il testo41                      | Informazioni su Foto56          |
| 8. Messaggi42                                        | 12. Fotocamera                  |
| Vista principale Messaggi42                          | Scatto di una foto57            |
| Scrittura e invio di messaggi42                      | Acquisire una foto panoramica   |
| Dati, impostazioni e messaggi di informazioni Web44  | Registrazione di video          |
| Lettore messaggi44                                   | Informazioni sulla posizione    |
| E-mail                                               |                                 |
| Nokia Messaging46                                    | 13. Internet                    |
| Visualizzare messaggi su una carta SIM47             | Browser Web59                   |
| Messaggi Cell broadcast47                            | Condividi in linea63            |
| Comando servizi47                                    | Centro video Nokia64            |
| Impostazioni dei messaggi47                          | Ricerca65                       |
|                                                      | Musica Ovi66                    |
| 9. Rubrica50                                         |                                 |
| Informazioni sulla Rubrica50                         | 14. Servizi Ovi67               |
| Gestione dei nominativi50                            | Informazioni su Ovi67           |
| Informazioni sulla posizione50                       | Informazioni su Ovi Store67     |
| Creare gruppi di schede51                            | Informazioni su Contatti Ovi67  |
| Cercare schede in un database remoto51               | Informazioni su File Ovi68      |
| Gestione delle directory all'interno della Rubrica51 |                                 |
| Aggiunta di toni di chiamata alle schede52           | 15. Personalizzazione69         |
| Cambiare le impostazioni della Rubrica52             | Modifica del tema del display69 |
|                                                      | Modi d'uso69                    |
| 10. Agenda53                                         | Impostazioni sensore70          |
| Informazioni sull'Agenda53                           |                                 |
| Creazione di voci dell'Agenda53                      | 16. Comandi vocali71            |
| Creazione di richieste di riunione53                 | Impost. comandi vocali71        |
| Posizione della riunione54                           |                                 |
| Viste agenda54                                       | 17. Gestione del tempo72        |
|                                                      |                                 |

### Indice

| Sveglia                                                                      |
|------------------------------------------------------------------------------|
| <b>18. Applicazioni per ufficio</b>                                          |
| <b>19. Impostazioni77</b> Configurazione guidata                             |
| 20. Gestione dati                                                            |
| <b>21. Connettività84</b> Trasferimento di contenuto da un altro dispositivo |

| Sincronizzazione            |    |
|-----------------------------|----|
| Sincronizzazione Ovi        | 89 |
| Configurazione guidata WLAN | 90 |
| - J J                       |    |

### 22. Suggerimenti ambientali......91

| Risparmiare energia    | 91 |
|------------------------|----|
| Riciclare              | 91 |
| Risparmiare carta      | 91 |
| Ulteriori informazioni | 91 |

### Informazioni sulla sicurezza e sul prodotto......91

| Indice analitico | 10 | 1 |  |
|------------------|----|---|--|
|------------------|----|---|--|

# Sicurezza

Leggere le semplici indicazioni di seguito riportate. Il mancato rispetto di tali norme può essere pericoloso o illegale. Leggere la versione integrale del manuale d'uso per ulteriori informazioni.

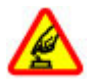

### ACCENSIONE IN AMBIENTI SICURI

Non accendere il dispositivo quando è vietato l'uso di telefoni senza fili o quando può causare interferenze o situazioni di pericolo.

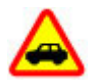

### SICUREZZA STRADALE PER PRIMA COSA

Rispettare tutte le leggi locali per la sicurezza stradale. Durante la guida, le mani devono essere sempre tenute libere per poter condurre il veicolo. La sicurezza stradale deve avere la priorità assoluta durante la guida.

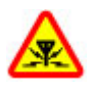

### INTERFERENZE

Tutti i dispositivi senza fili possono essere soggetti a interferenze che potrebbero influire sulle prestazioni dell'apparecchio.

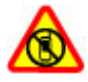

### SPEGNERE ALL'INTERNO DELLE ZONE VIETATE

Rispettare tutte le restrizioni. Spegnere il dispositivo in aereo e in prossimità di apparecchiature mediche, combustibili, sostanze chimiche o esplosivi.

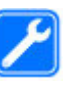

### SERVIZIO QUALIFICATO

Soltanto il personale qualificato può installare o eseguire interventi di assistenza tecnica su questo prodotto.

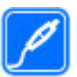

### **ACCESSORI E BATTERIE**

Utilizzare esclusivamente accessori e batterie approvati. Non collegare prodotti incompatibili.

## IMPERMEABILITÀ

Il dispositivo non è impermeabile. Evitare che si bagni.

# Informazioni sul dispositivo

Il dispositivo senza fili descritto in questo manuale è stato omologato per essere utilizzato sulla reti (E)GSM 850, 900, 1800, 1900 e reti UMTS 900/1900/2100 HSPA. Rivolgersi al proprio operatore per ulteriori informazioni sulle reti.

Il dispositivo supporta varie modalità di connessione e, come i computer, potrebbe essere esposto a virus e altro contenuto dannoso. Occorre essere sempre molto cauti con i messaggi, le richieste di connessione, la navigazione con browser e i download. Installare e utilizzare esclusivamente servizi e software provenienti da fonti affidabili, quali le applicazioni Symbian Signed o Java Verified<sup>™</sup>, che offrono adeguate garanzie di sicurezza e protezione. Sarebbe opportuno installare software antivirus e altri software di protezione sul proprio dispositivo e su tutti i computer ad esso collegati.

#### Sicurezza

Il dispositivo potrebbe avere dei segnalibri o collegamenti preinstallati per l'accesso a siti Internet di terzi e potrebbe consentire l'accesso a siti di terzi. I siti di terzi non sono affiliati a Nokia e Nokia non avalla né si assume alcuna responsabilità per nessuno di essi. Se si decide di visitare tali siti, occorre adottare le opportune precauzioni sia per ragioni di sicurezza che relativamente al contenuto.

Avvertenza: Per usare tutte le funzioni di questo dispositivo, ad eccezione della sveglia, il dispositivo deve essere acceso. Non accendere il dispositivo senza fili quando l'uso può causare interferenze o situazioni di pericolo.

Durante l'uso del presente dispositivo, assicurarsi di rispettare tutte le leggi e gli usi locali, nonché la privacy ed i diritti altrui, inclusi i diritti di copyright. I diritti di copyright potrebbero impedire la copia, la modifica o il trasferimento di immagini, musica e altri elementi.

Effettuare copie di backup o conservare una copia scritta di tutti i dati importanti memorizzati sul dispositivo.

Quando si effettua il collegamento a qualunque altro dispositivo, leggere la relativa guida d'uso per informazioni dettagliate sulla sicurezza. Non collegare prodotti incompatibili.

Le immagini riportate in questo manuale potrebbero essere diverse da quelle che appariranno sul display del proprio dispositivo.

Fare riferimento al manuale d'uso per altre importanti informazioni sul dispositivo.

# Servizi di rete

Per usare il dispositivo è necessario richiedere il servizio al relativo operatore. Alcune funzionalità non sono disponibili su tutte le reti; altre funzionalità potrebbero richiedere la stipula di speciali accordi con il proprio operatore per l'utilizzo di certi servizi di rete. I servizi di rete implicano la trasmissione di dati. Rivolgersi al proprio operatore per informazioni sulle tariffe relative alla propria rete di appartenenza e sulle tariffe in caso di roaming su altre reti. Il proprio operatore potrà fornire tutte le informazioni tariffarie relative ai vari servizi. Alcune reti potrebbero avere limitazioni che incidono sulle modalità d'uso di alcune funzionalità di questo dispositivo laddove fosse necessario il supporto di rete come nel caso di tecnologie specifiche quali protocolli WAP 2.0 (HTTP e SSL) che si basano su protocolli TCP/IP e di caratteri specifici di alcune lingue.

L'operatore potrebbe aver richiesto la disabilitazione o la non attivazione di alcune funzioni sul dispositivo dell'utente. In questo caso, tali funzioni non appariranno sul menu del dispositivo. Il dispositivo potrebbe anche avere elementi personalizzati quali nomi dei menu, ordine dei menu ed icone.

# 1. Operazioni preliminari

# Inserire la carta SIM e la batteria

Rimozione sicura. Spegnere sempre il dispositivo e scollegare il caricabatterie prima di rimuovere la batteria.

- 1. Rimuovere la cover posteriore sollevandola dalla parte inferiore del dispositivo.
- 2. Sollevare la cover per rimuoverla.
- Per rimuovere la batteria, sollevarla dall'estremità.
- Far scorrere la carta SIM nell'apposito fermo.

Assicurarsi che l'area di contatto dorata della carta sia rivolta verso il basso sul dispositivo e che l'angolo smussato sia rivolto verso il fermo della carta.

- 5. Reinserire la batteria.
- 6. Riposizionare la cover posteriore.

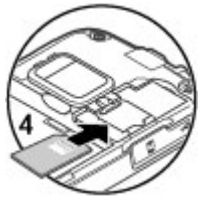

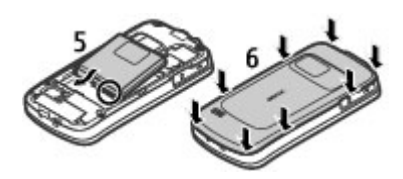

## Inserire una memory card

Usare una memory card per risparmiare spazio di memoria sul proprio dispositivo. È anche possibile eseguire il backup dei dati dal dispositivo alla memory card.

Usare solo memory card microSD compatibili approvati da Nokia per questo dispositivo. Nokia utilizza gli standard industriali approvati per le memory card, tuttavia alcune marche potrebbero non essere totalmente compatibili con questo dispositivo. L'uso di una memory card incompatibile potrebbe danneggiare la memory card o i dati memorizzati su di essa.

Tenere tutte le memory card fuori dalla portata dei bambini.

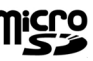

Verificare la compatibilità di una memory card con il produttore o il fornitore di servizi.

Una memory card compatibile può essere fornita insieme al dispositivo ed esservi già inserita. In caso contrario, effettuare le seguenti operazioni:

1. Aprire la cover dello slot della memory card (1).

#### Operazioni preliminari

 Collocare la card nello slot con l'area di contatto rivolta verso il basso (2).

3. Spingere

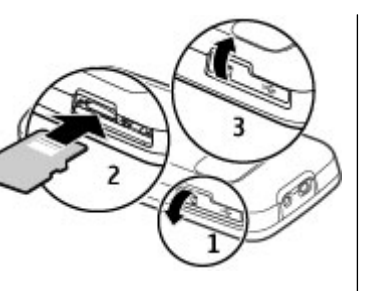

delicatamente la memory card per bloccarla in posizione.

Chiudere bene la cover dello slot (3).

## Rimuovere una memory card

Importante: Non rimuovere la memory card durante un'operazione che ne prevede l'accesso. Così facendo si potrebbe danneggiare la memory card ed i dati memorizzati su di essa.

- 1. Premere brevemente il tasto di accensione e spegnimento e selezionare **Rimuovi mem. card** > **Sì**.
- 2. Aprire la cover dello slot della memory card.
- 3. Premere delicatamente la memory card per sbloccarla.
- 4. Estrarre la memory card e premere **OK**.
- 5. Chiudere la cover dello slot.

# Caricamento della batteria

La batteria è stata parzialmente precaricata. Se il dispositivo indica un livello di carica insufficiente, effettuare quanto segue:

- 1. Collegare il caricabatterie ad una presa a muro.
- 2. Collegare il caricabatterie al dispositivo.
- Quando il dispositivo indica che la batteria è

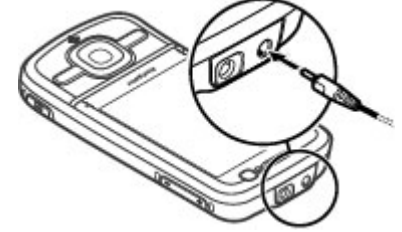

completamente carica, scollegare il caricabatterie dal dispositivo, quindi dalla presa a muro.

La batteria può essere caricata anche collegando un cavo dati USB a un computer compatibile.

- 1. Collegare il cavo dati USB a una porta USB di un computer e al dispositivo.
- 2. Quando la batteria è completamente carica, scollegare il cavo dati USB.

L'efficienza del caricamento USB varia in modo significativo. In alcuni casi, l'avvio della carica e l'inizio del funzionamento del dispositivo potrebbero richiedere un tempo molto lungo. Non è necessario caricare la batteria per un periodo di tempo specifico e il dispositivo può essere utilizzato mentre è in corso la ricarica. Se la batteria è completamente scarica, potrebbe passare qualche minuto prima che l'indicatore di carica appaia sul display o prima di poter effettuare una qualsiasi chiamata.

# Accendere e spegnere il dispositivo

Tenere premuto il tasto di accensione e spegnimento per accendere e spegnere il dispositivo. Con la breve pressione di questo tasto si termina una chiamata attiva e si chiude un'applicazione.

Se viene chiesto un codice PIN, inserirlo e selezionare **OK**.

Se viene chiesto un codice di protezione, inserirlo e selezionare **OK**. L'impostazione predefinita del codice di protezione è 12345.

Per impostare il fuso orario, l'ora e la data corretti, selezionare il paese in cui ci si trova e inserire l'ora e la data locali.

# Posizioni delle antenne

Il dispositivo potrebbe essere dotato antenne interne ed esterne. Evitare di toccare l'antenna mentre questa sta trasmettendo o ricevendo, se non è strettamente necessario. Il contatto con le antenne ha impatto sulla qualità delle comunicazioni radio e può comportare un maggiore consumo energetico durante l'utilizzo del dispositivo nonché una riduzione della durata della batteria.

In caso di uso prolungato come in una videochiamata e una connessione dati a banda larga, il dispositivo potrebbe risultare caldo al tatto. Nella maggior parte dei casi, questa condizione è normale. Tuttavia, qualora si abbia il sospetto che il dispositivo non stia funzionando correttamente, rivolgersi al più vicino centro di assistenza tecnica qualificato.

# Impostazioni di configurazione

Prima di utilizzare i messaggi multimediali, l'e-mail, la sincronizzazione, lo streaming e il browser, è necessario impostare le opzioni di configurazione corrette sul dispositivo. Le impostazioni del browser, dei messaggi multimediali, del punto di accesso e di streaming potrebbero configurarsi automaticamente in base alla carta SIM in uso. In caso contrario, è possibile utilizzare l'applicazione Configurazione guidata. È possibile ricevere le impostazioni tramite un messaggio di configurazione da salvare sul dispositivo. Per ulteriori informazioni sulla disponibilità, rivolgersi al fornitore di servizi o al più vicino rivenditore Nokia autorizzato.

Alla ricezione di un messaggio di configurazione, se le impostazioni non vengono automaticamente salvate e attivate, viene visualizzato **1 nuovo messaggio**. Per salvare

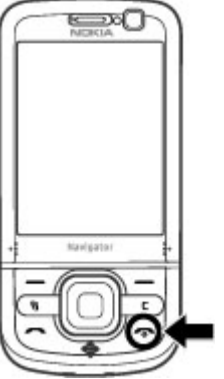

#### Operazioni preliminari

le impostazioni, selezionare **Visualizza** > **Opzioni** > **Salva**. Potrebbe essere necessario inserire un codice PIN comunicato dal fornitore di servizi.

# 2. Il dispositivo

# Tasti e componenti

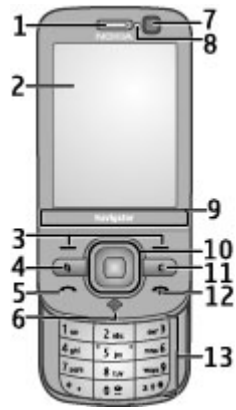

- 1 Altoparlante integrato
- 2 Display
- 3 Tasti di selezione
- 4 Tasto Menu 😗
- 5 Tasto di chiamata
- 6 Tasto Navigator con indicatore luminoso GPS
- 7 Fotocamera secondaria
- 8 Sensore di luminosità
- © 2009 Nokia. Tutti i diritti sono riservati.

9 — Area zoom

 $10-\mathrm{Tasto}$  Nokia Navi $^{\mathrm{M}}$ , di seguito denominato tasto di scorrimento

- 11 Tasto Cancella C
- 12 Tasto di accensione e spegnimento
- 13 Tasti numerici

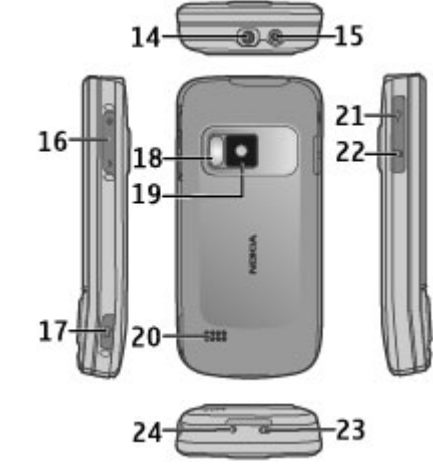

14 — Connettore Nokia AV

### Il dispositivo

- 15 Connettore del caricabatterie
- 16 Tasti Volume/Zoom
- 17 Tasto di acquisizione
- 18 Flash della fotocamera
- 19 Fotocamera principale
- 20 Altoparlanti stereo
- 21 Connettore USB micro
- 22 Alloggiamento memory card
- 23 Occhiello del cinturino da polso
- 24 Microfono

Tenere il dispositivo lontano da magneti o campi magnetici.

## Area zoom

Il dispositivo ha un'area zoom sotto il display. Nell'area zoom strisciare verso sinistra o verso destra per eseguire lo zoom in avanti o all'indietro.

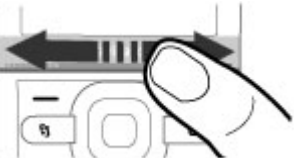

Lo zoom funziona nelle applicazioni Mappe, Browser, Foto e Fotocamera.

# Schermata iniziale

Dopo l'accensione e la registrazione nella rete il dispositivo si trova nella Schermata iniziale ed è pronto per essere utilizzato.

Per aprire l'elenco delle ultime chiamate effettuate, premere il tasto di chiamata.

Per chiamare la propria segreteria telefonica, tenere premuto 1.

Per utilizzare i comandi vocali o la chiamata a riconoscimento vocale, tenere premuto il tasto di selezione destro.

Per modificare il modo d'uso, premere per un breve istante il tasto di accensione e spegnimento e selezionare un modo d'uso.

Per stabilire una connessione Web, tenere premuto **0**.

Per modificare la Schermata iniziale, selezionare 3 > Impostazioni > Impostazioni e Generale > Personalizzaz. > Modalità standby, quindi:

- **Tema standby** Consente di selezionare un tema per la Schermata iniziale.
- **Collegamenti** Consente di aggiungere collegamenti ad applicazioni o eventi oppure di associare collegamenti al tasto di scorrimento, in base al tema della Schermata iniziale selezionato.

# Percorsi di menu utilizzati frequente

Per utilizzare il convertitore, selezionare 😗 > Organizer > Convertitore.

Per utilizzare la calcolatrice, selezionare 💡 > Organizer > Calcolatr..

Per gestire l'ora e la data e per impostare un allarme, selezionare **9** > **Applicazioni** > **Orologio**.

Per gestire le impostazioni dei messaggi, selezionare 😗 > Messaggi e Opzioni > Impostazioni.

Per aprire il lettore musicale, selezionare **9** > **Applicazioni** > **Lettore mus.**.

Per aprire la radio FM, selezionare 😗 > **Applicazioni** > **Radio**.

Per gestire le impostazioni relative alle chiamate, selezionare

Simpostazioni > Impostazioni e Telefono.

Per aprire la Guida integrata nel dispositivo, selezionare

😚 > Applicazioni > Guida > Guida.

Per cambiare il tema del display, selezionare 😗 > Impostazioni > Temi.

Per personalizzare i modi d'uso, selezionare 💡 > Impostazioni > Modi d'uso.

Per cambiare la vista del menu, selezionare 😗 > Opzioni > Cambia vista menu.

# Indicatori presenti sul display

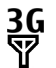

Il dispositivo viene utilizzato in una rete UMTS o in una rete GSM (servizio di rete). L'indicatore a barre accanto all'icona indica la potenza del segnale della rete nella posizione corrente. Maggiore è il numero di barre, più forte è il segnale.

- **3.5**<sub>G</sub> Il servizio di rete HSDPA (High-speed packet access) è attivato nella rete UMTS.
- X Il dispositivo è in modalità offline e non è connesso a una rete cellulare.
  - Livello di carica della batteria. Maggiore è il numero di barre, più elevato è il livello di carica della batteria.
- $\mathbf{\nabla}$

۵

- Sono presenti messaggi non letti nella cartella Ricevuti in Messaggi.
- O Sono presenti nuovi messaggi nella casella e-mail remota.
- ▶ Nella cartella In uscita dell'applicazione Messaggi sono presenti messaggi da inviare.
- Sono presenti chiamate senza risposta.
- **-O** I tasti del dispositivo sono bloccati.
- **È** attivo un allarme.
- È stato attivato il modo d'uso Silenzioso, pertanto il dispositivo non emette alcun tono alla ricezione di una chiamata o di un messaggio.

#### Il dispositivo

- \* È attiva la connettività Bluetooth.
- È stata stabilita una connessione Bluetooth. Se \*≑ l'indicatore lampeggia, il dispositivo sta tentando di connettersi a un altro dispositivo.
- <u>, T</u> È disponibile una connessione dati a pacchetto GPRS (servizio di rete). 🛓 indica che la connessione è attiva.  $\underline{Y}$  indica che la connessione è in attesa.
- <u>, E</u> È disponibile una connessione dati a pacchetto EGPRS (servizio di rete). 🛓 indica che la connessione è attiva.  $\stackrel{E}{\rightarrow}$  indica che la connessione è in attesa.
- 36 È disponibile una connessione dati a pacchetto UMTS (servizio di rete). ≟ indica che la connessione è attiva.  $\frac{36}{-2}$  indica che la connessione è in attesa.
- 3.56 Una connessione HSDPA (servizio di rete) è supportata e disponibile. L'icona può variare a seconda delle aree. ≝ indica che la connessione è attiva.  $\stackrel{356}{\neq}$  indica che la connessione è in attesa.
- 88 Il dispositivo è stato configurato per la ricerca di reti LAN senza fili (WLAN) e una rete WLAN è disponibile.
- (<u>(</u>)) È attiva una connessione WLAN in una rete senza crittografia.

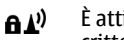

- È attiva una connessione WI AN in una rete con crittografia.

⇔

- Il dispositivo è collegato a un computer mediante un cavo dati USB.
- Tutte le chiamate vengono deviate a un altro numero.
- Al dispositivo è collegato un auricolare. **P** 
  - Al dispositivo è collegato un kit veicolare vivavoce.
- Ъ Al dispositivo è collegato un dispositivo per portatori di apparecchio acustico.
- Q Il dispositivo sta eseguendo la sincronizzazione.
- L'indicatore GPS mostra la disponibilità dei segnali dei satelliti. Una barra rappresenta un satellite. Ouando il dispositivo riceve dai satellite dati sufficienti per calcolare la posizione, la barra diventa verde.

Potrebbero inoltre essere visualizzati altri indicatori.

## Modo d'uso Offline

Importante: Nelle modalità offline non è possibile effettuare o ricevere chiamate, incluse le chiamate di emergenza, oppure utilizzare altre funzioni che richiedono la copertura della rete cellulare. È comunque possibile chiamare il numero di emergenza programmato sul dispositivo. Per effettuare chiamate, è necessario prima attivare la funzione telefono modificando la modalità. Se il dispositivo è stato bloccato, inserire il codice di sblocco.

Per attivare rapidamente il modo d'uso Offline, premere per un breve istante il tasto di accensione e spegnimento e selezionare **Offline**.

Per passare a un altro modo d'uso, premere per un breve istante il tasto di accensione e spegnimento e selezionarne un altro.

Quando il modo d'uso Offline è attivo, tutte le connessione che utilizzano le frequenze radio vengono chiuse. Tuttavia, è possibile utilizzare il dispositivo senza una carta SIM e ascoltare la radio o la musica. Spegnere il dispositivo quando è vietato l'uso di telefoni senza fili.

## **Risparmio energetico**

### Selezionare 😗 > Impostazioni > Impostazioni.

Per configurare le impostazioni dello screen saver, selezionare **Generali > Personalizzazione > Display**, quindi:

- **Timeout risp. ener.** Consente di impostare la durata di inattività del dispositivo prima che appaia lo screen saver del risparmio energetico.
- **Timeout illuminazione** Consente di impostare la durata di inattività del dispositivo prima che lo schermo si oscuri.

# Menu

## Selezionare 😗 .

Nel menu è possibile accedere alle funzioni presenti sul dispositivo.

Per aprire un'applicazione o una cartella, selezionare l'elemento.

Se si modifica l'ordine delle funzioni nel menu, l'ordine può differire dall'ordine predefinito descritto nel presente manuale d'uso.

Per selezionare o deselezionare un elemento nelle applicazioni, premere #.

Per selezionare o deselezionare più elementi consecutivi, tenere premuto il tasto # e scorrere verso l'alto o verso il basso.

Per cambiare la vista del menu, selezionare **Opzioni** > **Cambia vista menu**.

Per aprire un'applicazione o una cartella, selezionare **Opzioni** > **Esci**.

Per visualizzare e passare da un'applicazione aperta a un'altra, tenere premuto 😗 e selezionare un'applicazione.

### Il dispositivo

Il funzionamento in background di alcune applicazioni aumenta il consumo della batteria e ne riduce la durata.

## Controllo del volume

Avvertenza: L'esposizione continua all'alto volume potrebbe danneggiare l'udito. Ascoltare la musica a un volume moderato e non tenere il telefono vicino all'orecchio quando è in uso l'altoparlante.

Per regolare il volume dell'altoparlante integrato o il volume dell'altoparlante durante una chiamata o mentre si ascolta un file audio, premere i tasti del volume.

Per attivare o disattivare l'altoparlante durante una chiamata, selezionare **Altoparlan.** o **Telefono**.

## Blocco della tastiera

Selezionare 😗 > Impostazioni > Impostazioni e Generale.

Per configurare il dispositivo in modo che in modalità standby la tastiera venga bloccata automaticamente dopo un determinato periodo di tempo, scegliere **Protezione** > **Telefono e carta SIM**, selezionare **Intervallo bl. aut. tastiera**, quindi **Cambia** > **Definito dall'utente** e il tempo desiderato.

Per specificare se chiudendo la tastiera estraibile si bloccherà la tastiera, selezionare **Gest. scorrevole > Attiva blocco** tastiera > Attiva chiud. scorrev..

Per sbloccare la tastiera, aprire la tastiera estraibile o premere il tasto di selezione sinistro e scegliere **OK** entro 1,5 secondi.

Quando il dispositivo o la tastiera è bloccata, è comunque possibile chiamare il numero di emergenza programmato sul dispositivo.

# Codici di accesso

Selezionare 😗 > Impostazioni > Impostazioni.

Per definire la modalità di utilizzo dei codici di accesso e delle impostazioni di protezione da parte del dispositivo, selezionare **Generale** > **Protezione** > **Telefono e carta SIM**, quindi:

- Il codice PIN (UPIN), fornito con la carta SIM (USIM), consente di proteggere la carta da un uso non autorizzato.
- Il codice PIN2 (UPIN2), fornito con alcune carte SIM (USIM), è necessario per accedere a determinati servizi.
- I codici PUK (UPUK) e PUK2 (UPUK2) potranno essere forniti con la carta SIM (USIM). Se si inserisce il codice PIN per tre volte di seguito in modo errato, verrà chiesto di fornire il codice PUK. Se non si dispone dei codici, rivolgersi al fornitore di servizi di rete.
- Il codice di protezione consente di proteggere il telefono cellulare da un uso non autorizzato. È possibile creare e cambiare il codice, nonché impostare il telefono cellulare in modo che lo richieda. Mantenere segreto il codice e conservarlo in un luogo sicuro, lontano dal telefono cellulare. In caso si dimentichi il codice e il telefono è bloccato, sarà necessario richiedere assistenza. Potranno

essere applicati dei costi aggiuntivi e i dati personali contenuti nell'apparecchio potrebbero essere cancellati. Per ulteriori informazioni, contattare un centro assistenza Nokia Care o il fornitore di servizi.

 La password di blocco è necessaria quando si utilizza il servizio di blocco delle chiamate per limitare le chiamate in entrata e in uscita dal telefono cellulare (servizio di rete).

## **Blocco remoto**

È possibile bloccare il dispositivo mediante un SMS (da 5 a 20 caratteri) inviato da un altro dispositivo. Per consentire il blocco remoto del dispositivo e definire il messaggio di blocco da utilizzare, selezionare se impostazioni > Impostazioni > Generale > Protezione e Telefono e carta SIM > Blocco telefono remoto. Immettere il contenuto del messaggio, verificarlo ed inserire il codice di protezione.

Per bloccare il dispositivo, inviare il messaggio di blocco al proprio numero di telefono cellulare. Per sbloccare il dispositivo, selezionare **Sblocca** e inserire il codice di protezione.

# Informazioni su Download

### Selezionare 😗 > Download.

Grazie a Download è possibile scoprire, visualizzare in anteprima, acquistare, scaricare e aggiornare contenuti, servizi e applicazioni, fra cui giochi, toni di chiamata, sfondi, applicazioni e molto altro ancora. Gli elementi sono suddivisi in cataloghi e cartelle di diversi fornitori di servizi. I contenuti disponibili dipendono dal fornitore di servizi.

Download utilizza i servizi di rete per accedere ai contenuti più aggiornati. Per informazioni sugli altri elementi disponibili mediante Download, rivolgersi al fornitore di servizi oppure al fornitore o al produttore dell'elemento.

Con Download è possibile ricevere continuamente gli aggiornamenti dei contenuti più recenti che il fornitore di servizi offre per il dispositivo in uso.

Gli elementi possono essere a pagamento ma in linea di massima è possibile eseguirne l'anteprima gratuitamente. Per ulteriori informazioni sui costi, rivolgersi al fornitore di servizi o dell'elemento.

Per aggiornare i contenuti di Download manualmente, selezionare **Opzioni** > **Aggiorna contenuto**.

Il servizio Download viene a poco a poco sostituito dal servizio Ovi Store. Ovi Store sostituisce Download anche nel menu principale del dispositivo in uso.

## Collegare un auricolare compatibile

Non collegare prodotti che generano segnali in uscita, in quanto ciò potrebbe danneggiare il dispositivo. Non collegare il Nokia AV Connector ad alcuna fonte di alimentazione.

Quando si collega un dispositivo esterno o un auricolare, diverso da quello approvato da Nokia per questo dispositivo, al Nokia AV Connector, prestare particolare attenzione al livello del volume.

#### Il dispositivo

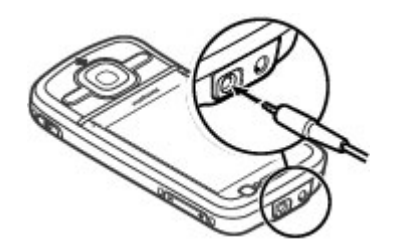

## Cinturino da polso

Infilare il cinturino da polso e stringerlo.

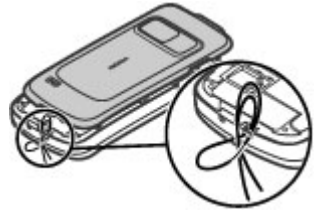

# 3. Informazioni utili

Visitare il sito www.nokia.com/support o il sito Web Nokia del proprio paese per la versione più recente di questo manuale d'uso, informazioni aggiuntive, download e servizi relativi ai prodotti Nokia.

# Guida integrata 😯

Il dispositivo contiene istruzioni per l'utilizzo delle applicazioni presenti.

Per aprire i testi della Guida dal menu principale, selezionare **Per apricazioni > Guida > Guida** e l'applicazione di cui si desidera leggere le istruzioni.

Quando un'applicazione è aperta, per accedere al testo della Guida relativo alla vista corrente, selezionare **Opzioni** > **Guida**.

Per cambiare la dimensione del testo della Guida mentre si leggono le istruzioni, selezionare **Opzioni > Diminuisci dim. carattere** o **Aumenta dim. carattere**.

È possibile trovare collegamenti agli argomenti correlati in fondo al testo della Guida. Selezionando una parola sottolineata verrà visualizzata una breve spiegazione. I testi della Guida utilizzano i seguenti indicatori: A mostra un collegamento a un argomento della Guida correlato mostra un collegamento all'applicazione, di cui è in corso un approfondimento

Mentre si leggono le istruzioni, è possibile passare dai testi della Guida all'applicazione aperta in background e viceversa tenendo premuto il tasto Menu e selezionando dall'elenco di applicazioni aperte.

# Aggiornamenti software

Nokia potrebbe produrre aggiornamenti software contenenti nuove funzioni, funzioni migliorate e migliori prestazioni. In questo caso l'utente potrebbe essere in grado di richiedere tali aggiornamenti tramite l'applicazione per PC Nokia Software Updater. Gli aggiornamenti software potrebbero non essere disponibili per tutti i prodotti o le loro varianti. Non tutti gli operatori potrebbero approvare le ultime versioni di software disponibili.

Per aggiornare il software del dispositivo, è necessario disporre dell'applicazione Nokia Software Updater e di un PC compatibile con il sistema operativo Microsoft Windows XP o Vista, l'accesso a Internet in banda larga e un cavo di trasferimento dati compatibile per collegare il dispositivo al PC.

Avvertenza: Se si installa un aggiornamento software, non sarà possibile usare il dispositivo, neppure per le chiamate di emergenza, fino a quando l'installazione non sarà stata completata e il dispositivo riavviato. Effettuare il backup dei dati prima di accettare l'installazione di un aggiornamento.

#### Informazioni utili

Per ulteriori informazioni e per scaricare l'applicazione Nokia Software Updater visitare l'indirizzo www.nokia.com/ softwareupdate o il sito Web Nokia del proprio paese.

Se la rete utilizzata supporta gli aggiornamenti software via etere, potrebbe essere possibile richiedere gli aggiornamenti tramite il dispositivo.

Il dispositivo potrebbe eseguire periodicamente la ricerca di nuovi aggiornamenti software con Nokia Software Checker. Selezionare 😗 > Impostazioni > Aggiorn. SW.

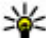

Suggerimento: Per verificare la versione del software

nel dispositivo, immettere **\*#0000#** nella Schermata iniziale.

## Liberare memoria

Per verificare la guantità di memoria disponibile per diversi tipi di dati, selezionare 💡 > Organizer > Gestione file.

In molte funzionalità del dispositivo viene utilizzata la memoria per archiviare i dati. La scarsa disponibilità di memoria del dispositivo viene notificata dal dispositivo stesso.

Per aumentare lo spazio disponibile nella memoria, trasferire i dati in una memoria alternativa, se disponibile, oppure in un computer compatibile.

Per rimuovere i dati non più necessari, utilizzare Gestione file o la rispettiva applicazione. È possibile rimuovere quanto seque:

 Messaggi contenuti nelle cartelle Messaggi e messaggi email recuperati dalla casella e-mail

- Pagine Web salvate
- Informazioni della Rubrica
- Note Agenda ٠
- Applicazioni inutilizzate disponibili in Gestione applicazioni
- File di installazione (con estensione .sis o .sisx) di applicazioni installate. Eseguire il backup dei file di installazione in un computer compatibile.
- Immagini e clip video in Foto.

# Prolungare la durata delle batterie

Molte funzionalità del dispositivo aumentano il consumo della batteria e ne riducono la durata. Per ridurre il consumo. tenere presente che:

- Le funzionalità che utilizzano la connettività Bluetooth, o che operano in background mentre si usano altre funzionalità, aumentano il consumo della batteria. Disattivare la connettività Bluetooth guando non è necessaria
- Le funzionalità che utilizzano una rete LAN senza fili (WLAN), o che operano in background mentre si usano altre funzionalità, aumentano il consumo della batteria. La funzionalità WLAN sul dispositivo Nokia viene disattivata quando non si tenta di stabilire una connessione, non si è connessi a un punto di accesso o non si effettua una scansione delle reti disponibili. Per ridurre ulteriormente il consumo della batteria, è possibile configurare il proprio dispositivo in modo che non esegua

la scansione delle reti disponibili in background o la esegua più raramente.

- Se è stata selezionata l'opzione Dati a pacchetto > Se disponibile nelle impostazioni di connessione e non esiste copertura dati a pacchetto (GPRS), il dispositivo tenta periodicamente di stabilire una connessione dati a pacchetto. Per prolungare il tempo di funzionamento del dispositivo, selezionare Dati a pacchetto > Su richiesta.
- L'applicazione Mappe consente di scaricare nuove informazioni quando ci si sposta su nuove aree della mappa, con il conseguente aumento del consumo di batteria. È possibile impedire il download automatico di nuove mappe.
- Se la potenza di segnale della rete cellulare della propria area è molto variabile, il dispositivo deve eseguire la scansione delle reti disponibili più volte, con il conseguente aumento di consumo della batteria.

# Selezionare 😲 > Impostazioni > Impostazioni e scegliere Telefono > Rete.

Se nelle impostazioni di rete è stata impostata la modalità duale per la rete, il dispositivo cerca la rete UMTS. Per configurare il dispositivo affinché utilizzi solo la rete GSM, selezionare > Impostazioni > Impostazioni e Telefono > Rete > Modalità di rete > GSM.

 La retroilluminazione del display aumenta il consumo di batteria. Nelle impostazioni del display è possibile modificare il timeout al termine del quale la retroilluminazione si spegne e regolare il sensore di luminosità che osserva le condizioni di illuminazione.

# Selezionare **3** > **Impostazioni** > **Impostazioni** e scegliere **Generali** > **Personalizzazione** > **Display**.

• L'esecuzione in background di alcune applicazioni aumenta il consumo della batteria. Per accedere alle applicazioni che non vengono utilizzate, tenere premuto il tasto del menu e selezionare l'applicazione desiderata.

#### © 2009 Nokia. Tutti i diritti sono riservati.

# 4. Funzioni di chiamata

# Chiamate vocali

Quando si utilizzano le funzioni di sicurezza che limitano le chiamate (blocco delle chiamate, chiamate a numeri consentiti, chiamate a un gruppo limitato di utenti), è comunque possibile chiamare il numero di emergenza programmato sul dispositivo. Le funzioni di blocco e di deviazione delle chiamate non possono essere attive contemporaneamente.

Quando il dispositivo o la tastiera è bloccata, è comunque possibile chiamare il numero di emergenza programmato sul dispositivo.

## Come ch.

Per effettuare una chiamata, digitare il numero di telefono, incluso il prefisso teleselettivo, quindi premere il tasto di chiamata.

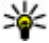

Suggerimento: Per le chiamate internazionali,

aggiungere il carattere + che sostituisce il codice di accesso internazionale, guindi digitare il prefisso internazionale, il prefisso teleselettivo (se necessario, omettere lo 0 iniziale), infine il numero di telefono.

Per terminare la chiamata o annullare il tentativo di chiamata, premere il tasto di fine chiamata.

Per effettuare una chiamata utilizzando le schede salvate. aprire le schede. Immettere le prime lettere del nominativo. scorrere fino a quello desiderato, quindi premere il tasto di chiamata.

Per effettuare una chiamata utilizzando il registro delle chiamate, premere il tasto di chiamata per visualizzare gli ultimi 20 numeri chiamati o che si è tentato di chiamare. Scorrere fino al numero o al nome desiderato, quindi premere il tasto di chiamata.

Per regolare il volume di una chiamata attiva, utilizzare i tasti di regolazione del volume.

Per passare da una chiamata vocale a una chiamata video. selezionare **Opzioni** > **Commuta a chiam. video**. Il dispositivo termina la chiamata vocale ed effettua una chiamata video al destinatario.

## Avviso di chiamata

È possibile rispondere a una chiamata mentre ne è in corso un'altra. Per attivare l'avviso di chiamata (servizio di rete), selezionare 😗 > Impostazioni > Impostazioni e sceqliere Telefono > Chiamate > Avviso di chiamata.

Per rispondere alla chiamata in attesa, premere il tasto di chiamata. La prima chiamata verrà messa in attesa.

Per passare da una chiamata all'altra, selezionare **Commuta** Per connettere una chiamata entrante o in attesa a una chiamata attiva e disconnettersi da entrambe le chiamate, selezionare **Opzioni** > **Trasferisci**. Per terminare la chiamata attiva, premere il tasto di fine chiamata. Per terminare entrambe le chiamate, selezionare **Opzioni** > Chiudi tutte

## Chiamata a riconoscimento vocale

Il dispositivo supporta i comandi vocali avanzati. I comandi vocali avanzati non dipendono dalla voce di chi parla. pertanto non è necessario preregistrare nomi vocali. Il dispositivo crea un nome vocale per le voci della Rubrica e lo raffronta con il nome vocale pronunciato. Il riconoscimento vocale nel dispositivo si adatta alla voce dell'utente principale per riconoscere meglio i comandi vocali.

Il nome vocale di una scheda è il nome salvato per la scheda stessa. Per ascoltare il nome vocale sintetizzato, selezionare una scheda e sceqliere **Opzioni** > **Dettagli nome vocale**. Spostarsi sul dettaglio di una scheda e selezionare Opzioni > Riproduci nome voc.

### Effettuare una chiamata con un nome vocale

Nota: L'uso dei comandi vocali potrebbe rivelarsi 🕨 difficile in un ambiente rumoroso o durante un'emergenza; pertanto, non confidare mai esclusivamente nella chiamata a riconoscimento vocale.

Quando si utilizza la chiamata a riconoscimento vocale, l'altoparlante è attivo. Tenere il dispositivo a una breve distanza guando si pronuncia il nome vocale.

1. Per avviare una chiamata a riconoscimento vocale, nella Schermata iniziale tenere premuto il tasto di selezione destro. Se è collegato un auricolare compatibile dotato di tasto dell'auricolare, tenere premuto tale tasto per avviare la chiamata a riconoscimento vocale.

- 2. Viene emesso un breve segnale e viene visualizzato il messaggio Pronunciare nome adesso. Pronunciare chiaramente il nome salvato nella scheda
- 3. Il dispositivo riprodurrà un nome vocale sintetizzato per la scheda riconosciuta e visualizzerà il nome e il numero. Se non si desidera chiamare quella scheda, selezionarne un'altra dall'elenco delle corrispondenze entro 2,5 secondi oppure scegliere Esci per annullare.

Se per un nome vengono salvati più numeri, il dispositivo seleziona il numero predefinito, se specificato. Altrimenti, il dispositivo seleziona il primo numero disponibile nella scheda. È possibile anche pronunciare il nome e il tipo di numero telefonico, ad esempio cellulare o casa.

# Chiamate rapide 🔏

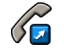

Selezionare **9** > **Impostazioni** > **Impostazioni**, quindi **Telefono** > **Chiamate** > **Chiamata rapida**.

La funzione per le chiamate rapide consente di effettuare una chiamata tenendo premuto un tasto numerico nella Schermata iniziale.

Per attivare la funzione di chiamata rapida, selezionare Sì.

Per assegnare un tasto numerico a un numero telefonico. selezionare 🕄 > Impostazioni > Ch. rapida. Scorrere fino al tasto numerico desiderato (2 - 9) visualizzato sul display, guindi selezionare **Opzioni** > **Assegna**, Selezionare il numero desiderato nella Rubrica.

Per eliminare il numero di telefono associato a un tasto numerico, passare al tasto di chiamata rapida e selezionare Opzioni > Rimuovi.

#### Funzioni di chiamata

Per modificare un numero di telefono associato a un tasto numerico, passare al tasto di chiamata rapida e selezionare Opzioni > Cambia.

## Segreteria telefonica 🔛

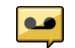

### Selezionare **P** > **Impostazioni** > **Seqr. tel. ch.**

Ouando si apre l'applicazione Segreteria telefonica (servizio di rete) per la prima volta, viene chiesto di immettere il numero della segreteria telefonica.

Per chiamare la propria segreteria telefonica, scorrere fino a Segreteria telefonica e selezionare Opzioni > Chiama segret. tel.

Se sul dispositivo sono state configurate le impostazioni per le chiamate via rete ed è disponibile una segreteria telefonica via Internet, per chiamare la segreteria telefonica. selezionarla, quindi sceqliere **Opzioni** > **Chiama seqr.** Intern.

Per chiamare la segreteria telefonica nella schermata iniziale, tenere premuto **1** oppure premere **1**, quindi il tasto di chiamata. Selezionare la segreteria telefonica che si desidera chiamare.

Per modificare il numero della segreteria telefonica, selezionare la segreteria telefonica e scegliere **Opzioni** > Cambia numero.

## Esecuzione di una chiamata in conferenza

- 1. Per effettuare una chiamata in conferenza, digitare il numero di telefono del partecipante, guindi premere il tasto di chiamata
- 2. Ouando il destinatario risponde alla chiamata. selezionare **Opzioni** > **Nuova chiamata**.
- 3. Dopo aver chiamato tutti i partecipanti, selezionare **Opzioni** > **Conferenza** per combinare tutte le chiamate in una chiamata in conferenza

Per disattivare il microfono del dispositivo durante una chiamata, selezionare **Opzioni** > **Disattiva microfono**.

Per escludere un partecipante dalla chiamata in conferenza. selezionare Opzioni > Conferenza > Scollega partecipante e il partecipante.

Per parlare in privato con un partecipante alla chiamata in conferenza, selezionare Opzioni > Conferenza > Privata e il partecipante.

## Risp. a chiam.

Per rispondere alla chiamata, premere il tasto di chiamata oppure aprire lo scorrevole.

Per configurare il dispositivo in modo da poter rispondere a una chiamata aprendo lo scorrevole, selezionare 😗 > Impostazioni > Impostazioni e Generale > Gestione scorrevole.

Per rifiutare una chiamata, premere il tasto di fine chiamata.

Per disattivare il tono di chiamata anziché rispondere a una chiamata, selezionare **Muto**.

Mentre è in corso una chiamata ed è attivata la funzione di avviso di chiamata (servizio di rete), per rispondere a una nuova chiamata in arrivo, premere il tasto di chiamata. La prima chiamata verrà messa in attesa. Per terminare la chiamata attiva, premere il tasto di fine chiamata.

## Registro chiamate e dati

Selezionare 😗 > Registro.

Per visualizzare le chiamate recenti senza risposta, ricevute ed effettuate, selezionare **Chiamate recenti**.

**Suggerimento:** Per visualizzare i numeri composti nella schermata iniziale, premere il tasto di chiamata.

Per visualizzare la durata approssimativa delle chiamate da e verso il dispositivo, selezionare **Durata chiamata**.

Per visualizzare la quantità di dati trasferiti durante le connessioni dati a pacchetto, selezionare **Dati a pacchetto**.

# Chiamate video

### Esecuzione di una chiamata video

Per effettuare una chiamata video, immettere il numero di telefono o selezionare il destinatario dall'elenco Rubrica, quindi **Opzioni > Chiama > Chiamata video**. Durante la chiamata video, la fotocamera del dispositivo è attivata. Se la fotocamera è già in uso, l'invio del video è disattivato. Se il destinatario della chiamata non desidera inviare a sua volta un video, viene invece visualizzata un'immagine statica. Per

definire l'immagine inviata dal dispositivo al posto del video, selezionare > Impostazioni > Impostazioni e Telefono > Chiamate > Foto in chiamata video.

Per disattivare l'invio di audio, video o video e audio, selezionare **Opzioni > Disattiva > Invio di audio, Invio di video** o **Invio di audio e video**.

Per regolare il volume di una chiamata video attiva, utilizzare i tasti di regolazione del volume.

Per utilizzare l'altoparlante, selezionare **Opzioni > Attiva altoparlante**. Per disattivare l'altoparlante e utilizzare il ricevitore, selezionare **Opzioni > Attiva telefono**.

Per invertire la posizione delle immagini, selezionare **Opzioni** > **Scambia immagini**.

Per ingrandire l'immagine sul display, selezionare **Opzioni** > **Zoom** e scorrere verso l'alto o verso il basso.

Per terminare la chiamata video ed effettuare una nuova chiamata vocale allo stesso destinatario, selezionare **Opzioni > Commuta a ch. vocale**.

### Rispondere o rifiutare una chiamata video

L'arrivo di una chiamata video è indicato dall'icona 🔊

Per rispondere alla chiamata video, premere il tasto di chiamata. Verrà visualizzato il messaggio **Inviare l'immagine video al chiamante?**. Per iniziare a inviare immagini video dal vivo, selezionare **Sì**.

Se non si attiva la chiamata video, viene trasmessa solo la voce del chiamante. Uno schermo grigio sostituisce

#### Funzioni di chiamata

l'immagine video. Per sostituire lo schermo grigio con un'immagine statica acquisita dalla fotocamera del dispositivo in uso, selezionare **3** > **Impostazioni** > **Impostazioni** e **Telefono** > **Chiamate** > **Foto in chiamata video**.

Per terminare la chiamata video, premere il tasto di fine chiamata.

## Impostazioni chiamata

## Impostazioni di chiamata

Selezionare 💡 > Impostazioni > Impostazioni, quindi Telefono > Chiamate.

Selezionare una delle seguenti opzioni:

- Invio proprio numero Consente di visualizzare alla persona chiamata il numero telefonico del chiamante.
- **Invia proprio n. Internet** Consente di rendere visibile alla persona chiamata via rete l'indirizzo Internet del chiamante.
- Avviso di chiamata Consente di configurare il dispositivo in modo da ricevere notifiche in caso di chiamate entranti nel corso di un'altra chiamata (servizio di rete).
- Chiam. Internet in attesa Consente di configurare il dispositivo in modo da ricevere notifiche in caso di una nuova chiamata via Internet entrante nel corso di un'altra chiamata.
- Avviso chiamata Internet Selezionare Attiva per configurare il dispositivo affinché segnali l'arrivo di chiamate via Internet. Se si seleziona Disattiva, si riceverà

un messaggio di notifica solo nel caso in cui non si risponda a una chiamata.

- **Rifiuta chiam. con msg.** Consente di rifiutare una chiamata e inviare un SMS al chiamante.
- **Testo messaggio** Consente di scrivere l'SMS standard che viene inviato ogni volta che si rifiuta una chiamata.
- **Proprio video in ch. ricev.** Consente di autorizzare o rifiutare l'invio di un video durante una chiamata video dal dispositivo in uso.
- Foto in chiamata video Consente di visualizzare un'immagine statica se il video non viene inviato durante una chiamata video.
- **Richiamo automatico** Consente di configurare il dispositivo affinché effettui fino a 10 tentativi di chiamata dopo un tentativo non riuscito. Per interrompere la composizione automatica, premere il tasto di fine chiamata.
- Visualizza durata chiam. Consente di visualizzare la durata di una chiamata mentre è in corso.
- Info sulla chiamata Consente di visualizzare la durata di una chiamata al termine.
- Chiamata rapida Consente di attivare la chiamata rapida.
- **Rispondi con ogni tasto** Consente di attivare la risposta con un tasto qualsiasi.

## **Deviazione chiamate**

Selezionare 😗 > Impostazioni > Impostazioni e Telefono > Deviazione ch..

È possibile deviare le chiamate entranti alla segreteria telefonica o a un altro numero di telefono. Per dettagli, rivolgersi al fornitore di servizi.

Selezionare il tipo di chiamate da deviare, quindi selezionare una delle seguenti opzioni:

- Tutte le chiamate vocali, Tutte le chiamate dati e video o Tutte le chiamate fax — Consente di deviare tutte le chiamate vocali, video, dati e fax entranti. Non è possibile rispondere a tutte le chiamate, ma solo deviarle a un altro numero.
- **Se occupato** Consente di deviare le chiamate entranti se si ha una chiamata attiva.
- Se non si risponde Consente di deviare le chiamate entranti dopo che il dispositivo ha squillato per un periodo di tempo specificato. Selezionare per quanto tempo il dispositivo deve squillare prima che la chiamata venga deviata.
- **Se non raggiungibile** Consente di deviare le chiamate quando il dispositivo è spento o quando si trova in una zona priva di copertura di rete.
- Se non disponibile Consente di deviare le chiamate se si ha una chiamata attiva, se non si risponde oppure se il dispositivo è spento o si trova in una zona senza copertura.

Per deviare le chiamate alla segreteria telefonica, selezionare un tipo di chiamata, l'opzione di deviazione desiderata e scegliere **Opzioni** > **Attiva** > **A segreteria telefonica**.

Per deviare le chiamate a un altro numero di telefono, selezionare un tipo di chiamata, l'opzione di deviazione desiderata e scegliere **Opzioni** > **Attiva** > **Ad altro**  **numero**. Immettere il numero o selezionare **Trova** per recuperare un numero salvato nella Rubrica.

Per controllare lo stato corrente della deviazione, selezionare l'opzione di deviazione, quindi **Opzioni** > **Controlla stato**.

Per interrompere la deviazione delle chiamate, selezionare l'opzione di deviazione e quindi **Opzioni** > **Disattiva**.

## **Blocco chiamate**

Selezionare 💡 > Impostazioni > Impostazioni, quindi Telefono > Blocco chiamate.

È possibile bloccare le chiamate che è possibile effettuare o ricevere con il dispositivo (servizio di rete). Per modificare le impostazioni è necessario ottenere la password per il blocco delle chiamate dal fornitore di servizi. Il blocco della chiamate ha effetto su tutti i tipi di chiamata.

Per bloccare le chiamate, selezionare:

- **Chiamate uscenti** Consente di limitare l'esecuzione di chiamate vocali mediante il dispositivo.
- Chiamate entranti Consente di bloccare le chiamate in entrata.
- Chiamate internazionali Consente di limitare l'esecuzione di chiamate verso paesi o regioni stranieri.
- **Chiamate entranti se in roaming** Consente di bloccare le chiamate in entrata quando ci si trova al di fuori del proprio paese.

#### • Chiamate internazionali tranne a proprio paese — Consente di limitare l'esecuzione di chiamate verso paesi o regioni stranieri (le chiamate verso il proprio paese sono consentite).

#### Funzioni di chiamata

Per verificare lo stato del blocco delle chiamate vocali. selezionare l'opzione di blocco, quindi **Opzioni** > Verifica stato

Per disattivare tutte le opzioni di blocco delle chiamate vocali. selezionare un'opzione di blocco, quindi **Opzioni** > Disattiva tutti i blocchi.

Per cambiare la password utilizzata per il blocco delle chiamate vocali, fax e dati, selezionare **Opzioni** > **Cambia** pswd di blocco. Immettere il codice corrente, quindi due volte il nuovo codice. La password di blocco deve essere composta da quattro cifre. Per informazioni, contattare il fornitore di servizi.

### **Impostaz.** rete

Selezionare 🔐 > Impostazioni > Impostazioni, quindi Telefono > Rete

Per selezionare la modalità di rete, selezionare Modalità di rete e Modalità duale, UMTS o GSM. In modalità duale, il dispositivo passa automaticamente da una rete all'altra.

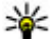

Suggerimento: La selezione della rete UMTS consente di trasferire niù volocomente i dati aumentare il consumo della batteria e ridurne la durata. Nei paesi in cui è presente sia la rete GSM che UMTS, la selezione dell'opzione Modalità duale può causare il passaggio costante da una rete all'altra, aumentando ulteriormente il consumo della batteria.

Per selezionare l'operatore, selezionare Selezione operatore e Manuale per scegliere dalle reti disponibili o Automatica per impostare il dispositivo in modo che selezioni automaticamente la rete

Per configurare il dispositivo affinché segnali guando si trova in una rete cellulare basata sulla tecnologia MCN (Micro Cellular Network), selezionare Info microcella > Attivo.

## Condivisione di video Requisiti per la condivisione di video

Per condividere un video è necessaria una connessione IIMTS Per ulteriori informazioni sul servizio, la disponibilità della rete UMTS e le tariffe associate all'uso dello stesso servizio. rivolgersi al proprio fornitore di servizi.

Per utilizzare la funzionalità Condivisione video, effettuare le sequenti operazioni:

- Assicurarsi che il dispositivo sia configurato per connessioni uno a uno
- Verificare di disporre di una connessione UMTS attiva e di trovarsi all'interno dell'area di copertura della rete UMTS. Se durante una sessione di condivisione video ci si sposta all'esterno della rete UMTS, la condivisione si interrompe mentre la chiamata vocale continua.
- Verificare che il mittente e il destinatario abbiano eseguito entrambi la registrazione alla rete UMTS. Se si invita a una sessione di condivisione una persona, il cui dispositivo non si trova all'interno dell'area di copertura della rete UMTS oppure non è dotato della funzionalità Condivisione video o non è configurato per connessioni uno a uno, tale persona non potrà sapere che sta ricevendo un invito.

Viene visualizzato un messaggio di errore indicante che il destinatario non è in grado di accettare l'invito.

## Condividere video live o clip video

Durante una chiamata vocale attiva, selezionare **Opzioni** > **Condividi video**.

1. Per condividere il video dal vivo durante la chiamata, selezionare **Video live**.

Per condividere un clip video, selezionare **Clip video** e il clip desiderato.

Potrebbe essere necessario convertire il clip video in un formato compatibile per consentirne la condivisione. Se il dispositivo segnala che il clip video deve essere convertito, selezionare **OK**. Per effettuare la conversione, è necessario che nel dispositivo sia presente un editor video.

 Se il destinatario dispone di più numeri di telefono o indirizzi SIP, incluso il prefisso salvato nell'elenco Rubrica, selezionare il numero o l'indirizzo desiderato. Se il numero di telefono o l'indirizzo SIP del destinatario non è disponibile, immettere il numero di telefono o l'indirizzo del destinatario, incluso il prefisso, e selezionare OK per inviare l'invito. Il dispositivo invia l'invito all'indirizzo SIP.

La condivisione inizia automaticamente quando il destinatario accetta l'invito.

# Opzioni disponibili durante la condivisione di video

**Q** Consente di eseguire lo zoom del video (disponibile solo per il mittente).

★ Consente di regolare la luminosità (disponibile solo per il mittente).

% o  $\clubsuit$  Consente di attivare o disattivare l'audio del microfono.

•**(**)) o **i** Consente di attivare e disattivare l'altoparlante.

**Q**<sub>**i**</sub> o **Q** Consente di mettere in pausa e riprendere la condivisione di video.

Consente di passare alla modalità a schermo intero (disponibile solo per il destinatario).

3. Per terminare la sessione di condivisione, selezionare **Stop**. Per terminare la chiamata vocale, premere il tasto di fine chiamata. Quando si chiude la chiamata, termina anche la condivisione del video.

Per salvare il video dal vivo condiviso, selezionare **Sì** quando richiesto. Il dispositivo segnala la posizione del video salvato.

Se si accede ad altre applicazioni durante la condivisione di un clip video, la sessione di condivisione viene sospesa. Per tornare alla vista di condivisione del video e continuare la condivisione, nella schermata iniziale, selezionare **Opzioni** > **Continua**.

# Chiamate via Internet

## Chiamate via Internet

Con il servizio di chiamata via Internet (servizio di rete) è possibile effettuare e ricevere chiamate su Internet. Le

#### Funzioni di chiamata

chiamate via Internet possono essere stabilite tra due computer, tra due telefoni cellulari e tra un dispositivo VoIP e un telefono tradizionale.

Per utilizzare il servizio, è necessario effettuare la sottoscrizione del servizio e disporre di un account utente.

Per effettuare o ricevere una chiamata via Internet, è necessario trovarsi nell'area di servizio di una LAN senza fili e connessi a un servizio di chiamata via Internet.

## Attivare chiamate via Internet

Selezionare 😗 > **Rubrica** e un servizio di chiamata via Internet.

Per effettuare o ricevere chiamate via Internet, contattare il fornitore di servizi per ricevere le impostazioni per la connessione per le chiamate via Internet. Per connettersi a un servizio di chiamata via Internet, il dispositivo deve trovarsi in un'area di servizio della rete.

Per attivare il servizio di chiamata via Internet, selezionare **Opzioni > Attiva servizio**.

Per cercare le connessioni LAN senza fili (WLAN) disponibili, selezionare **Opzioni** > **Cerca WLAN**.

## **Chiamate via Internet**

Dopo avere attivato la funzionalità di chiamata via Internet, è possibile effettuare una chiamata di questo tipo da tutte le applicazioni da cui è possibile effettuare una normale chiamata vocale, ad esempio la Rubrica o il Registro. Nella Rubrica, ad esempio, selezionare la scheda desiderata e scegliere **Opzioni** > **Chiama** > **Chiamata via Internet**. Per effettuare una chiamata via Internet nella Schermata iniziale, inserire il numero di telefono o l'indirizzo Internet e selezionare **Ch. via net**.

- 1. Per effettuare una chiamata via Internet a un indirizzo Internet che non inizia con una cifra, premere un tasto numerico nella Schermata iniziale, quindi premere # per alcuni secondi per azzerare il display e per passare dalla modalità numerica a quella alfabetica.
- 2. Inserire l'indirizzo Internet e premere il tasto di chiamata.

## Gestire i servizi di chiamata via Internet

Selezionare 🕄 > Impostazioni > Connettiv. > Impost. net.

Per aggiungere un nuovo servizio per le chiamate via Internet, selezionare **Scarica**.

## Impostazioni chiamate via Internet

Selezionare **3** > **Rubrica**. Scorrere verso sinistra e selezionare il servizio di chiamata via Internet dall'elenco.

Per visualizzare o modificare le impostazioni per le chiamate via Internet, selezionare **Opzioni** > **Impostazioni** e una delle seguenti opzioni:

• **Connettività servizio** — Consente di selezionare le impostazioni di destinazione per la connettività delle chiamate via Internet e di modificare i dettagli relativi alla destinazione.

Per cambiare una destinazione, selezionare il servizio e scegliere **Cambia**.

- Richieste disponibilità Consente di selezionare se accettare o rifiutare automaticamente le richieste di Presenza senza chiedere conferma.
- Informazioni sul servizio Consente di visualizzare le informazioni tecniche sul servizio selezionato.

# 5. Elementi multimediali

Avvertenza: Quando si usa l'auricolare, potrebbe risultare difficile udire i suoni all'esterno. Non usare l'auricolare se questo può mettere a rischio la propria sicurezza.

## Lettore musicale

Selezionare 😗 > Applicazioni > Lettore mus..

Con il Lettore musicale è possibile riprodurre file musicali e creare e ascoltare playlist. Il Lettore musicale supporta formati di file, quali MP3 e AAC.

# Riproduzione di un brano o di un episodio podcast

Per aggiungere tutti i brani e i podcast disponibili in Raccolta musica, selezionare **Opzioni** > **Aggiorna raccolta**.

Per riprodurre un brano o un episodio podcast, selezionare la categoria desiderata, quindi il brano o l'episodio podcast.

Per modificare il tono di riproduzione della musica, selezionare **Opzioni** > **Equalizzatore**.

Per modificare il bilanciamento e l'immagine stereo oppure per perfezionare i bassi, selezionare **Opzioni** > **Impostazioni audio**.

Per tornare alla Schermata iniziale e lasciare attivo il lettore in background, premere il tasto di fine chiamata.

# **Radio FM**

## Ascoltare la radio

### Selezionare 😗 > Applicazioni > Radio.

La qualità della trasmissione radio dipende dalla copertura della stazione radio in quella particolare area.

Mentre si ascolta la radio è possibile chiamare o rispondere a una chiamata. L'audio della radio si disattiva quando è in corso una chiamata.

Per avviare la ricerca di una stazione, selezionare  $\bigtriangleup$  o

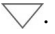

Se sono state salvate stazioni radio nel dispositivo, per passare alla stazione salvata successiva o precedente, selezionare 2021 o 1000.

Selezionare **Opzioni** e scegliere una delle seguenti opzioni:

- Attiva altoparlante Consente di ascoltare la radio utilizzando l'altoparlante.
- **Ricerca manuale** Consente di modificare manualmente la frequenza.
- **Directory Stazioni** Consente di visualizzare le stazioni disponibili in base all'ubicazione (servizio di rete).
- Salva stazione Consente di salvare la stazione su cui si è sintonizzati nell'elenco delle stazioni.
- **Stazioni** Consente di aprire l'elenco delle stazioni salvate.

• **Ripr. in background** — Consente di tornare alla schermata iniziale e ascoltare la radio FM in background.

Avvertenza: L'esposizione continua all'alto volume potrebbe danneggiare l'udito. Ascoltare la musica a un volume moderato e non tenere il telefono vicino all'orecchio quando è in uso l'altoparlante.

# RealPlayer 🥨

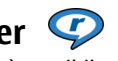

Con RealPlayer è possibile riprodurre clip video o file multimediali OTA (Over The Air) in streaming senza doverli salvare prima sul dispositivo.

RealPlayer non supporta necessariamente tutti i formati di file o tutte le varianti dei formati di file.

Selezionare 😗 > Applicazioni > RealPlayer.

## **Riprodurre clip video**

Selezionare 😗 > Applicazioni > RealPlayer.

Per riprodurre un clip video, selezionare Clip video e scealiere un clip.

Per elencare i file riprodotti di recente, nella vista principale dell'applicazione selezionare **Ripr. di recente**.

Nell'elenco dei clip video, spostarsi su un clip, selezionare Opzioni, quindi:

 Usa video — Consente di associare un video a una scheda Rubrica o di impostarlo come tono di chiamata.

- Seleziona/Deseleziona Consente di selezionare gli elementi dell'elenco da inviare o di eliminare più elementi contemporaneamente.
- Visualizza dettagli Consente di visualizzare i dettagli dell'elemento selezionato, ad esempio il formato, la risoluzione e la durata.
- Impostazioni Consente di modificare le impostazioni dello streaming e della riproduzione di video.

# **Registratore**

### Selezionare 🔐 > Applicazioni > Registrat.

Con l'applicazione Registratore, è possibile registrare memo vocali e conversazioni telefoniche.

Il registratore non può essere utilizzato guando è attiva una chiamata dati o una connessione GPRS.

Per registrare un clip audio, selezionare •.

Per interrompere la registrazione di un clip audio. selezionare

Per ascoltare il clip audio, selezionare .

Per selezionare la qualità di registrazione o il luogo dove salvare i clip audio, selezionare **Opzioni** > **Impostazioni**.

I clip audio registrati vengono salvati nella cartella Clip audio della Galleria.

Per registrare una conversazione telefonica, aprire il Registratore durante una chiamata vocale e scegliere . Durante la registrazione entrambi gli interlocutori sentiranno un segnale acustico ad intervalli regolari.

# 6. Ricerca posizione

# Informazioni sul GPS

Le coordinate nel sistema GPS sono espresse utilizzando il sistema di coordinate internazionale WGS-84. La disponibilità delle coordinate potrebbe variare da regione a regione.

Il sistema GPS (Global Positioning System) è gestito dal governo degli Stati Uniti, responsabile unico dell'accuratezza e della manutenzione del sistema. L'accuratezza dei dati di localizzazione può variare a seguito di correzioni apportate ai satelliti GPS dal governo degli Stati Uniti ed è soggetta a modifiche conformemente alla politica civile GPS del Dipartimento della Difesa statunitense nonché al Piano federale di navigazione radio. L'accuratezza può inoltre essere compromessa da una scarsa qualità della geometria satellitare. La presenza di edifici e di ostacoli naturali, nonché le condizioni atmosferiche e la propria posizione possono incidere sulla disponibilità e sulla qualità dei segnali GPS. I segnali GPS possono non essere disponibili all'interno di edifici o locali sotterranei e potrebbero essere ostacolati da materiali come cemento e metallo.

Il sistema GPS non va utilizzato per una localizzazione esatta della posizione: si sconsiglia di fare affidamento esclusivamente sui dati di posizionamento o navigazione del modulo GPS o delle reti mobili cellulari.

Il contachilometri ha una precisione limitata e possono verificarsi errori di arrotondamento. La precisione è influenzata anche dalla disponibilità e qualità dei segnali GPS. Nelle impostazioni di ricerca posizione è possibile attivare o disattivare diversi metodi.

# Sistema A-GPS (Assisted GPS)

Il dispositivo supporta anche il servizio A-GPS (Assisted GPS).

Il sistema A-GPS richiede il supporto della rete.

Il sistema Assisted GPS (A-GPS) viene utilizzato per ottenere dati di supporto attraverso una connessione dati a pacchetti che agevola il calcolo delle coordinate di posizione quando il dispositivo riceve segnali dai satelliti.

Quando si attiva l'A-GPS, il dispositivo riceve informazioni satellitari utili da un server di dati di assistenza sulla rete cellulare. Con l'aiuto dei dati di assistenza il dispositivo può ottenere più rapidamente la posizione GPS.

Il dispositivo è preconfigurato per l'utilizzo del servizio A-GPS di Nokia, se non sono disponibili impostazioni specifiche A-GPS del fornitore di servizi. I dati di assistenza vengono recuperati dal server del servizio A-GPS di Nokia solo quando sono necessari.

#### Per disattivare il servizio A-GPS, selezionare **P** > Applicazioni > Dati GPS e Opzioni > Impost. Ricerca posizione > Metodi ricerca posizione > Assisted GPS > Opzioni > Disattiva.

È necessario che nel dispositivo sia disponibile un punto di accesso Internet su una connessione dati a pacchetto per recuperare i dati di assistenza dal servizio A-GPS di Nokia. Il
punto di accesso per A-GPS può essere definito nelle impostazioni di ricerca posizione. Per questo servizio non può essere utilizzato un punto di accesso LAN senza fili (WLAN). È possibile utilizzare solo un punto di accesso Internet su una connessione dati a pacchetto. Al primo utilizzo del GPS, verrà chiesto di selezionare il punto di accesso Internet

### Mappe

🔕 Selezionare 💡 > Mappe o premere il tasto di navigazione.

Con Mappe è possibile visualizzare la propria posizione corrente sulla mappa, consultare le mappe di altri paesi e città, cercare indirizzi e luoghi di interesse. È possibile inoltre pianificare itinerari e ottenere indicazioni per la navigazione in auto e a piedi. Se si salvano le proprie posizioni e i propri itinerari preferiti nell'account Nokia in uso, sarà possibile organizzarli in raccolte e sincronizzare gli elementi salvati tra il dispositivo cellulare e il servizio Internet di Mappe Ovi.

È possibile anche visualizzare informazioni riquardanti le condizioni meteorologiche, il traffico, gli eventi, i viaggi o i dettagli di altre posizioni, se disponibili per il paese o la regione in cui ci si trova.

Ouando si utilizza Mappe per la prima volta, potrebbe essere necessario selezionare un punto di accesso a Internet per il download delle mappe.

Quando è attiva una connessione dati e si utilizza la mappa sul display, viene scaricata automaticamente una nuova mappa se si seleziona un'area che non è coperta dalle mappe già scaricate. È anche possibile utilizzare il software per PC Nokia Map Loader per scaricare le mappe. Per installare Nokia Map Loader in un PC compatibile, visitare la pagina www.nokia.com/maps.

Nota: Il download di contenuti come mappe. immagini satellitari, file vocali, guide o informazioni sul traffico potrebbe implicare la trasmissione di grandi guantità di dati (servizio di rete).

Suggerimento: Per evitare i costi del trasferimento dati, è possibile anche utilizzare Mappe senza una connessione a Internet e consultare le mappe che vengono salvate nel dispositivo o nella memory card. se disponibile. Quando si utilizza Mappe senza una connessione a Internet, alcuni servizi non sono disponibili.

Tutta la cartografia digitale presenta un certo grado, anche minimo, di imprecisione e incompletezza. Si sconsiglia di fare esclusivamente affidamento sulla cartografia scaricata per essere utilizzata su questo dispositivo.

Contenuti come immagini satellitari, guide, informazioni sul tempo e sul traffico insieme ai servizi correlati sono fornite da terzi indipendenti da Nokia. I contenuti forniti possono presentare un certo grado, anche minimo, di inaccuratezza e incompletezza oltre a non essere sempre disponibili. Si consiglia di non fare mai affidamento esclusivamente sui contenuti sopra menzionati ed sui servizi ad essi correlati.

Per ulteriori informazioni sull'applicazione Mappe del dispositivo in uso, visitare la pagina www.nokia.com/ support.

#### **Ricerca** posizione

### Punti di riferimento 🔀

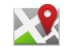

Con i punti di riferimento è possibile salvare informazioni relative a posizioni specifiche nel dispositivo. Le posizioni salvate possono essere ordinate in diverse categorie, ad esempio lavoro, ed è possibile aggiungervi altre informazioni, quali gli indirizzi. I punti di riferimento salvati possono essere utilizzati in applicazioni compatibili, quali Dati GPS

#### Selezionare 🔐 > Applicazioni > Punti rifer..

Le coordinate nel sistema GPS sono espresse utilizzando il sistema di coordinate internazionale WGS-84.

Selezionare **Opzioni**, guindi una delle seguenti opzioni:

- Nuovo punto riferimen. Consente di creare un nuovo punto di riferimento. Per effettuare una richiesta di ricerca della posizione corrente, selezionare Posizione corrente. Per selezionare la posizione utilizzando la mappa, scegliere **Seleziona da mappa**. Per inserire manualmente le informazioni sulla posizione, selezionare Inserisci manualmen.
- Modifica Consente di modificare o aggiungere informazioni a un punto di riferimento salvato, ad esempio un indirizzo.
- Aggiungi a categoria Consente di aggiungere un punto di riferimento a una categoria in Punti di riferimento. Selezionare ciascuna categoria a cui si desidera aggiungere il punto di riferimento.
- Invia Consente di inviare uno o più punti di riferimento a un dispositivo compatibile. I punti di riferimento ricevuti vengono inseriti nella cartella Ricevuti in Messaggi.

È possibile ordinare i punti di riferimento in categorie prestabilite e creare nuove categorie. Per modificare e creare nuove categorie di punti di riferimento, aprire la scheda della categorie e selezionare **Opzioni** > **Modifica categorie**.

# Dati GPS Indicazioni sull'itinerario

#### Selezionare 💡 > Applicazioni > Dati GPS, quindi Navigazione.

Iniziare ad ascoltare le indicazioni all'esterno. Se si avvia la funzionalità in un ambiente interno, il ricevitore GPS potrebbe non ricevere tutte le informazioni necessarie dai satelliti.

La funzionalità che fornisce indicazioni sull'itinerario utilizza una bussola rotante sul display del dispositivo. Una palla rossa mostra la direzione verso la destinazione e la distanza approssimativa per raggiungerla è indicata all'interno dell'anello della bussola.

La funzionalità che fornisce indicazioni sull'itinerario è progettata per visualizzare la strada più diritta e la distanza più breve per raggiungere la destinazione, misurata in linea retta. Qualsiasi ostacolo sull'itinerario, ad esempio edifici e ostacoli naturali, viene ignorato. Differenze in altitudine non sono prese in considerazione nel calcolo della distanza. La funzionalità è attiva solo quando si è in movimento.

Per impostare la destinazione del viaggio, selezionare **Opzioni** > **Imposta destinazione** e un punto di riferimento come destinazione oppure immettere le coordinate di latitudine e longitudine della destinazione.

Per cancellare la destinazione impostata per il viaggio, selezionare **Interrompi navigazione**.

#### Recuperare informazioni sulla posizione

Selezionare 😗 > Applicazioni > Dati GPS, quindi Posizione.

Nella vista della posizione sono disponibili le informazioni sul luogo in cui ci si trova. È visualizzata una stima della precisione della posizione.

Per salvare la posizione corrente come punto di riferimento, selezionare **Opzioni** > **Salva posizione**. I punti di riferimento sono posizioni salvate che contengono un maggior numero di informazioni e possono essere utilizzate anche in altre applicazioni compatibili e trasferite tra dispositivi compatibili.

# 7. Scrivere testo

### Metodo di scrittura tradizionale

Abc indica il metodo di scrittura tradizionale.

**ABC** e **abc** indicano, rispettivamente, che la parola sarà scritta in maiuscolo e in minuscolo. **Abc** indica che la prima lettera della parola sarà maiuscola, mentre tutte le altre saranno scritte automaticamente in minuscolo. **123** indica la modalità numerica.

Per scrivere il testo utilizzando la tastiera, premere ripetutamente un tasto numerico, da 2 a 9, finché il carattere desiderato non viene visualizzato. Per ogni tasto i caratteri disponibili sono di più rispetto a quelli indicati sul tasto stesso. Se la lettera successiva è associata al tasto appena utilizzato, attendere finché non viene visualizzato il cursore e, quindi, immettere la lettera.

Per inserire un numero, tenere premuto il tasto numerico.

Per passare dalle lettere maiuscole alle minuscole e viceversa, premere #.

Per immettere i segni di punteggiatura più comuni, premere ripetutamente 1, finché il carattere desiderato non viene visualizzato.

Per aggiungere caratteri speciali, tenere premuto \*.

Per inserire uno spazio, premere  ${\bf 0}.$  Per andare a capo, premere tre volte  ${\bf 0}.$ 

### Metodo di scrittura intuitivo

- Per attivare o disattivare la scrittura facilitata, premere # due volte velocemente. La scrittura facilitata viene attivata o disattivata per tutti gli editor del dispositivo.
   indica che la scrittura facilitata è attivata.
- Per scrivere la parola desiderata, premere i tasti da 2 a
  9. Per ogni lettera premere ogni tasto una sola volta.
- 3. Una volta scritta la parola corretta, scorrere verso destra per confermarla oppure premere **0** per aggiungere uno spazio.

Se la parola non è corretta, premere \* più volte per visualizzare le parole corrispondenti nel dizionario.

Se la parola è seguita dal carattere ?, significa che la parola che si intende scrivere non è inclusa nel dizionario. Per aggiungere una parola al dizionario, selezionare **Manuale**, immettere la parola (massimo 32 lettere) utilizzando il metodo di scrittura tradizionale e scegliere OK. La parola verrà aggiunta al dizionario. Quando il dizionario è pieno, la parola nuova sostituirà la parola aggiunta per prima.

Scrivere la prima parte di una parola composta; scorrere verso destra per confermarla. Scrivere la seconda parte della parola composta. Per completare la parola composta, premere **0** per aggiungere uno spazio.

### Modifica della lingua di scrittura

Durante la scrittura di testo è possibile cambiare la lingua. Dopo avere cambiato la lingua di scrittura, se ad esempio si preme più volte 6 per raggiungere un carattere specifico, l'ordine dei caratteri sarà diverso.

Se si scrive del testo utilizzando l'alfabeto non latino e si desidera invece scrivere con caratteri latini, ad esempio indirizzi e-mail o Web, potrebbe essere necessario cambiare la lingua di scrittura. Per cambiare la lingua di scrittura, selezionare **Opzioni > Opzioni di input > Lingua scrittura** e una lingua di scrittura che utilizzi caratteri latini.

### Copiare ed eliminare il testo

- 1. Per selezionare lettere e parole, tenere premuto# e contemporaneamente scorrere verso sinistra o verso destra. Per selezionare righe di testo, tenere premuto # e contemporaneamente scorrere verso l'alto o verso il basso.
- Per copiare il testo, tenere premuto# e contemporaneamente selezionare Copia.
   Per eliminare il testo selezionato, premere il tasto C.
- 3. Per incollare il testo, selezionare la posizione desiderata, tenere premuto # e contemporaneamente scegliere Incolla.

# 8. Messaggi

Solo i dispositivi con funzioni compatibili possono ricevere e visualizzare messaggi multimediali. L'aspetto di un messaggio può variare a seconda del dispositivo ricevente.

### Vista principale Messaggi

Selezionare 😗 > Messaggi (servizio di rete).

Per creare un nuovo messaggio, selezionare **Nuovo msg.** 

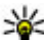

- Suggerimento: Per evitare di riscrivere messaggi
  - inviati di frequente, è possibile utilizzare i testi nella cartella Modelli dell'Archivio. È inoltre possibile creare e salvare modelli personalizzati.

Messaggi contiene le seguenti cartelle:

- 🔀 Ricevuti I messaggi ricevuti, ad eccezione dei messaggi e-mail e Cell broadcast, vengono memorizzati in questa cartella.
- Archivio Consente di organizzare i messaggi in cartelle.
- Muova casella Consente di connettersi alla casella e-mail remota per recuperare i nuovi messaggi e-mail o visualizzare i messaggi già recuperati non in linea.
- **Bozze** Le bozze dei messaggi non ancora inviati vengono memorizzate in guesta cartella.
- 🔰 Inviati Gli ultimi messaggi inviati, ad eccezione di quelli inviati tramite la connettività Bluetooth, sono memorizzati in guesta cartella. È possibile modificare il numero di messaggi da salvare in guesta cartella.

- 🏦 In uscita I messaggi in attesa di essere inviati . vengono temporaneamente inseriti nella cartella In uscita, ad esempio, quando il dispositivo si trova al di fuori della copertura di rete.
- 🔀 Rapporti È possibile richiedere alla rete di inviare un rapporto di consegna degli SMS e dei messaggi multimediali inviati (servizio di rete).

### Scrittura e invio di messaggi

Selezionare 🔐 > Messaggi.

Importante: Fare attenzione durante l'apertura dei messaggi. I messaggi potrebbero contenere software pericolosi o essere in altro modo dannosi per il proprio dispositivo o PC.

Per poter creare un messaggio multimediale o scrivere una e-mail, occorre che siano state configurate le impostazioni corrette.

La rete cellulare potrebbe imporre dei limiti per le dimensioni dei messaggi MMS. Se l'immagine inserita supera questi limiti, il dispositivo potrebbe ridurla per poterla inviare tramite MMS.

Verificare presso il fornitore di servizi il limite della dimensione dei messaggi e-mail. Se si tenta di inviare un messaggio e-mail che supera il limite di dimensione del server e-mail, il messaggio rimarrà nella cartella In uscita e il dispositivo tenterà periodicamente di inviarlo di nuovo.

L'invio di un messaggio e-mail richiede una connessione dati e tentativi continui di reinvio possono fare aumentare i costi del trasferimento dati. Nella cartella In uscita è possibile eliminare il messaggio oppure spostarlo nella cartella Bozze.

- Selezionare Nuovo msg. > Messaggio per inviare un messaggio di testo o multimediale (MMS), Messaggio audio per inviare un messaggio multimediale che contiene un clip audio o E-mail per inviare un messaggio e-mail.
- Nel campo A premere il tasto di scorrimento per selezionare destinatari o gruppi dalla Rubrica oppure immettere il numero di telefono o l'indirizzo e-mail del destinatario. Per inserire un punto e virgola (;) che separi i diversi destinatari, premere \*. È anche possibile copiare e incollare il numero o l'indirizzo desiderato dagli Appunti.
- Nel campo dell'oggetto, immettere l'oggetto del messaggio e-mail. Per modificare i campi visualizzati, selezionare Opzioni > Campi intestazione msg..
- Scrivere il messaggio nel relativo campo. Per inserire un modello o una nota, selezionare Opzioni > Inserisci contenuto > Inserisci testo > Modello o Nota.
- Per aggiungere un file multimediale in un messaggio, selezionare Opzioni > Inserisci contenuto, l'origine o il tipo di file e, infine, il file desiderato. Per inserire nel messaggio un biglietto da visita, una pagina di presentazione, una nota o un file di altro tipo, selezionare Opzioni > Inserisci contenuto > Inserisci altri tipi di file.

- Per scattare una foto o registrare un clip video o audio da inserire in un messaggio multimediale, selezionare Opzioni > Inserisci contenuto > Inserisci immagine > Nuovo, Inserisci clip video > Nuovo o Inserisci clip audio > Nuovo.
- 7. Per aggiungere un allegato a un messaggio e-mail, selezionare **Opzioni** e il tipo di allegato. La presenza di un allegato nell'e-mail è indicata dal simbolo **()**.
- 8. Per inviare il messaggio, selezionare **Opzioni** > **Invia** o premere il tasto di chiamata.

Nota: L'icona o il testo di messaggio inviato che compare sul display del dispositivo non indica che il messaggio è stato ricevuto dal destinatario.

Il dispositivo supporta messaggi di testo con un numero di caratteri superiore al limite per un singolo messaggio. I messaggi più lunghi verranno suddivisi e inviati in due o più messaggi che verranno addebitati di conseguenza dal proprio operatore. I caratteri accentati, altri segni o simboli in alcune lingue occupano più spazio e limitano ulteriormente il numero di caratteri che possono essere inviati con un singolo messaggio.

Potrebbe non essere possibile inviare con un messaggio multimediale i clip video salvati nel formato MP4 o che superano i limiti di dimensione previsti nella rete cellulare. Messaggi

### Dati, impostazioni e messaggi di informazioni Web

Il dispositivo è in grado di ricevere vari tipi di messaggi contenenti dati, ad esempio biglietti da visita, toni di chiamata, logo operatore, voci dell'Agenda e notifiche e-mail. È inoltre possibile ricevere le impostazioni dal proprio fornitore di servizi in un messaggio di configurazione.

Per salvare i dati del messaggio, selezionare **Opzioni** e l'opzione corrispondente.

I messaggi di informazioni Web sono notifiche di notizie o di altre informazioni e possono contenere un SMS o un collegamento. Per la disponibilità e la sottoscrizione, rivolgersi al proprio fornitore di servizi.

### Lettore messaggi

Con Lettore messaggi, è possibile ascoltare e-mail e messaggi di testo, multimediali e audio.

Per ascoltare nuovi messaggi o e-mail, nella schermata iniziale, tenere premuto il tasto di selezione sinistro finché non viene avviata l'applicazione Lettore messaggi.

Per ascoltare un messaggio contenuto nella cartella Ricevuti o una e-mail, scorrere fino al messaggio e selezionare **Opzioni > Ascolta**. Per interrompere la riproduzione, premere il tasto di fine chiamata.

Per mettere in pausa o continuare la riproduzione, premere il tasto di scorrimento. Per passare al messaggio successivo, scorrere verso destra. Per riprodurre il messaggio o l'e-mail corrente, scorrere verso sinistra. Per passare al messaggio precedente, scorrere verso sinistra all'inizio del messaggio.

Per visualizzare il messaggio o l'e-mail corrente in formato testo, senza audio, selezionare **Opzioni > Visualizza**.

### E-mail Account e-mail

Con la configurazione guidata per l'e-mail Nokia, è possibile impostare gli account e-mail aziendali, come Microsoft Outlook, Mail for Exchange o Intellisync, nonché il proprio account e-mail Internet.

Quando si imposta il proprio account e-mail aziendale, è possibile che venga richiesto il nome del server associato all'indirizzo e-mail. Per maggiori dettagli, contattare il dipartimento IT dell'azienda.

- 1. Per avviare la configurazione guidata, dalla schermata principale, selezionare la configurazione guidata per l'email e premere il tasto di scorrimento.
- 2. Immettere l'indirizzo e-mail e la password. Se la configurazione guidata non è in grado di configurare automaticamente le impostazioni e-mail, occorre selezionare il tipo di account e-mail e immettere le impostazioni relative.

Se il dispositivo contiene altri client e-mail, i client disponibili vengono visualizzati quando si avvia la configurazione guidata per l'e-mail.

#### Invio delle e-mail

Selezionare 😗 > Messaggi.

- 1. Selezionare la casella e-mail, quindi **Opzioni > Crea email**.
- Nel campo A, immettere l'indirizzo e-mail del destinatario. Se l'indirizzo e-mail del destinatario è disponibile nella Rubrica, immettere le prime lettere del nome e selezionare il destinatario desiderato dalle corrispondenze proposte. Se si aggiungono diversi destinatari, inserire ; per separare gli indirizzi e-mail. Utilizzare il campo Cc per inviare una copia ad altri destinatari oppure il campo Ccn per inviare una copia nascosta ai destinatari. Se il campo Ccn non è visibile, selezionare Opzioni > Altro > Mostra campo Ccn.
- 3. Nel campo Oggetto immettere l'oggetto del messaggio email.
- 4. Scrivere il messaggio nell'area del testo.
- 5. Selezionare **Opzioni**, quindi una delle seguenti opzioni:
  - Aggiungi allegato Consente di aggiungere un allegato al messaggio.
  - **Priorità** Consente di impostare la priorità del messaggio.
  - **Contrassegno** Consente di contrassegnare il messaggio per le operazioni successive.
  - Inserisci modello Consente di inserire testo da un modello.
  - Aggiungi destinatario Consente di aggiungere destinatari al messaggio dalla Rubrica.

- **Opzioni di modifica** Consente di tagliare, copiare o incollare il testo selezionato.
- **Opzioni di input** Consente di attivare o disattivare la scrittura facilitata o di selezionare la lingua di scrittura.
- 6. Selezionare **Opzioni** > **Invia**.

#### Lettura delle e-mail

Selezionare 😗 > Messaggi.

Importante: Fare attenzione durante l'apertura dei messaggi. I messaggi potrebbero contenere software pericolosi o essere in altro modo dannosi per il proprio dispositivo o PC.

Per leggere un messaggio e-mail ricevuto, selezionare la casella e-mail, quindi selezionare il messaggio dall'elenco.

Per rispondere al mittente del messaggio, selezionare **Opzioni > Rispondi**. Per rispondere al mittente e a tutti gli altri destinatari, selezionare **Opzioni > Rispondi a tutti**.

Per inoltrare il messaggio, selezionare **Opzioni** > **Inoltra**.

#### Download di allegati

Selezionare 😗 > Messaggi e una casella e-mail.

Per visualizzare gli allegati in un messaggio e-mail ricevuto, scorrere fino al campo relativo agli allegati e selezionare **Opzioni** > **Azioni**. Se il messaggio include un allegato, selezionare **Apri** per aprire l'allegato. Se sono presenti più allegati nel messaggio, selezionare **Visualizza elenco** per

#### Messaggi

visualizzare un elenco in cui sono indicati gli allegati scaricati o meno.

Per scaricare sul dispositivo solo l'allegato selezionato oppure tutti gli allegati dell'elenco, selezionare **Opzioni** > **Scarica** o **Scarica tutto**. Gli allegati non vengono salvati sul dispositivo e vengono eliminati quando si elimina il messaggio.

Per salvare sul dispositivo l'allegato selezionato o tutti gli allegati scaricati, selezionare **Opzioni > Salva** o **Salva tutto**.

Per aprire l'allegato scaricato selezionato, selezionare **Opzioni** > **Azioni** > **Apri**.

#### Disconnessione dalla casella e-mail

Selezionare 😗 > Messaggi e una casella e-mail.

Per annullare la sincronizzazione tra il dispositivo e il server e-mail e non utilizzare una connessione senza fili per le email, selezionare **Opzioni** > **Disconnetti**. Se nella casella email non è disponibile l'opzione **Disconnetti**, selezionare **Opzioni** > **Esci** per effettuare la disconnessione dalla casella e-mail.

Per avviare di nuovo la sincronizzazione, selezionare **Opzioni** > **Connetti**.

#### Impostazioni e-mail generali

Selezionare 😯 > Messaggi, la casella e-mail e Opzioni > Impost. > Impostazioni globali, quindi:

- Layout elenco msgg. Consente di specificare se visualizzare i messaggi e-mail nella cartella Ricevuti su una o due righe di testo.
- Anteprima corpo testo Consente di scegliere se visualizzare in anteprima i messaggi quando si scorre l'elenco dei messaggi e-mail nella cartella Ricevuti.
- Separatori titoli Selezionare Sì per poter espandere e comprimere l'elenco dei messaggi e-mail.
- Download notifiche Consente di scegliere se visualizzare una notifica quando viene eseguito il download di un allegato a un messaggio e-mail.
- Schermata iniziale Consente di impostare il numero di righe di un messaggio e-mail da visualizzare nell'area delle informazioni nella schermata iniziale.

#### ActiveSync

L'uso di Mail for Exchange è limitato alla sincronizzazione via etere delle informazioni PIM tra il dispositivo Nokia e il server Microsoft Exchange autorizzato.

### Nokia Messaging

Il servizio Nokia Messaging trasferisce automaticamente i messaggi e-mail dall'indirizzo e-mail esistente al dispositivo in uso. È possibile leggere e organizzare i messaggi e-mail, nonché rispondervi mentre si è in movimento. Il servizio Nokia Messaging è compatibile con i numerosi fornitori di servizi e-mail su Internet, spesso utilizzati per l'e-mail personale, come Gmail di Google. Il servizio Nokia Messaging potrebbe essere a pagamento. Per informazioni sui possibili costi, contattare il fornitore di servizi o il servizio Nokia Messaging.

Il servizio Nokia Messaging deve essere supportato dalla rete e potrebbe non essere disponibile in tutte le regioni.

Per configurare il servizio Nokia Messaging, utilizzare la procedura guidata per la configurazione dell'e-mail.

Per ulteriori informazioni, visitare il sito www.email.nokia.com.

#### Visualizzare messaggi su una carta SIM

Selezionare 😗 > Messaggi e scegliere Opzioni > Messaggi SIM.

Prima di poter visualizzare i messaggi SIM, è necessario copiarli in una cartella sul dispositivo.

- Selezionare Opzioni > Seleziona/Deselez. > Seleziona o Seleziona tutto per contrassegnare i messaggi.
- 2. Selezionare **Opzioni** > **Copia**. Viene aperto un elenco di cartelle.
- 3. Per iniziare la copia, selezionare una cartella. Per visualizzare i messaggi, aprire la cartella.

### Messaggi Cell broadcast

Selezionare 😗 > Messaggi e scegliere Opzioni > Cell broadcast.

La funzione Cell broadcast (servizio di rete) consente di ricevere dal proprio fornitore di servizi messaggi relativi a vari argomenti, ad esempio il meteo o il traffico. Per gli argomenti disponibili e i relativi numeri, rivolgersi al fornitore di servizi. Il servizio potrebbe non essere disponibile in tutte le regioni.

I messaggi Cell broadcast non possono essere ricevuti su reti UMTS. Le connessioni dati a pacchetto possono impedire la ricezione di messaggi Cell broadcast.

### Comando servizi

Selezionare 🕃 > Messaggi e scegliere Opzioni > Comando servizi.

Il comando servizi (servizio di rete) consente di inserire ed inviare al fornitore di servizi richieste di servizio (note anche come comandi USSD), ad esempio comandi di attivazione per i servizi di rete. Il servizio potrebbe non essere disponibile in tutte le regioni.

### Impostazioni dei messaggi

Le impostazioni possono essere preconfigurate sul dispositivo oppure è possibile che vengano ricevute in un messaggio. Per inserire le impostazioni manualmente, compilare tutti i campi contrassegnati da **Obbligatorio** o da un asterisco.

Alcuni o tutti i centri messaggi o i punti di accesso potrebbero essere già stati definiti dal fornitore di servizi e potrebbe non essere possibile cambiarli, crearli, modificarli o rimuoverli. Messaggi

#### Impostazioni SMS

Selezionare **9** > Messaggi e scegliere Opzioni > Impostazioni > SMS.

Selezionare tra le seguenti opzioni:

- **Centri servizi SMS** Consente di visualizzare un elenco di tutti i centri servizi SMS definiti.
- **Centro SMS attivo** Selezionare il centro servizi SMS da utilizzare per la consegna di SMS.
- **Codifica caratteri** Per usare la funzione di conversione dei caratteri in un altro sistema di codifica quando disponibile, selezionare **Supporto ridotto**.
- **Rapporto ricezione** Selezionare se si desidera che la rete invii i rapporti relativi alla consegna dei messaggi (servizio di rete).
- Validità messaggio Selezionare per quanto tempo il centro servizi SMS dovrà continuare a inviare il messaggio se il primo tentativo fallisce (servizio di rete). Se non è possibile inviare il messaggio entro il periodo di validità, il messaggio verrà eliminato dal centro servizi SMS.
- **Msg. inviato come** Per scoprire se il centro messaggi è in grado di convertire gli SMS in altri formati, contattare il fornitore di servizi.
- **Conness. preferita** Selezionare la connessione da utilizzare.
- Risp. stesso centro Scegliere se si desidera inviare la risposta utilizzando lo stesso numero del centro servizi SMS (servizio di rete).

#### Impostazioni dei messaggi multimediali Selezionare **3** > Messaggi e scegliere **0pzioni** >

Selezionare > Messaggi e scegliere Opzioni : Impostazioni > Messaggio multimediale.

Selezionare tra le seguenti opzioni:

- **Dimensioni immagine** Consente di definire le dimensioni di una foto in un messaggio multimediale.
- Modalità creazione MMS Se si seleziona Assistita, verrà visualizzato un messaggio di avviso quando si tenta di inviare un messaggio che potrebbe non essere supportato dal destinatario. Se si seleziona Limitata, verrà impedito di inviare messaggi che potrebbero non essere supportati. Per inserire i contenuti nei messaggi senza ricevere avvisi, selezionare Libera.
- **Punto accesso in uso** Consente di selezionare il punto di accesso utilizzato per connessione preferita.
- Recupero MMS Consente di selezionare la modalità di ricezione dei messaggi, se disponibile. Per ricevere automaticamente messaggi nella propria rete, selezionare Aut. in propria rete. All'esterno della propria rete una notifica segnala che è possibile recuperare un messaggio nel centro servizi messaggi multimediali. Se si seleziona Sempre automatico, il dispositivo effettua automaticamente una connessione dati a pacchetto per il recupero dei messaggi sia all'interno che all'esterno della propria rete. Selezionare Manuale per recuperare manualmente MMS dal centro servizi messaggi o Disattivato per impedire la ricezione di MMS. È possibile che il recupero automatico non sia supportato in tutte le aree.

- **Consenti msgg. anonimi** Consente di rifiutare i messaggi di mittenti anonimi.
- Ricezione pubblicità Consente di ricevere MMS pubblicitari (servizio di rete).
- **Ricevi rapporti** Consente di visualizzare lo stato dei messaggi inviati nel registro (servizio di rete).
- Nega invio rapporti Consente di impedire al dispositivo l'invio dei rapporti di consegna dei messaggi ricevuti.
- Validità messaggio Consente di selezionare per quanto tempo il centro servizi SMS deve continuare ad inviare il messaggio se il primo tentativo fallisce (servizio di rete). Se non è possibile inviare il messaggio entro il periodo di tempo specificato, il messaggio viene eliminato dal centro servizi SMS.

Il dispositivo richiede il supporto della rete per segnalare che un messaggio inviato sia stato ricevuto o letto. A seconda della rete e di altre circostanze, questo tipo di informazione potrebbe non essere sempre affidabile.

#### Impostazioni dei messaggi di informazioni Web

Premere **3**, quindi selezionare **Messaggi > Opzioni > Impostazioni > Msg. di informazioni**.

Specificare se si desidera ricevere messaggi di informazioni. Se si desidera configurare l'attivazione automatica del browser e l'avvio di una connessione di rete per recuperare il contenuto al momento della ricezione di un messaggio di informazioni, selezionare **Scarica messaggi** > **Automaticamente**.

### Impostazioni Cell Broadcast

Per gli argomenti disponibili e i relativi numeri, rivolgersi al fornitore di servizi.

Premere **()** , quindi selezionare **Messaggi > Opzioni > Impostazioni > Cell broadcast**.

Selezionare tra le seguenti opzioni:

- **Ricezione** Scegliere se ricevere messaggi Cell broadcast.
- Lingua Selezionare le lingue in cui si desidera ricevere i messaggi: Tutte, Selezionate o Altre.
- **Rileva argomento** Scegliere se si desidera che venga eseguita la ricerca automatica di nuovi numeri di argomenti da salvare senza nome nell'elenco degli argomenti.

#### Altre impostazioni

Selezionare 😗 > Messaggi e Opzioni > Impostazioni > Altro.

Selezionare tra le seguenti opzioni:

- Salva messaggi inviati Scegliere se salvare una copia di SMS, messaggi multimediali o messaggi e-mail inviati alla cartella Inviati.
- Numero messaggi salvati Consente di definire la quantità di messaggi da salvare contemporaneamente nella cartella Inviati. Al raggiungimento di tale limite, il messaggio meno recente verrà eliminato.
- Memoria in uso Selezionare la memoria in cui si desidera salvare i messaggi.

# 9. Rubrica

### Informazioni sulla Rubrica

Selezionare 😗 > Rubrica.

La Rubrica consente di salvare e aggiornare le informazioni relative a una scheda, ad esempio i numeri di telefono, il domicilio e gli indirizzi e-mail. È possibile aggiungere toni di chiamata personali o foto ai nominativi della rubrica. È anche possibile creare gruppi di schede che consentono di comunicare con più nominativi contemporaneamente e di inviare le informazioni relative a una scheda a dispositivi compatibili.

Quando compare l'icona >, scorrere verso destra per accedere all'elenco di azioni disponibili. Per chiudere l'elenco, scorrere verso sinistra.

### Gestione dei nominativi

Selezionare 😗 > Rubrica.

Per creare una scheda, selezionare **Opzioni** > **Nuovo contatto** e immettere i dettagli della scheda.

Per copiare le voci della rubrica dalla memory card, se disponibile, selezionare **Opzioni** > **Crea backup** > **Da m. card a telefono**.

Per cercare i nominativi, immettere le prime lettere del nominativo desiderato nel campo di ricerca.

Per passare alla modalità di ricerca facilitata, selezionare **Opzioni > Attiva ricerca facilitata**.

Per cercare i nominativi nella modalità di ricerca facilitata, immettere le prime lettere del nominativo desiderato nel campo di ricerca. Per passare alla successiva corrispondenza proposta, premere \*.

### Informazioni sulla posizione

L'utilizzo delle informazioni o dei servizi di Mappe può essere limitato in base alla licenza acquistata.

Nota: Il download di contenuti come mappe, immagini satellitari, file vocali, guide o informazioni sul traffico potrebbe implicare la trasmissione di grandi quantità di dati (servizio di rete).

Tutta la cartografia digitale presenta un certo grado, anche minimo, di imprecisione e incompletezza. Si sconsiglia di fare esclusivamente affidamento sulla cartografia scaricata per essere utilizzata su questo dispositivo.

Selezionare 😗 > Rubrica.

Per aggiungere informazioni sulla posizione a un contatto dall'applicazione Mappe, selezionare il contatto e scegliere **Opzioni > Modifica > Opzioni > Aggiungi posizione**.

Se sono state aggiunte informazioni sulla posizione a un contatto da Mappe, è possibile visualizzare la posizione sulla mappa. Selezionare il contatto e scegliere **Opzioni** > **Mostra su Mappe**.

### Creare gruppi di schede

Selezionare 😗 > Rubrica.

- 1. Per creare un gruppo di schede, selezionare ciascuna scheda che si desidera aggiungere al gruppo, quindi **Opzioni > Seleziona/Deseleziona > Seleziona**.
- Selezionare Opzioni > Gruppo > Aggiungi a gruppo > Crea nuovo gruppo e immettere un nome per il gruppo.

Per effettuare chiamate in conferenza al gruppo utilizzando un servizio di chiamata in conferenza, è necessario definire le seguenti opzioni:

- Serv. ch. conf. Immettere il numero del servizio di chiamata in conferenza.
- ID servizio conferenza Immettere l'ID del servizio di chiamata in conferenza.
- **PIN servizio confer.** Immettere il codice PIN del servizio di chiamata in conferenza.

Per effettuare una chiamata in conferenza al gruppo utilizzando un servizio di chiamata in conferenza, selezionare il gruppo, scorrere verso destra e selezionare **Servizio ch. conf.**.

# Cercare schede in un database remoto

Per attivare la ricerca di schede Rubrica in remoto, selezionare **Opzioni > Impostazioni > Rubrica > Server ricerca remota**. Per poter eseguire ricerche di schede Rubrica in remoto, è necessario definire un server remoto. Per cercare schede Rubrica in un database remoto, selezionare **Rubrica > Opzioni > Esegui ricerca remota**. Immettere il nominativo della scheda che si desidera cercare e selezionare **Ricerca**. Il dispositivo stabilisce una connessione dati al database remoto.

Per cercare le schede Rubrica nella Schermata iniziale, immettere i primi caratteri nella Schermata iniziale, quindi selezionare il database desiderato dalle corrispondenze proposte.

Per cambiare il database remoto della Rubrica, selezionare **Opzioni > Impostazioni > Rubrica > Server ricerca remota**. Questa impostazione ha effetto sul database utilizzato nelle applicazioni Rubrica e Agenda e nella Schermata iniziale, ma non su quello utilizzato per l'applicazione E-mail.

# Gestione delle directory all'interno della Rubrica

#### Selezionare 😗 > Rubrica.

È possibile installare le directory della Rubrica dall'applicazione Download.

Per modificare la directory della Rubrica in uso, selezionare l'area sovrastante l'elenco Rubrica e scegliere una delle directory disponibili.

Per organizzare le directory all'interno della Rubrica, selezionare **Opzioni > Organ. elenchi contatti** e la directory a cui si desidera spostarsi.

Rubrica

# Aggiunta di toni di chiamata alle schede

Selezionare 😗 > Rubrica.

Per aggiungere un tono di chiamata per una scheda, selezionare la scheda, scegliere **Opzioni** > **Tono di chiamata** e selezionare un tono di chiamata. Il tono di chiamata impostato viene utilizzato quando si riceve una chiamata dal nominativo.

Per aggiungere un tono di chiamata per un gruppo di schede, selezionare il gruppo di schede, scegliere **Opzioni** > **Gruppo** > **Tono di chiamata** e selezionare un tono di chiamata.

Per rimuovere il tono di chiamata, selezionare **Tono predefinito** dall'elenco dei toni di chiamata.

### Cambiare le impostazioni della Rubrica

Selezionare 😗 > Rubrica.

Per cambiare le impostazioni dell'applicazione Rubrica, selezionare **Opzioni** > **Impostazioni** > **Rubrica**, quindi una delle seguenti opzioni:

- Schede da visualizzare Consente di selezionare le memorie da dove visualizzare le schede.
- Memoria predefinita Consente di selezionare la memoria predefinita dove salvare le schede Rubrica.
- Visualizzazione nome Consente di modificare la modalità di visualizzazione dei nomi delle schede Rubrica.

- **Elenco contatti predef.** Consente di selezionare la directory della Rubrica da visualizzare quando si apre l'applicazione Rubrica.
- Server ricerca remota Consente di cambiare il database della Rubrica remoto. Questa opzione è disponibile solo se il database della Rubrica remoto è supportato dal fornitore di servizi.

# 10. Agenda

### Informazioni sull'Agenda

Selezionare 😗 > Agenda.

L'Agenda consente di creare e visualizzare eventi e appuntamenti pianificati e di spostarsi tra le diverse viste.

Nella vista del mese, le voci dell'Agenda sono contrassegnate con un triangolo. Le voci anniversario sono contrassegnate anche con un punto esclamativo. Le voci del giorno selezionato vengono visualizzate in un elenco.

Per aprire le voci dell'Agenda, selezionare una vista dell'Agenda e una voce.

Quando compare l'icona >, scorrere verso destra per accedere all'elenco di azioni disponibili. Per chiudere l'elenco, scorrere verso sinistra.

### Creazione di voci dell'Agenda

#### Selezionare 😗 > Agenda.

È possibile creare i seguenti tipi di voci dell'Agenda:

- Le voci riunione servono a ricordare eventi che hanno una data e un'ora specifiche.
- Le richieste di riunione sono inviti che è possibile mandare ai partecipanti. Per creare una richiesta di riunione, è necessario che sul dispositivo sia configurata una casella e-mail compatibile.
- Le voci memo fanno riferimento all'intera giornata, ma non ad un'ora specifica.

- Le voci anniversario servono da promemoria per compleanni e date speciali e fanno riferimento a un determinato giorno, ma non a un'ora specifica. Le voci di tipo anniversario vengono ripetute annualmente.
- Le voci impegno servono da promemoria per attività che hanno una data di scadenza, ma non iniziano a un'ora specifica.

Per creare una voce dell'Agenda, selezionare una data, **Opzioni** > **Nuovo evento** e, infine, il tipo di voce.

Per impostare la priorità per le voci riunione, selezionare **Opzioni > Priorità**.

Per specificare il modo in cui la voce sarà gestita durante la sincronizzazione, selezionare **Privata** per nascondere la voce se l'Agenda è disponibile online, **Pubblica** per rendere la voce visibile o **Nessuna** se non si desidera che la voce sia copiata sul computer.

Per inviare la voce a un dispositivo compatibile, selezionare **Opzioni** > **Invia**.

Per creare una richiesta di partecipazione ad una riunione, selezionare **Opzioni > Aggiungi partecipanti**.

### Creazione di richieste di riunione

Selezionare 😗 > Agenda.

Per creare una richiesta di riunione, è necessario che sul dispositivo sia configurata una casella e-mail compatibile.

#### Agenda

Per creare una voce riunione:

- 1. Per creare una voce riunione, selezionare un giorno e Opzioni > Nuovo evento > Richiesta di riunione.
- Immettere i nomi dei partecipanti. Per scegliere i nomi dall'elenco dei contatti, digitare le prime lettere e selezionare i nomi desiderati tra quelli proposti. Per aggiungere altri partecipanti, selezionare **Opzioni** > Aggiungi partecipanti.
- 3. Specificare l'oggetto.
- 4. Immettere la data e l'ora di inizio e di fine oppure selezionare **Evento giorn. intera**.
- 5. Digitare le informazioni relative al luogo.
- 6. Se necessario, impostare l'allarme per la voce.
- 7. Per una riunione ricorrente, impostare l'ora e immettere la data di fine.
- 8. Digitare una descrizione.

Per impostare la priorità per la richiesta di riunione, selezionare **Opzioni > Priorità**.

Per inviare la richiesta di riunione, selezionare **Opzioni** > **Invia**.

### Posizione della riunione

L'utilizzo delle informazioni o dei servizi di Mappe può essere limitato in base alla licenza acquistata.

Nota: Il download di contenuti come mappe, immagini satellitari, file vocali, guide o informazioni sul traffico potrebbe implicare la trasmissione di grandi quantità di dati (servizio di rete).

Tutta la cartografia digitale presenta un certo grado, anche minimo, di imprecisione e incompletezza. Si sconsiglia di fare esclusivamente affidamento sulla cartografia scaricata per essere utilizzata su questo dispositivo.

Quando si modifica una voce o una richiesta di riunione, per aggiungere informazioni sulla posizione dall'applicazione Mappe, selezionare il campo della posizione e scegliere **Opzioni > Aggiungi posizione**.

Se sono state aggiunte informazioni sulla posizione a una voce o a una richiesta di riunione da Mappe, è possibile visualizzare la posizione sulla mappa. Aprire la voce o la richiesta di riunione e selezionare **Mostra su Mappe**.

### Viste agenda

#### Selezionare 😗 > Agenda.

È possibile spostarsi tra le varie viste dell'Agenda:

- Nella vista mese viene visualizzato il mese corrente e vengono elencate le voci dell'Agenda impostate per il giorno selezionato.
- Nella vista settimana sono visualizzati gli eventi relativi alla settimana selezionata, suddivisi in sette caselle giornaliere.
- Nella vista giorno sono visualizzati gli eventi relativi al giorno selezionato, raggruppati in finestre orarie in base all'ora di inizio.
- La vista degli impegni mostra tutti gli impegni.

 Nella vista agenda sono elencati gli eventi relativi al giorno selezionato

Per cambiare la vista, selezionare **Opzioni** > **Cambia vista**, quindi la vista desiderata.

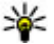

Suggerimento: Per aprire la vista della settimana, selezionare il numero della settimana.

Per passare al giorno successivo o precedente nella vista mese, settimana, giorno e agenda, selezionare il giorno desiderato.

Per modificare la vista predefinita, selezionare **Opzioni** > Impostazioni > Vista predefinita.

# 11. Foto

### Informazioni su Foto

Selezionare 😗 > Galleria > Immag. e video e scegliere una delle seguenti opzioni:

- Acquisite Consente di visualizzare tutte le foto e i clip video acquisiti.
- **Mesi** Consente di visualizzare le foto e i clip video suddivisi in base al mese in cui sono stati acquisiti. Applicabile solo ai contenuti acquisiti o registrati con il dispositivo in uso.
- Album Consente di visualizzare gli album predefiniti e quelli creati.
- Etichette Consente di visualizzare le etichette create per ciascun elemento.
- Download Consente di visualizzare elementi e clip video scaricati dal Web, ricevuti tramite un MMS o un messaggio e-mail, salvati in una memory card o copiati nella memoria del telefono da una memory card o altre fonti.
- **Con. in linea** Consente di inserire foto o clip video sul Web.

I file salvati nella memory card compatibile (se inserita) sono contrassegnati da \_\_\_\_.

Per copiare o spostare file in un'altra posizione di memoria, selezionare un file, **Opzioni** > **Sposta e copia** e l'opzione appropriata.

# 12. Fotocamera

Tenersi a distanza di sicurezza quando si usa il flash. Non usare il flash per fotografare persone o animali a distanza ravvicinata. Non coprire il flash mentre si scattano le foto.

Il dispositivo dispone di due fotocamere per acquisire foto e registrare video. La fotocamera principale ad alta risoluzione si trova sul retro del dispositivo e utilizza la modalità orizzontale, mentre la fotocamera secondaria a risoluzione inferiore si trova nella parte anteriore del dispositivo e utilizza la modalità verticale. Per attivare la fotocamera secondaria quando è attivata la fotocamera principale, selezionare **Opzioni** > **Usa fotocamera secon.** 

### Scatto di una foto

Selezionare 😗 > Fotocamera. È anche possibile premere il tasto di acquisizione per attivare la fotocamera.

Il dispositivo supporta una risoluzione dell'immagine di fino a 2592 x 1944 pixel (5Mpix). La risoluzione dell'immagine in questa guida potrebbe apparire diversa.

Per scattare una foto, utilizzare il display come mirino e premere il tasto di acquisizione. Il dispositivo salva la foto nella Galleria.

Per ingrandire o ridurre il soggetto prima di scattare una foto, utilizzare i tasti dello zoom.

Prima e dopo aver scattato una foto o registrato un clip video, la barra degli strumenti fornisce collegamenti a diversi elementi e impostazioni. Selezionare tra le seguenti opzioni: onsente di passare da una modalità foto a un'altra.

Sonsente di passare da una modalità video a un'altra.

A Consente di selezionare la scena.

Consente di disattivare l'illuminazione del video (solo in modalità video).

Sonsente di attivare l'illuminazione del video (solo in modalità video).

Consente di selezionare la modalità flash (solo foto).

Solution Consente di attivare l'autoscatto (solo foto).

Consente di attivare la modalità sequenza (solo foto).

Consente di selezionare una tonalità di colore.

Sonsente di regolare il bilanciamento del bianco.

Le opzioni disponibili variano in base alla modalità e alla vista attive. Una volta chiusa la fotocamera, vengono ripristinate le impostazioni predefinite.

Per personalizzare la barra degli strumenti della fotocamera, passare alla modalità foto e selezionare **Opzioni** > **Personalizza barra str.**.

Per visualizzare la barra degli strumenti prima e dopo aver scattato una foto o registrato un video, selezionare **Opzioni > Mostra barra strumenti**.

Per visualizzare la barra degli strumenti solo quando necessario, selezionare **Opzioni** > **Nascondi barra strum.**.

Fotocamera

### Acquisire una foto panoramica

- 1. Per utilizzare la modalità Panorama, selezionare Opzioni > Modalità Panorama.
- 2. Premere il tasto di acquisizione. Vene visualizzata l'anteprima della panoramica.
- 3. Ruotare lentamente verso destra o sinistra. Non è possibile cambiare la direzione. Se la freccia sul display è rossa significa che la rotazione è troppo veloce.
- 4. Per interrompere l'acquisizione della foto panoramica, premere il tasto di acquisizione.

### Registrazione di video

Selezionare 😗 > Fotocamera.

- 1. Se la fotocamera è impostata sulla modalità foto, selezionare la modalità video sulla barra degli strumenti.
- 2. Per iniziare la registrazione, premere il tasto di acquisizione.
- 3. Per sospendere la registrazione, selezionare **Pausa**. Per riprendere la registrazione, selezionare **Continua**.
- 4. Per interrompere la registrazione, selezionare **Stop**. Il clip video viene automaticamente salvato nella Galleria. La lunghezza massima del clip video dipende dalla quantità di memoria disponibile.

## Informazioni sulla posizione

È possibile aggiungere automaticamente informazioni sulla posizione di acquisizione alle foto acquisite e ai clip video

registrati. Nell'applicazione Foto, ad esempio, è possibile visualizzare la posizione in cui una foto è stata acquisita.

Per aggiungere informazioni sulla posizione a tutto il materiale acquisito, nella Fotocamera selezionare **Opzioni** > **Impostazioni** > **Mostra dati GPS** > **Attiva**.

Indicatori delle informazioni sulla posizione nella parte inferiore del display:

- M Informazioni sulla posizione non disponibili. Il GPS rimane attivo in background per diversi minuti. Se viene rilevata una connessione satellitare e nel frattempo l'indicatore cambia in K, tutte le foto acquisite e i clip video registrati in quel periodo di tempo vengono contrassegnati sulla base delle informazioni sulla posizione GPS ricevute.
- Sono disponibili informazioni sulla posizione. Le informazioni sulla posizione vengono aggiunte al materiale acquisito.

I file con informazioni sulla posizione vengono indicati da 🚺 nell'applicazione Foto.

## 13. Internet

### Browser Web 🧠

Con il browser Web è possibile visualizzare pagine Web in formato HTML (Hypertext Markup Language) su Internet nella loro struttura originale. È inoltre possibile visualizzare pagine Web create appositamente per i dispositivi mobili e utilizzare il formato XHTML (Extensible Hypertext Markup Language) o WML (Wireless Markup Language).

Per navigare sul Web, è necessario che nel dispositivo sia configurato un punto di accesso Internet.

#### **Navigare il Web**

Selezionare 🔐 > Internet > Web.

Scelta rapida: Per avviare il browser, tenere premuto 0 nella Schermata iniziale.

Per navigare in Internet, nella vista dei preferiti selezionare un preferito o inserire un indirizzo Web (il campo 🛞 si apre automaticamente) e selezionare Vai a.

Alcune pagine Web potrebbero contenere materiale, ad esempio immagini e suoni, la cui visualizzazione richiede una grossa guantità di memoria. Se la memoria si esaurisce durante il caricamento di una pagina Web di guesto tipo, le immagini non verranno visualizzate.

Per navigare in Internet con le immagini disabilitate, per utilizzare meno memoria ed aumentare la velocità di caricamento delle pagine, selezionare **Opzioni** >

#### Impostazioni > Pagina > Carica contenuto > Solo testo

Per immettere un indirizzo Web, selezionare Opzioni > Vai a > Nuova pagina Web.

Per aggiornare il contenuto della pagina Web, selezionare Opzioni > Opzioni pagina Web > Ricarica.

Per salvare la pagina Web corrente come preferito. selezionare Opzioni > Opzioni pagina Web > Salva come preferito.

Per visualizzare istantanee delle pagine Web visitate durante la sessione di navigazione corrente, selezionare Indietro (disponibile se l'opzione **Cronologia** è attivata nelle impostazioni del browser e la pagina Web corrente non è la prima pagina visitata).

Per impedire o consentire l'apertura automatica di più finestre, selezionare Opzioni > Opzioni pagina Web > Blocca finestre popup o Cons. finestra popup.

Per vedere la mappa dei tasti di scelta rapida, selezionare **Opzioni** > **Tasti di scelta rapida**. Per modificare l'associazione dei tasti di scelta rapida, selezionare Modifica

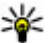

Suggerimento: Per ridurre a icona il browser senza uscire dall'applicazione o terminare la connessione, premere una volta il tasto di fine chiamata.

Internet

#### Barra degli strumenti del browser

La barra degli strumenti del browser consente di selezionare le funzioni più frequenti del browser.

- 1. Per aprire la barra degli strumenti, tenere premuto il tasto di scorrimento su un punto vuoto della pagina Web.
- 2. Per spostarsi all'interno della barra degli strumenti, scorrere verso sinistra o destra.
- 3. Per selezionare una funzionalità, premere il tasto di scorrimento.

Dalla barra degli strumenti, selezionare una delle seguenti opzioni:

- Vai a indirizzo Web Consente di inserire un indirizzo Web.
- **Pagg. visitate di recente** Consente di visualizzare un elenco di indirizzi Web visitati di frequente.
- Preferiti Consente di aprire la vista dei preferiti.
- Schermo intero Consente di visualizzare la pagina Web a schermo intero.
- **Panoramica pagina** Consente di visualizzare una panoramica della pagina Web aperta.
- **Cerca per parola chiave** Consente di eseguire una ricerca nella pagina Web aperta.
- **Impostazioni** Consente di modificare le impostazioni del browser Web.

#### Spostarsi sulle pagine

La Mini mappa e la Panoramica pagina consentono di navigare nelle pagine Web contenenti grandi quantità di informazioni. Per attivare la Mini mappa, selezionare **Opzioni** > **Impostazioni** > **Generali** > **Mini mappa** > **Attiva**. Quando ci si sposta all'interno di una pagina Web di grandi dimensioni, la Mini mappa apre e mostra una panoramica della pagina.

Per spostarsi sulla Mini mappa, scorrere verso sinistra, destra, l'alto o il basso. Dopo aver trovato la posizione desiderata, interrompere lo scorrimento. La Mini mappa visualizzerà automaticamente le informazioni desiderate e scomparirà.

Quando si naviga in una pagina Web contenente una gran quantità di informazioni, è anche possibile utilizzare la Panoramica pagina per vedere il tipo di informazioni contenute nella pagine Web.

Per visualizzare una panoramica della pagina Web corrente, premere 8. Per spostarsi all'interno della panoramica, utilizzare il tasto di scorrimento. Per ingrandire una sezione, selezionare la sezione e scegliere **OK**.

#### Ricerca di contenuto

Selezionare 😗 > Internet > Web.

Per cercare testo, numeri di telefono o indirizzi e-mail all'interno della pagina Web corrente, selezionare **Opzioni** > **Trova parola chiave** e scegliere l'opzione appropriata.

Per visualizzare la corrispondenza successiva, scorrere verso il basso.

Per visualizzare la corrispondenza precedente, scorrere verso l'alto.

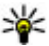

**Suggerimento:** Per cercare del testo nella pagina Web corrente, premere **2**.

### Preferiti

Selezionare 😗 > Internet > Web.

Selezionare **Opzioni** > **Vai a** > **Preferiti**. È possibile selezionare indirizzi Web da un elenco oppure da una raccolta di preferiti nella cartella Pagine visitate recen..

Se si inizia a inserire un indirizzo Web, il campo 🛞 si apre automaticamente.

indica la pagina iniziale definita per il punto di accesso predefinito.

Per andare a una nuova pagina Web durante la navigazione, selezionare **Opzioni** > **Vai a** > **Nuova pagina Web**.

Per inviare e aggiungere preferiti oppure per impostare un preferito come pagina iniziale, selezionare **Opzioni** > **Opzioni preferiti**.

Per modificare, spostare o eliminare preferiti, selezionare **Opzioni** > **Gestione preferiti**.

### Svuotare la cache

Le informazioni o i servizi consultati durante la navigazione vengono memorizzati nella cache del dispositivo.

La cache è un'area di memoria che viene utilizzata per memorizzare temporaneamente i dati. Qualora si fosse tentato di consultare o si fossero consultate informazioni riservate che richiedono una password, svuotare la cache del telefono dopo l'uso di tali informazioni. Per svuotare la cache, selezionare **Opzioni** > **Cancella dati privacy** > **Cache**.

#### Terminare la connessione

Per terminare la connessione e chiudere il browser, selezionare **Opzioni** > **Esci**.

Per eliminare le informazioni raccolte dal server di rete sulle visite alle diverse pagine Web, selezionare **Opzioni** > **Cancella dati privacy** > **Cookie**.

### Protezione delle connessioni

La visualizzazione dell'indicatore di protezione () durante una connessione segnala che la trasmissione dei dati tra il dispositivo e il server o il gateway Internet è crittografata.

L'indicatore relativo alla sicurezza non indica che la trasmissione di dati tra il gateway e il server dati (dove sono memorizzati i dati) è sicura. Il fornitore del servizio si occupa di proteggere la trasmissione di dati tra il gateway e il server dati.

I certificati di protezione potrebbero essere necessari per determinati servizi, ad esempio quelli bancari. Se l'identità del server non è autentica o se nel dispositivo non è presente il certificato di protezione corretto, verrà visualizzato un avviso. Per ulteriori informazioni, rivolgersi all'operatore di rete.

Importante: Nonostante l'uso dei certificati riduca i rischi legati alle connessioni remote e all'installazione del software, tali certificati devono essere utilizzati in modo

#### Internet

corretto per poter garantire una maggiore protezione. L'esistenza di un certificato non basta da sola a garantire la protezione; il programma di gestione dei certificati deve includere certificati corretti, autentici o affidabili per poter garantire una maggiore protezione. I certificati hanno una durata limitata. Se appaiono dei messaggi secondo cui il certificato è scaduto o non è valido quando invece dovrebbe esserlo, controllare che la data e l'ora sul dispositivo siano corrette.

Prima di modificare qualsiasi impostazione relativa ai certificati, è necessario accertarsi che il proprietario del certificato sia una persona affidabile e che il certificato appartenga effettivamente al proprietario indicato.

#### Web, impostazioni

Selezionare **9** > **Internet** > **Web**, **Opzioni** > **Impostazioni** e una delle seguenti opzioni:

#### Impostazioni generali

- Punto di accesso Consente di cambiare il punto di accesso predefinito. Il fornitore di servizi potrebbe aver preimpostato nel dispositivo alcuni o tutti i punti di accesso. In questo caso, potrebbe non essere possibile creare, modificare ed eliminare i punti di accesso.
- **Home page** Consente di definire la home page.
- Mini mappa Consente di attivare o disattivare la mini mappa. La mini mappa facilita la navigazione attraverso le pagine Web.
- **Cronologia** Se si seleziona **Attiva**, durante la navigazione, per visualizzare un elenco delle pagine

visitate durante la sessione corrente, selezionare **Indietro**.

- Avvisi di protezione Consente di visualizzare o nascondere le notifiche di protezione.
- Script Java/ECMA Consente di attivare o disattivare l'utilizzo di script.
- Errore di script Java/ECMA Consente di scegliere se si desidera ricevere notifiche di errore di script.
- Apri durante il download Consente di scegliere se si desidera aprire un file durante il download.

#### Impostazioni della pagina

- Carica contenuto Consente di scegliere se si desidera caricare immagini e altri oggetti durante la navigazione. Se si seleziona Solo testo, per caricare oggetti o immagini in un secondo momento durante la navigazione, selezionare Opzioni > Opzioni visualizzazione > Carica immagini.
- **Codifica predefinita** Consente di selezionare un'altra codifica in base alla lingua della pagina corrente, se i caratteri di testo non vengono visualizzati correttamente.
- **Blocca popup** Consente di attivare o disattivare l'apertura automatica di diversi popup durante la navigazione.
- **Ricaricamento autom.** Consente di scegliere se si desidera aggiornare le pagine Web automaticamente durante la navigazione.
- **Dimensione carattere** Consente di impostare la dimensione del carattere delle pagine Web.

#### Impostazioni relative alla privacy

- Pagine visitate di recen. Consente di attivare o disattivare la raccolta automatica dei preferiti. Se si desidera continuare a salvare gli indirizzi delle pagine Web visitate nella cartella Pagine visitate di recen., nascondendo tuttavia la cartella dalla vista dei preferiti, selezionare Nascondi cartella.
- **Salvatagg. dati modulo** Consente di scegliere se si desidera salvare i dati relativi alla password e quelli inseriti nei moduli delle pagine Web in modo da utilizzarli la prossima volta che la pagina viene aperta.
- **Cookie** Consente di attivare o disattivare l'invio e la ricezione di cookie.

#### Impostazioni dei feed Web

- Punto acc. agg. aut. Consente di selezionare il punto di accesso desiderato per l'aggiornamento. Questa opzione è disponibile solo se è attiva l'opzione Aggiornam. automatici.
- **Aggiorna in roaming** Consente di scegliere se si desidera aggiornare i feed Web automaticamente durante il roaming.

### Condividi in linea

#### Informazioni su Condividi in linea

Selezionare 😚 > Internet > Con. in linea.

Con il servizio di rete Condividi in linea è possibile inserire foto, clip video e clip audio, presenti nel dispositivo in uso, nei servizi di condivisione in linea compatibili, ad esempio album e blog. È possibile inoltre visualizzare e inviare commenti agli inserimenti presenti in questi servizi e scaricare il contenuto nel dispositivo Nokia compatibile.

I tipi supportati di contenuto e la disponibilità del servizio di condivisione in linea possono variare.

#### Effettuare la sottoscrizione di servizi Selezionare 😯 > Internet > Con. in linea.

Per effettuare la sottoscrizione di un servizio di condivisione in linea, visitare il sito Web del fornitore di servizi e verificare che il dispositivo Nokia sia compatibile con il servizio. Creare un account come indicato sul sito Web. Si riceverà un nome utente e una password necessarie per configurare il dispositivo con l'account.

- 1. Per attivare un servizio, nel dispositivo aprire l'applicazione Condividi in linea, selezionare un servizio e scegliere **Opzioni** > **Attiva**.
- 2. Consentire al dispositivo di creare una connessione di rete. Se viene chiesto di inserire un punto di accesso a Internet, selezionarne uno dall'elenco.
- 3. Accedere all'account come indicato sul sito Web del fornitore di servizi.

Per la disponibilità e i costi dei servizi di terzi e per i costi del trasferimento dati, rivolgersi al fornitore di servizi o a terzi.

#### Creare un inserimento

Selezionare 😗 > Internet > Con. in linea.

Per inserire file multimediali in un servizio, andare a un servizio e selezionare **Opzioni** > **Nuovo caricamento**. Se il

#### Internet

servizio di condivisione in linea mette a disposizione canali per l'inserimento di file, selezionare il canale desiderato.

Per aggiungere una foto, un clip video o un clip audio all'inserimento, selezionare **Opzioni > Inserisci**.

Inserire un titolo o una descrizione per l'inserimento, se disponibile.

Per aggiungere etichette all'inserimento, selezionare **Etichette:**.

Per consentire l'inserimento di informazioni sulla posizione contenute nel file, selezionare **Posizione:**.

Per inviare l'inserimento al servizio, selezionare **Opzioni** > **Carica**.

### Centro video Nokia 🖶

Con il servizio di rete Centro video Nokia è possibile eseguire il download e lo streaming di clip video tramite OTA da servizi video Internet compatibili utilizzando una connessione dati a pacchetto o LAN senza fili (WLAN). È possibile anche trasferire i clip video da un PC compatibile al dispositivo in uso e visualizzarli nel Centro video.

Durante il download di video l'utilizzo di punti di accesso per le connessioni dati a pacchetto provoca la trasmissione di grandi quantità di dati sulla rete del proprio fornitore di servizi. Rivolgersi al proprio operatore di rete per informazioni sulle tariffe della trasmissione dati.

Nel dispositivo possono essere disponibili servizi predefiniti.

I fornitori di servizi possono offrire contenuto gratuitamente o a pagamento. Verificare il costo presso il servizio o con il fornitore di servizi.

#### Visualizzare e scaricare clip video Connettersi a servizi video

1. Selezionare 😗 > Internet > Centro video.

 Per connettersi a un servizio per installare i servizi video, selezionare Aggiungi nuovi servizi e il servizio video desiderato dall'apposito catalogo.

#### Visualizzare un clip video

Per sfogliare il contenuto di servizi video installati, selezionare **Feed video**.

Il contenuto di alcuni servizi video è suddiviso in categorie. Per sfogliare i clip video, selezionare una categoria.

Per cercare un clip video nel servizio, selezionare **Ricerca** video. La funzione di ricerca potrebbe non essere disponibile in tutti i servizi.

È possibile eseguire lo streaming di alcuni clip video tramite OTA, ma occorre prima scaricarne alcuni nel dispositivo. Per scaricare un clip video, selezionare **Opzioni** > **Scarica**. Se si esce dall'applicazione, i download continuano in background. I clip video scaricati verranno salvati in I miei video.

Per eseguire lo streaming di un clip video o per visualizzare un clip scaricato, selezionare **Opzioni** > **Riproduci**. Per regolare il volume, utilizzare l'apposito tasto. Avvertenza: L'esposizione continua all'alto volume potrebbe danneggiare l'udito. Ascoltare la musica a un volume moderato e non tenere il telefono vicino all'orecchio quando è in uso l'altoparlante.

Selezionare **Opzioni**, quindi una delle seguenti opzioni:

- **Riprendi download** Consente di riprendere un download sospeso o non completato.
- Annulla download Consente di annullare un download.
- Anteprima Consente di visualizzare in anteprima un clip video. Questa opzione è disponibile solo se supportata dal servizio.
- **Dettagli feed** Consente di visualizzare informazioni su un clip video.
- Aggiorna lista Consente di aggiornare l'elenco dei clip video.
- Apri colleg. nel browser Consente di aprire un collegamento nel browser Web.

#### Pianificare i download

Se si imposta l'applicazione per lo scaricamento automatico di podcast clip video, si provoca la trasmissione di grandi quantità di dati sulla rete del proprio operatore. Rivolgersi al proprio fornitore di servizi per informazioni sulle tariffe della trasmissione dati. Per pianificare un download automatico di clip video in un servizio, selezionare **Opzioni** > **Pianifica download**. Ogni giorno, all'ora specificata dall'utente, nel Centro video vengono scaricati automaticamente clip video nuovi. Per annullare download pianificati, selezionare **Download manuale** come metodo di download.

#### Ricerca Avviare una ricerca Selezionare y > Internet > Ricerca.

Per cercare i contenuti del dispositivo cellulare, immettere i termini da cercare nel campo di ricerca o sfogliare le categorie dei contenuti. Mentre si inseriscono i termini da cercare, i risultati vengono organizzati in categorie. I risultati visualizzati più di recente appaiono in cima all'elenco dei risultati, se corrispondono ai termini inseriti per la ricerca.

Per cercare pagine Web su Internet, selezionare **Cerca in Internet** e un fornitore di servizi di ricerca, quindi inserire la parola da cercare nel campo di ricerca. Il fornitore di servizi di ricerca selezionato viene impostato come predefinito per Internet.

Se è già impostato un fornitore di servizi di ricerca predefinito, selezionarlo per avviare la ricerca oppure scegliere **Cerca altri** per utilizzare un altro fornitore.

Per cambiare il fornitore di servizi di ricerca predefinito, selezionare **Opzioni > Impostazioni > Servizi di ricerca**.

Per cambiare le impostazioni relative al paese o all'area per trovare più fornitori di servizi di ricerca, selezionare **Opzioni > Impostazioni > Paese o area**.

#### Internet

### Musica Ovi

Con Musica Ovi (servizio di rete) è possibile cercare, sfogliare e scaricare brani musicali nel dispositivo in uso.

Il servizio Musica Ovi sostituirà nel tempo il Music Store.

#### Selezionare 😗 > Applicazioni > Musica Ovi.

Per scaricare brani musicali, occorre innanzitutto registrarsi al servizio.

Il download dei brani musicali potrebbe implicare costi aggiuntivi e la trasmissione di grandi quantità di dati (servizio di rete). Rivolgersi al proprio fornitore di servizi di rete per informazioni sulle tariffe della trasmissione dati.

Per accedere a Musica Ovi, è necessario che nel dispositivo sia disponibile un punto di accesso Internet valido. Potrebbe essere necessario selezionare il punto di accesso da utilizzare durante la connessione a Musica Ovi.

# Selezionare il punto di accesso — Selezionare Punto accesso predefinito.

La disponibilità e l'aspetto delle impostazioni di Musica Ovi possono variare. È possibile anche che le impostazioni siano predefinite e che non siano modificabili. Le impostazioni possono essere modificate anche durante la navigazione in Musica Ovi.

# **Modificare le impostazioni di Musica Ovi** — Selezionare **Opzioni** > **Impostazioni**.

Musica Ovi non è disponibile in tutti i paesi o le regioni.

# 14. Servizi Ovi

Nokia Ovi Suite offre un approccio nuovo e più intuitivo al software per PC di Nokia. L'applicazione per PC consente di accedere senza difficoltà ai file presenti sul computer, sul dispositivo Nokia e su Ovi da un'unica finestra.

### Informazioni su Ovi

ovi contiene servizi forniti da Nokia. Con Ovi è possibile creare un account e-mail, condividere le immagini e i clip video con amici e familiari, pianificare viaggi, visualizzare località su una mappa, scaricare giochi, applicazioni, clip video e toni sul dispositivo e acquistare brani musicali. I servizi disponibili potrebbero variare in base all'area e non tutte le lingue sono supportate.

Per accedere ai servizi Ovi, visitare il sito www.ovi.com e registrare il proprio account Nokia.

Per ulteriori informazioni su come utilizzare i servizi, vedere le pagine del supporto di ciascun servizio.

### Informazioni su Ovi Store

Selezionare 😗 > Store.

im Ovi Store è possibile scaricare giochi, applicazioni, video, immagini e toni di chiamata sul proprio dispositivo. Alcuni di questi elementi sono gratuiti, altri possono essere acquistati con carta di credito o addebitati sulla bolletta telefonica. Ovi Store mette a disposizione contenuto compatibile con il dispositivo cellulare in uso e attinente ai gusti e alla zona di residenza dell'utente.

### Informazioni su Contatti Ovi

#### Selezionare 😗 > Internet > Rubrica.

Con Contatti Ovi è possibile rimanere in contatto con le persone più care. cercare contatti e trovare nuovi amici nella comunità Ovi. È possibile restare in contatto con gli amici: comunicare via chat, condividere la posizione e la presenza e seguire facilmente cosa fanno gli amici e dove si trovano. È anche possibile comunicare via chat con gli amici che utilizzano Google Talk<sup>™</sup>.

È anche possibile sincronizzare le schede Rubrica, le voci dell'Agenda e altro contenuto tra il dispositivo Nokia in uso e Ovi.com. Le informazioni importanti vengono memorizzate e mantenute aggiornate sia nel dispositivo che sul Web. Con Contatti Ovi è possibile rendere il proprio elenco di contatti dinamico ed essere sicuri che i contatti siano memorizzati su Ovi.com.

Per utilizzare il servizio, è necessario disporre di un account Nokia. Creare un account sul dispositivo cellulare oppure visitare l'indirizzo www.ovi.com sul PC.

L'utilizzo di Contatti Ovi potrebbe comportare la trasmissione di grandi quantità di dati sulla rete del proprio fornitore di servizi. Rivolgersi al fornitore di servizi di rete per informazioni sui costi per la trasmissione dei dati. Servizi Ovi

### Informazioni su File Ovi

#### Selezionare 😗 > Internet > Ovi Files.

Con File Ovi è possibile utilizzare il dispositivo per accedere ai file sul computer. Installare l'applicazione File Ovi su ciascun computer a cui si desidera accedere con File Ovi.

È possibile svolgere le seguenti attività:

- Ricerca e visualizzazione di immagini e documenti archiviati sul computer.
- Trasferimento di brani musicali dal computer al dispositivo.
- Invio di file e cartelle dal computer senza doverli prima trasferire nel dispositivo.
- Accedere ai file presenti sul computer anche quando il computer è spento. È sufficiente specificare le cartelle e i file che si desidera siano sempre disponibili e File Ovi conserverà automaticamente una copia aggiornata in un archivio online protetto.

# 15. Personalizzazione

# Modifica del tema del displav 🛸

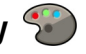

Selezionare 🔐 > Impostazioni > Temi.

Selezionare tra le sequenti opzioni:

- Temi generici Consente di cambiare il tema utilizzato in tutte le applicazioni.
- Vista menu Consente di cambiare il tema utilizzato nel menu principale.
- M. rap. Consente di cambiare il tema utilizzato nella Schermata iniziale.
- **Sfondo** Consente di cambiare l'immagine di sfondo della Schermata iniziale.
- **Risp. energ.** Consente di selezionare un'animazione per lo screen saver.
- Foto chiamata Consente di cambiare l'immagine visualizzata durante le chiamate

Per attivare o disattivare gli effetti del tema, selezionare Temi generici > Opzioni > Effetti tema.

# Modi d'uso f

#### Selezionare 😯 > Impostazioni > Modi d'uso.

È possibile regolare e personalizzare toni di chiamata, toni di avviso e altri toni del dispositivo per eventi, ambienti o gruppi di chiamanti diversi. Il modo d'uso attivo viene visualizzato nella parte superiore del display nella schermata iniziale. Tuttavia, se è impostato il modo d'uso Normale, sul displav viene visualizzata solo la data odierna.

Per creare un nuovo modo d'uso, selezionare **Opzioni** > **Crea nuovo** e definire le impostazioni.

Per personalizzare un modo d'uso, selezionare il modo d'uso desiderato, quindi **Opzioni** > **Personalizza**.

Per modificare un modo d'uso, selezionare il modo d'uso desiderato, guindi **Opzioni** > **Attiva**. Il modo d'uso Offline impedisce al dispositivo di accendersi, inviare o ricevere messaggi o attivare le funzioni LAN senza fili. Bluetooth, GPS o Radio FM accidentalmente; inoltre, chiude tutte le connessioni Internet che potrebbero essere attive guando il modo d'uso viene selezionato. Il modo d'uso Offline consente comunque di stabilire una connessione Bluetooth o LAN senza fili in un secondo momento e di riavviare le funzioni GPS o Radio FM, pertanto è necessario rispettare i requisiti di sicurezza quando si attivano e utilizzano queste funzioni.

Per attivare il modo d'uso fino a una determinata ora entro le 24 ore successive, selezionare il modo d'uso e scegliere **Opzioni** > **Definisci scadenza**, guindi impostare l'ora. Alla scadenza del periodo impostato, viene ripristinato il modo d'uso precedentemente attivo non programmato. Quando il modo d'uso è programmato, nella schermata iniziale viene visualizzato il simbolo ( ). Non è possibile programmare il modo d'uso Offline.

Per eliminare un modo d'uso creato dall'utente, selezionare **Opzioni** > Elimina modo d'uso. Non è possibile eliminare i modi d'uso predefiniti.

#### Personalizzazione

Importante: Nelle modalità offline non è possibile effettuare o ricevere chiamate, incluse le chiamate di emergenza, oppure utilizzare altre funzioni che richiedono la copertura della rete cellulare. È comunque possibile chiamare il numero di emergenza programmato sul dispositivo. Per effettuare chiamate, è necessario prima attivare la funzione telefono modificando la modalità. Se il dispositivo è stato bloccato, inserire il codice di sblocco.

### Impostazioni sensore

Consente di disattivare l'audio delle chiamate o posticipare gli allarmi girando il telefono.

Selezionare () > Impostazioni > Impostazioni e scegliere Generale > Impost. sensori.

Selezionare tra le seguenti opzioni:

- Sensori Consente di attivare i sensori.
- Controllo rotazione Consente di disattivare l'audio delle chiamate o posticipare gli allarmi girando il telefono.

# 16. Comandi vocali ᇽ

Prima di usare i comandi vocali, si noti quanto segue:

- I nominativi vocali non dipendono dalla lingua, ma dipendono dal tono di voce di chi ha effettuato la registrazione.
- È necessario pronunciare il comando esattamente come al momento della registrazione.
- I comandi vocali sono sensibili al rumore di fondo. Registrare i comandi vocali e pronunciarli in un ambiente silenzioso.
- I comandi molto brevi non sono accettati. Utilizzare nomi lunghi ed evitare nomi simili per numeri telefonici diversi.

Nota: L'uso dei comandi vocali potrebbe rivelarsi difficile in un ambiente rumoroso o durante un'emergenza; pertanto, non confidare mai esclusivamente nella chiamata a riconoscimento vocale.

È possibile utilizzare i comandi vocali per effettuare telefonate, avviare applicazioni e attivare modi d'uso.

Il dispositivo crea un nome vocale per contatti, modi d'uso e applicazioni. I comandi vocali non dipendono dalla voce di chi parla. Tuttavia, il riconoscimento vocale nel dispositivo si adatta alla voce dell'utente principale per riconoscere meglio i comandi vocali.

Per utilizzare un comando vocale, tenere premuto il tasto di selezione destro e pronunciare chiaramente il comando vocale. Se il dispositivo non riconosce correttamente il comando vocale, selezionarne uno da un elenco di altre voci corrispondenti o **Esci** per annullare l'operazione.

### Impost. comandi vocali

#### Selezionare 😗 > Impostazioni > Com. vocali.

Selezionare **Opzioni** > **Impostazioni** e, quindi, una delle seguenti opzioni:

- **Sintetizzatore** Consente di attivare il sintetizzatore che riproduce i comandi vocali.
- Volume riproduzione Consente di regolare il volume della riproduzione.
- Sensibilità riconoscim. Consente di regolare la sensibilità del riconoscimento dei comandi vocali.
- Verifica comando Consente di selezionare se accettare i comandi vocali automaticamente, manualmente o in base alla voce.
- **Rimuovi adattat. vocali** Consente di ripristinare i riconoscimenti vocali appresi dal dispositivo se cambia l'utente principale del dispositivo.

#### © 2009 Nokia. Tutti i diritti sono riservati.

# **17.** Gestione del tempo

### Sveglia

Selezionare 🔐 > Applicazioni > Orologio.

Per visualizzare le sveglie attive e inattive, aprire la scheda delle sveglie. Per impostare una nuova sveglia, selezionare **Opzioni** > **Nuova sveglia**. Definire la ripetizione, se necessaria. Quando è attiva una sveglia, viene visualizzato  $\mathbf{\Omega}$ 

Per disattivare la sveglia guando suona, selezionare **Stop**. Per interrompere la sveglia per un determinato periodo di tempo, selezionare **Posponi**. Se all'ora in cui è prevista la sveglia il dispositivo è spento, si accenderà e inizierà a suonare.

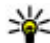

Suggerimento: Per definire il periodo di tempo

trascorso il quale la sveglia suona di nuovo se è impostata la ripetizione, selezionare **Opzioni** > Impostazioni > Tempo ripetizione sveglia.

Per annullare una sveglia, selezionare **Opzioni** > **Disattiva** allarme

Per cambiare le impostazioni di ora, data e tipo di orologio. selezionare Opzioni > Impostazioni.

### Impostazioni dell'orologio

Selezionare **Opzioni** > **Impostazioni**.

Per modificare l'ora o la data, selezionare **Ora** o **Data**.

Per modificare l'orologio visualizzato nella schermata iniziale, selezionare **Tipo di orologio** > **Analogico** o Digitale.

Per consentire alla rete telefonica cellulare di aggiornare l'ora, la data e le informazioni sul fuso orario del proprio dispositivo (servizio di rete), selezionare Aggiornamen. autom. ora > Attiva.

Per modificare il tono della sveglia, selezionare **Tono** sveglia.
# 18. Applicazioni per ufficio

## Dizionario

Selezionare 😗 > Organizer > Dizionario.

Per la traduzione di parole da una lingua in un'altra, immettere il testo nel campo di ricerca. Man mano che si immette il testo, vengono visualizzati suggerimenti relativi alle parole da tradurre. Per tradurre una parola, selezionarla dall'elenco. È possibile che non tutte le lingue siano supportate.

Selezionare **Opzioni**, quindi una delle seguenti opzioni:

- Ascolta Consente di ascoltare la parola selezionata.
- **Cronologia** Consente di trovare parole tradotte in precedenza dalla sessione corrente.
- Lingue Consente di cambiare la lingua di origine o di destinazione, scaricare lingue da Internet o rimuovere una lingua dal dizionario. Non è possibile eliminare dal dizionario la lingua inglese. Oltre all'inglese, è possibile avere installate altre due lingue.
- TTS Consente di modificare le impostazioni della funzionalità vocale. È possibile regolare la velocità e il volume della voce.

## Convertitore 💵

Con il Convertitore è possibile convertire le misure da un'unità ad un'altra.

Il convertitore ha una precisione limitata e possono verificarsi errori di arrotondamento.

## Convertitore di valuta

Selezionare 😗 > Organizer > Convertitore.

Selezionare **Tipo** > **Valuta**. Prima di eseguire conversioni tra valute, è necessario scegliere una valuta di base e aggiungere i tassi di cambio. La valuta di base predefinita è Propria. Il tasso della valuta di base è sempre 1.

- 1. Selezionare **Opzioni** > **Tassi valuta**.
- 2. Il nome predefinito per le diverse valute è Straniera. Per rinominare una valuta, selezionare **Opzioni** > **Rinomina** valuta.
- 3. Aggiungere i tassi di cambio per le valute e selezionare **Operazione completata**.
- 4. Nell'altro campo Unità selezionare la valuta in cui si desidera eseguire la conversione.
- 5. Nel primo campo Quantità immettere il valore che si desidera convertire. L'altro campo Quantità visualizza automaticamente il valore convertito.

Per cambiare la valuta di base, selezionare **Opzioni** > **Tassi** valuta, una valuta e **Opzioni** > **Imposta valuta base**.

Quando si cambia la valuta di base, è necessario inserire i nuovi tassi di cambio in quanto tutti quelli impostati in precedenza verranno azzerati.

#### **Convertire misure**

Selezionare 😗 > Organizer > Convertitore.

#### Applicazioni per ufficio

- 1. Nel campo Tipo selezionare l'unità di misura che si desidera usare.
- 2. Nel primo campo Unità selezionare l'unità di misura che si desidera convertire.
- 3. Nell'altro campo Unità selezionare l'unità in cui si desidera eseguire la conversione.
- 4. Nel primo campo Quantità immettere il valore che si desidera convertire.

L'altro campo Quantità visualizza automaticamente il valore convertito.

## Calcolatrice 📑

#### Selezionare 😗 > Organizer > Calcolatr..

Questa calcolatrice ha un livello di precisione limitato ed è stata progettata per calcoli semplici.

Per effettuare un calcolo, immettere il primo numero. Selezionare una funzione, ad esempio addizione o sottrazione, nella mappa delle funzioni. Immettere il secondo numero del calcolo e selezionare =. La calcolatrice esegue le operazioni nell'ordine in cui sono immesse. Il risultato del calcolo rimane nel campo dell'editor e può essere utilizzato come primo numero di un altro calcolo.

Il dispositivo salva in memoria il risultato dell'ultimo calcolo eseguito. La chiusura dell'applicazione Calcolatrice o lo spegnimento del dispositivo non cancellano i dati in memoria. Per richiamare l'ultimo risultato salvato la volta successiva che si apre l'applicazione Calcolatrice, selezionare **Opzioni** > **Ultimo risultato**. Per salvare i numeri o risultati di un calcolo, selezionare **Opzioni > Memoria > Salva**.

Per recuperare i risultati di un calcolo dalla memoria e utilizzarli in un altro calcolo, selezionare **Opzioni** > **Memoria** > **Richiama**.

# Note attive

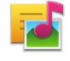

La funzionalità Note attive consente di creare note contenenti immagini e clip audio o video. È anche possibile collegare una nota alla scheda di un contatto. La nota viene visualizzata durante una chiamata con il contatto.

## Creare e modificare note

#### Selezionare 😗 > Organizer > Note attive.

Per creare una nota, iniziare a scrivere.

Per modificare una nota, selezionarla e scegliere **Opzioni** > **Opzioni di modifica**.

Per aggiungere il grassetto, il corsivo o il sottolineato al testo o modificare il colore carattere, tenere premuto il tasto # e selezionare il testo. Scegliere quindi **Opzioni** > **Testo**.

Selezionare **Opzioni**, quindi una delle seguenti opzioni:

- **Inserisci** Consente di inserire immagini, clip audio o video, biglietti da visita, preferiti Web e file.
- **Inserisci nuovo ogg.** Consente di aggiungere nuovi elementi alla nota. È possibile registrare clip audio e video e acquisire foto.
- Invia Consente di inviare la nota.

• Collega nota a chiam. — Selezionare Aggiungi schede per collegare una nota a una scheda. La nota verrà visualizzata guando si effettua o si riceve una chiamata dal nominativo di tale scheda

## Impostazioni per le note attive

Selezionare 😗 > Organizer > Note attive, quindi Opzioni > Impostazioni.

Per scegliere dove salvare le note, selezionare Memoria in uso, quindi la memoria desiderata.

Per modificare il layout delle note attive o visualizzare le note in un elenco, selezionare **Cambia vista** > **Griglia** o **Elenco**.

Per visualizzare una nota sullo sfondo mentre si effettuano o si ricevono chiamate, scegliere Mostra durante chiam. > Sì.

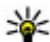

Suggerimento: Se si desidera nascondere

temporaneamente le note durante le chiamate, selezionare Mostra durante chiam. > No. In guesto modo, non è necessario rimuovere i collegamenti tra le note e le schede Rubrica.

# Informazioni su Ouickoffice

Selezionare 😗 > Organizer > Quickoffice.

Ouickoffice include Ouickword per la visualizzazione di documenti di Microsoft Word, Ouicksheet per documenti di Microsoft Excel e Quickpoint per presentazioni di Microsoft PowerPoint e Quickmanager per l'acquisto di software. Con Ouickoffice è possibile visualizzare documenti di Microsoft

Office 2000, XP, 2003 e 2007 (in formato DOC, XLS e PPT). Con la versione editor di Quickoffice è anche possibile modificare i file

Non sono supportati tutti i formati di file o le funzionalità.

# Gestione zip **G**

## Selezionare 💡 > Organizer > Zip.

Con Zip manager è possibile creare nuovi file di archivio per file ZIP compressi, aggiungere uno o più directory o file compressi a un archivio, impostare, eliminare o modificare la password per archivi protetti e modificare impostazioni come il livello di compressione.

È possibile salvare i file di archivio nella memoria del dispositivo o in una memory card.

# Lettore PDF

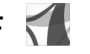

#### Selezionare 😗 > Organizer > Adobe PDF.

Con il lettore PDF è possibile leggere documenti in formato PDF sul display del dispositivo, cercare testo nei documenti, modificare le impostazioni, ad esempio il livello di zoom e la vista delle pagine, e inviare file PDF tramite e-mail.

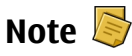

## Scrivere note

Selezionare 😗 > Organizer > Note. Per scrivere una nota, iniziare a inserire il testo. Si apre automaticamente l'editor delle note.

#### Applicazioni per ufficio

È possibile salvare file di testo semplici (formato di file .txt) ricevuti nelle Note.

### Gestire le note

Selezionare 😗 > Organizer > Note.

Selezionare **Opzioni** e scegliere:

- Apri Consente di aprire la nota.
- Invia Consente di inviare la nota ad altri dispositivi compatibili.
- Elimina Consente di eliminare una nota. È possibile anche eliminare più note alla volta. Per selezionare ogni singola nota da eliminare, scegliere Opzioni > Seleziona/Deseleziona ed eliminare le note.
- Sincronizzazione Consente di sincronizzare le note con applicazioni compatibili su un dispositivo compatibile oppure consente di definire le impostazioni di sincronizzazione.

# 19. Impostazioni

## **Configurazione guidata**

### Selezionare 😗 > Impostazioni > Cf. guidata.

L'applicazione Configurazione guidata consente di configurare le impostazioni dell'operatore ed e-mail in base alle informazioni del fornitore di servizi. È anche possibile configurare altre impostazioni.

Per utilizzare questi servizi, potrebbe essere necessario rivolgersi al fornitore di servizi per l'attivazione di una connessione dati o di altri servizi.

## Gestione certificati

#### Selezionare 🥴 > Impostazioni > Impostazioni e Generale > Protezione > Gestione certificati.

I certificati digitali non sono una garanzia di protezione e vengono utilizzati per verificare l'origine di un software.

Nella vista principale di Gestione certificati, è possibile visualizzare un elenco di certificati di autorità memorizzati nel dispositivo. Scorrere a destra per visualizzare un elenco dei certificati personali, se disponibile.

I certificati digitali possono essere utilizzati per connettersi ad una banca in linea oppure ad un sito o un server remoto per svolgere operazioni che prevedono il trasferimento di informazioni riservate. I certificati digitali possono inoltre essere utilizzati per ridurre il rischio di virus e altri software pericolosi e per garantire l'autenticità di un software durante il download e l'installazione. Importante: Nonostante l'uso dei certificati riduca i rischi legati alle connessioni remote e all'installazione del software, tali certificati devono essere utilizzati in modo corretto per poter garantire una maggiore protezione. L'esistenza di un certificato non basta da sola a garantire la protezione; il programma di gestione dei certificati deve includere certificati corretti, autentici o affidabili per poter garantire una maggiore protezione. I certificati hanno una durata limitata. Se appaiono dei messaggi secondo cui il certificato è scaduto o non è valido quando invece dovrebbe esserlo, controllare che la data e l'ora sul dispositivo siano corrette.

#### Visualizzazione dei dettagli del certificato controllo autenticità

È possibile essere sicuri della corretta identità di un server solo se la firma e il periodo di validità di un certificato del server sono stati verificati.

Se l'identità del server non è autentica o se nel dispositivo non è presente il certificato di protezione corretto, verrà visualizzato un avviso.

Per verificare i dettagli del certificato, selezionare un certificato e scegliere **Opzioni > Dettagli certificato**. La validità del certificato viene verificata e potrebbe essere visualizzato uno dei seguenti messaggi:

#### Impostazioni

- Certificato non attendibile Nessuna delle applicazioni è stata configurata per l'utilizzo del certificato.
- **Certificato scaduto** Il periodo di validità del certificato è terminato.
- Certificato non ancora valido Il periodo di validità del certificato non è ancora iniziato.
- **Certificato danneggiato** Non è possibile utilizzare il certificato. Contattare l'autore del certificato.

#### Modifica delle impostazioni di attendibilità

Prima di modificare qualsiasi impostazione relativa ai certificati, è necessario accertarsi che il proprietario del certificato sia una persona affidabile e che il certificato appartenga effettivamente al proprietario indicato.

Selezionare un certificato di autorità e scegliere **Opzioni** > **Impostaz. attendibilità**. In base al certificato, viene visualizzato l'elenco delle applicazioni che possono utilizzare il certificato selezionato. Ad esempio:

- Installazione Symbian: Sì Il certificato è in grado di certificare l'origine di una nuova applicazione per il sistema operativo Symbian.
- Internet: Sì Il certificato è in grado di certificare i server.
- Installazione applic.: Sì Il certificato è in grado di certificare l'origine di una nuova applicazione Java.

Selezionare **Opzioni** > **Modifica impostaz.** per modificare il valore.

# Impostazioni accessori comuni

Selezionare 😗 > Impostazioni > Impostazioni, quindi Generale > Accessori.

Con la maggior parte degli accessori, è possibile effettuare quanto segue:

Per definire il modo d'uso da attivare si collega un accessorio al dispositivo, selezionare l'accessorio e **Modo predefinito**.

Per impostare il dispositivo affinché risponda alle chiamate automaticamente dopo 5 secondi quando si collega un accessorio, selezionare **Risposta automatica** > **Attiva**. Se nel modo d'uso selezionato il segnale di chiamata è impostato su **Bip x 1** o **Silenzioso**, la risposta automatica viene disabilitata.

Per illuminare il dispositivo quando è collegato a un accessorio, selezionare **Illuminazione** > **Attiva**.

## Ripristino impostazioni originali

Per ripristinare le impostazioni originali del dispositivo, selezionare > Impostazioni > Impostazioni e Generale > Impostaz. iniziali. A questo scopo è necessario il codice di blocco del dispositivo. Dopo il ripristino, l'accensione del dispositivo potrebbe richiedere più tempo. Documenti, informazioni di contatto, voci dell'agenda e file rimarranno inalterati.

# 20. Gestione dati

# Informazioni su Gestione file

Selezionare 🔐 > Organizer > Gestione file.

Con Gestione file è possibile sfogliare, gestire ed aprire file presenti sul dispositivo, sulla memory card o su un'unità esterna compatibile.

Le opzioni disponibili dipendono dalla memoria selezionata.

# Installazione di applicazioni

## Selezionare 🔐 > Applicazioni > Gest. applic..

È possibile trasferire i file di installazione nel dispositivo da un computer compatibile, scaricarli durante la navigazione oppure riceverli in un messaggio multimediale come allegati e-mail o tramite altri metodi di connessione, ad esempio la connettività Bluetooth. Per installare un'applicazione nel dispositivo, è possibile utilizzare Nokia Application Installer, disponibile in Nokia Ovi Suite.

Le icone in Gestione applicazioni indicano quanto segue:

applicazione SIS o SISX

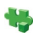

applicazione Iava™

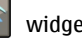

widaet

Importante: Installare ed usare solo applicazioni o software provenienti da fonti sicure, come nel caso di

applicazioni Symbian Signed o che hanno superato il test Java Verified™

Prima dell'installazione prendere nota di quanto segue:

 Per visualizzare il tipo, il numero di versione e il fornitore o il produttore dell'applicazione, selezionare **Opzioni** > Visualizza dettagli.

Per visualizzare i dettagli del certificato di protezione dell'applicazione, selezionare **Dettagli:** > **Certificati:** > Visualizza dettagli.

 Se si installa un file contenente un aggiornamento o una patch per un'applicazione esistente, sarà possibile ripristinare l'applicazione originale solo se si dispone del file di installazione originale o di una copia di backup completa del pacchetto software rimosso. Per ripristinare l'applicazione originale, rimuovere l'applicazione e installarla nuovamente dal file di installazione originale o dalla copia di backup.

Per installare le applicazioni Java è necessario il file JAR. Se manca, verrà richiesto dal dispositivo di scaricarlo. Se non è stato definito un punto di accesso per l'applicazione. verrà chiesto di selezionarne uno. Durante il download del file IAR, potrebbe essere necessario immettere un nome utente e una password per accedere al server. Queste informazioni possono essere richieste al fornitore o al produttore dell'applicazione.

Per installare un software o un'applicazione, procedere come seque:

#### Gestione dati

- Per trovare un file di installazione, selezionare Applicazioni > Gest. applic. In alternativa, effettuare una ricerca utilizzando Gestione file oppure selezionare Messaggi > Ricevuti e aprire un messaggio contenente un file di installazione.
- In Gestione applicazioni selezionare **Opzioni** > Installa. Nelle altre applicazioni selezionare il file di installazione per avviare l'installazione.

Durante l'installazione sul display del dispositivo vengono visualizzate informazioni sullo stato di avanzamento della procedura. Se si installa un'applicazione senza firma digitale o certificazione, verrà visualizzato un avviso. Continuare l'installazione solo se si è assolutamente sicuri dell'origine e del contenuto dell'applicazione.

Per avviare un'applicazione installata, trovare l'applicazione nel menu e selezionarla.

Per visualizzare i pacchetti software installati o rimossi e quando è stata eseguita l'operazione, selezionare **Opzioni** > **Visualizza registro**.

Importante: Il dispositivo supporta una sola applicazione anti-virus. La presenza di più di un'applicazione con funzionalità anti-virus potrebbe avere un effetto negativo sulle prestazioni o sul funzionamento o anche impedire al dispositivo di funzionare.

Dopo aver installato le applicazioni su una memory card compatibile, i file d'installazione (.sis, .sisx) rimangono nella memoria del dispositivo. Questi file possono occupare anche molto spazio di memoria ed impedire la memorizzazione di altri file. Per avere sempre memoria sufficiente, usare Nokia Ovi Suite per effettuare il backup dei file d'installazione su un PC compatibile e poi usare la gestione file per eliminare i file d'installazione dalla memoria del dispositivo. Se il file .sis è un allegato, cancellare il relativo messaggio dalla propria casella della posta in arrivo.

# Rimuovere applicazioni e software

Selezionare 😗 > Applicazioni > Gest. applic..

Selezionare un pacchetto software e scegliere **Opzioni** > **Disinstalla**. Selezionare **Sì** per confermare.

Una volta rimosso, il software potrà essere reinstallato solo se si dispone del pacchetto originale o di un backup completo del pacchetto eliminato. Se si rimuove un pacchetto software, potrebbe non essere più possibile aprire i documenti creati con tale software.

Se vi sono pacchetti software che dipendono dal pacchetto software rimosso, questi potrebbero non funzionare più. Per ulteriori informazioni, consultare la documentazione del pacchetto software installato.

# Gestione dispositivi

### Configurazione da remoto

Selezionare 😗 > Impostazioni > Gestione disposit.

Con Gestione dispositivi è possibile gestire impostazioni, dati e software sul proprio dispositivo in remoto.

È possibile collegarsi ad un server e ricevere impostazioni di configurazione per il proprio dispositivo. Si possono ricevere profili server e diverse impostazioni di configurazione dai propri fornitori di servizi oppure dai responsabili della gestione dei dati aziendali. Tra le impostazioni di configurazione vi possono essere impostazioni di connessione ed altre impostazioni utilizzate da diverse applicazioni presenti sul proprio dispositivo. Le opzioni disponibili possono variare.

La connessione per la configurazione remota viene generalmente avviata dal server quando le impostazioni del dispositivo hanno bisogno di essere aggiornate.

# Per creare un nuovo profilo del server, selezionare **Opzioni** > **Profili server** > **Opzioni** > **Nuovo profilo server**.

Si possono ricevere queste impostazioni dal proprio fornitore di servizi sotto forma di messaggio di configurazione. Altrimenti, fare quanto segue:

- **Nome server** Immettere un nome per il server di configurazione.
- **ID server** Immettere l'ID univoco per identificare il server di configurazione.
- **Password server** Immettere una password che consente al server di identificare il dispositivo.
- Punto di accesso Selezionare il punto di accesso da utilizzare per la connessione oppure creare un nuovo punto di accesso. È inoltre possibile specificare che il punto di accesso venga richiesto ad ogni avvio della connessione. Questa impostazione è disponibile solo se è stato selezionato Internet come tipo di trasporto dati.

- Indirizzo host Immettere l'indirizzo Web del server di configurazione.
- **Porta** Immettere il numero di porta del server.
- Nome utente e Password Immettere il proprio ID utente e la password per il server di configurazione.
- Consenti configurazione Selezionare Si per consentire al server di avviare una sessione di configurazione.
- Accetta tutte automatic. Selezionare Sì se non si desidera che il server richieda la conferma all'avvio di una sessione di configurazione.
- Autenticazione rete Specificare se si desidera utilizzare l'autenticazione http.
- Nome utente rete e Password di rete Immettere l'ID utente e la password per l'autenticazione http. Questa impostazione è disponibile solo se è stato selezionato Autenticazione rete.

Per collegarsi al server e ricevere impostazioni di configurazione per il proprio dispositivo, selezionare **Opzioni > Avvia configurazione**.

Per visualizzare il registro di configurazione del profilo selezionato, scegliere **Opzioni > Visualizza registro**.

Per aggiornare il software del dispositivo in rete, selezionare **Opzioni** > **Controlla aggiornamenti**. L'aggiornamento non cancella le impostazioni personali. Quando si riceve l'aggiornamento sul proprio dispositivo, seguire le istruzioni visualizzate sul display. Il dispositivo viene riavviato al termine dell'installazione. Il download degli aggiornamenti software potrebbe implicare la trasmissione di grandi quantità di dati (servizio di rete). Prima di iniziare

#### Gestione dati

l'aggiornamento, verificare il livello di carica della batteria del dispositivo e, se necessario, collegarla al caricabatterie.

Avvertenza: Se si installa un aggiornamento software, non sarà possibile usare il dispositivo, neppure per le chiamate di emergenza, fino a quando l'installazione non sarà stata completata e il dispositivo riavviato. Effettuare il backup dei dati prima di accettare l'installazione di un aggiornamento.

## Licenze

#### Gestione dei diritti digitali

I proprietari di contenuto potrebbero utilizzare diversi tipi di tecnologie di gestione dei diritti digitali (DRM) per la tutela della loro proprietà intellettuale, incluso il copyright. Questo dispositivo utilizza vari tipi di software DRM per accedere al contenuto protetto. Con questo dispositivo si può accedere a contenuto protetto da OMA DRM 1.0 e 2.0. Qualora un certo software DRM non riesca a proteggere il contenuto, i proprietari del contenuto potrebbero richiedere che a tale software DRM sia revocato l'accesso al nuovo contenuto protetto da DRM. La revoca potrebbe anche impedire il rinnovo del contenuto protetto da DRM già presente sul dispositivo. La revoca dell'accesso a tale software DRM non influisce in alcun modo sull'uso del contenuto protetto da altri tipi di DRM o del contenuto non protetto da DRM.

#### Informazioni sulle licenze Selezionare **P** > Applicazioni > Licenze.

Alcuni file multimediali, quali immagini, brani musicali o clip video, sono protetti da diritti di utilizzo digitali. Le licenze per tali file possono consentire o limitare il loro utilizzo. Ad esempio, con alcune licenze è possibile ascoltare un brano musicale solo un numero limitato di volte. Durante una sessione di riproduzione, un brano può essere riavvolto, fatto avanzare o messo in pausa, ma se viene interrotto definitivamente, significa averlo utilizzato una volta.

### Utilizzo delle licenze

Il contenuto protetto da DRM (gestione dei diritti digitali) viene fornito con una chiave di attivazione che definisce i diritti all'uso di tale contenuto.

Se sul proprio dispositivo è presente contenuto protetto dal DRM OMA, per effettuare il backup delle chiavi di attivazione e del contenuto, utilizzare la funzione di backup di Nokia Ovi Suite.

Se il dispositivo ha contenuto protetto da WMDRM, sia le chiavi di attivazione che il contenuto andranno perduti, se la memoria del dispositivo viene formattata. Le chiavi di attivazione e il contenuto andranno perduti anche nel caso in cui i file sul dispositivo vengano per qualche ragione danneggiati. La perdita delle chiavi di attivazione o del contenuto potrebbe limitare la capacità dell'utente di riutilizzare lo stesso contenuto sul dispositivo. Per ulteriori informazioni, rivolgersi all'operatore di rete.

Alcune chiavi di attivazione potrebbero essere collegate a una specifica carta SIM e il contenuto protetto potrebbe essere accessibile solo con quella carta SIM inserita nel dispositivo. Per visualizzare le licenze in base al tipo, selezionare Licenze valide, Licen. non valide o Non in uso.

Per visualizzare informazioni dettagliate sulle chiavi, selezionare **Opzioni > Dettagli licenza**.

Per ogni file multimediale, vengono visualizzati i seguenti dettagli:

- Stato Lo stato può essere Licenza valida, Licenza scaduta o Licenza non ancora valida.
- Invio di contenuto Consentito significa che il file può essere inviato a un altro dispositivo. Non consentito significa che non è possibile inviare il file a un altro dispositivo.
- Contenuto telefono Sì indica che il file si trova nel dispositivo (viene visualizzato il percorso del file stesso), No indica che il file correlato non si trova nel dispositivo.

Per attivare una chiave, nella vista principale delle licenze, selezionare **Licen. non valide** > **Opzioni** > **Ricevi licenza**. Stabilire una connessione di rete, quando richiesto. Si verrà indirizzati a un sito Web in cui è possibile acquistare diritti sul contenuto multimediale.

Per eliminare i diritti dei file, aprire la scheda delle chiavi valide o quella delle chiavi non in uso, selezionare il file desiderato e scegliere **Opzioni** > **Elimina**. Se per lo stesso file multimediale sono presenti più diritti, verranno eliminati tutti.

Nella vista della chiave di gruppo sono visualizzati tutti i file correlati al diritto di un gruppo. Se sono stati scaricati più file multimediali aventi gli stessi diritti, verranno tutti visualizzati in questa vista. È possibile aprire la vista del gruppo dalla scheda delle chiavi valide o da quella delle chiavi non valide. Per accedere a tali file, aprire la cartella dei diritti del gruppo.

# 21. Connettività

# Trasferimento di contenuto da un altro dispositivo

Selezionare 😗 > Impostazioni > Trasfer. dati.

Con l'applicazione per il trasferimento dati è possibile trasferire contenuto, ad esempio schede Rubrica, tra due dispositivi Nokia compatibili.

Il tipo di contenuto che è possibile trasferire dipende dal modello di dispositivo dal quale si desidera eseguire il trasferimento. Se l'altro dispositivo supporta la sincronizzazione, è possibile anche sincronizzare i dati tra l'altro dispositivo e il dispositivo in uso. Il dispositivo in uso avvisa se l'altro dispositivo non è compatibile.

Se l'altro dispositivo non può essere acceso senza una carta SIM, è possibile inserirvi la propria. Quando il dispositivo viene acceso senza una carta SIM, viene automaticamente attivata la modalità offline.

È necessario che l'altro dispositivo supporti la connettività Bluetooth.

#### Trasferire contenuto

Per recuperare dati dall'altro dispositivo per la prima volta:

- 1. Attivare la connettività Bluetooth in entrambi i dispositivi:
- Selezionare il dispositivo da utilizzare per trasferire il contenuto. Viene chiesto di inserire un codice nel dispositivo in uso. Inserire un codice (da 1 a 16 cifre) e

selezionare **OK**. Inserire lo stesso codice nell'altro dispositivo e selezionare **OK**. I dispositivi sono ora associati.

In alcuni modelli, l'applicazione di trasferimento dati viene inviata all'altro dispositivo tramite messaggio. Per installare l'applicazione per il trasferimento nell'altro dispositivo, aprire il messaggio e seguire le istruzioni visualizzate.

3. Nel dispositivo in uso selezionare il contenuto che si desidera trasferire dall'altro dispositivo.

Il contenuto viene trasferito dalla memoria dell'altro dispositivo nella posizione corrispondente del dispositivo in uso.

La durata del trasferimento dipende dalla quantità di dati da trasferire. È possibile annullare il trasferimento e riprenderlo in un momento successivo.

La sincronizzazione è bidirezionale, pertanto saranno presenti gli stessi dati in entrambi i dispositivi. Se un elemento viene eliminato da un dispositivo, verrà eliminato anche dall'altro durante la sincronizzazione. Gli elementi eliminati con la sincronizzazione non possono essere ripristinati.

Per visualizzare il registro dell'ultimo trasferimento, nella vista principale selezionare un collegamento e scegliere **Opzioni > Visualizza registro**.

## Connessioni PC

È possibile utilizzare il dispositivo cellulare in uso con varie applicazioni di connettività a PC compatibili e di comunicazioni dati. Con Nokia Ovi Suite è ad esempio possibile trasferire file e foto tra il dispositivo in uso e un computer compatibile.

Ulteriori informazioni su Ovi Suite e il collegamento per il download sono disponibili sul sito www.ovi.com.

## Bluetooth

### Informazioni sulla funzione Bluetooth

La tecnologia Bluetooth presente nel dispositivo consente di stabilire connessioni senza fili tra dispositivi elettronici che si trovano entro un raggio di 10 metri. La connessione Bluetooth può essere utilizzata per inviare immagini, video, SMS, biglietti da visita, note d'agenda o per connettersi senza fili a dispositivi che usano la tecnologia Bluetooth.

Dal momento che i dispositivi che utilizzano la tecnologia Bluetooth comunicano tramite onde radio, non è necessario che i dispositivi siano posti uno di fronte all'altro. È sufficiente che i due dispositivi si trovino entro un raggio di 10 metri l'uno dall'altro, anche se la connessione potrebbe essere soggetta a interferenze causate da ostacoli, quali muri o altri dispositivi elettronici.

È possibile attivare più connessioni Bluetooth contemporaneamente. Ad esempio, se il dispositivo è connesso ad un auricolare, è possibile anche trasferire file ad un altro dispositivo compatibile. Questo dispositivo è conforme alla specifica Bluetooth 2.0 + EDR che supporta i seguenti profili: Advanced Audio Distribution, Audio/Video Remote Control, Basic Imaging, Basic Printing, Device ID, Dial-up Networking, File Transfer, Generic Audio/Video Distribution, Generic Access, Generic Object Exchange, Handsfree, Human Interface Devic Headset, Object Push, Phone Book Access, Serial Port e SIM Access. Per garantire l'interoperabilità con altri dispositivi che supportano la tecnologia Bluetooth, usare accessori approvati da Nokia per questo modello. Rivolgersi ai produttori degli altri dispositivi per accertarne la compatibilità con questo dispositivo.

Le funzioni che utilizzano la tecnologia Bluetooth aumentano il consumo della batteria e ne riducono la durata.

## Suggerimenti sulla sicurezza

Utilizzare il dispositivo in modalità nascosta per evitare di scaricare software dannoso; Non accettare la connettività Bluetooth da fonti non affidabili. In alternativa, disattivare la funzione Bluetooth. Questo accorgimento non comprometterà le altre funzioni del dispositivo.

# Selezionare **3** > **Impostazioni** > **Connettiv.** > **Bluetooth**.

Se non si utilizza la connettività Bluetooth, selezionare Bluetooth > Disattivato o Visibilità telefono > Nascosto.

Non effettuare l'associazione con dispositivi sconosciuti.

Connettività

#### Associazione dei dispositivi Selezionare 🍞 > Impostazioni > Connettiv. > Bluetooth.

Aprire la scheda Dispositivi associati.

Prima di effettuare l'associazione, creare il proprio codice d'accesso (da 1 a 16 cifre), quindi concordare con l'utente dell'altro dispositivo l'uso dello stesso codice. I dispositivi senza interfaccia utente hanno un codice d'accesso fisso. Il codice d'accesso è necessario solo quando si connettono i dispositivi per la prima volta. Al termine dell'associazione, è possibile autorizzare la connessione, L'associazione dei dispositivi e la relativa autorizzazione consentono di semplificare e velocizzare la connessione, in quanto non è necessario accettare la connessione tra dispositivi associati ogni volta che si stabilisce una connessione.

Il codice d'accesso per l'accesso in remoto alla carta SIM deve essere di 16 cifre.

In modalità SIM remota è possibile utilizzare la carta SIM del dispositivo con accessori compatibili.

Quando il dispositivo senza fili è in modalità SIM remota, si possono fare e ricevere chiamate solo usando un accessorio collegato compatibile, come, ad esempio, un kit veicolare.

In questa modalità, il dispositivo non effettuerà alcuna chiamata, con l'eccezione dei numeri di emergenza programmati nel dispositivo.

Per effettuare chiamate, occorre prima uscire dalla modalità SIM remota. Se il dispositivo è stato bloccato, inserire prima il codice di sblocco per sbloccarlo.

- Selezionare Opzioni > Nuovo disposit. associato. Il dispositivo inizierà a cercare i dispositivi Bluetooth nell'area di copertura. Se in precedenza sono stati inviati dati tramite la connettività Bluetooth, verrà visualizzato un elenco dei risultati di ricerca precedenti. Per cercare altri dispositivi Bluetooth, selezionare Altri dispositivi.
- Selezionare il dispositivo con il quale si desidera effettuare l'associazione e inserire il codice di protezione. Lo stesso codice di protezione deve essere inserito anche nell'altro dispositivo.
- Per rendere automatica la connessione tra il dispositivo in uso e l'altro dispositivo, scegliere Sì. Per confermare la connessione manualmente ogni volta che viene eseguito un tentativo di connessione, scegliere No. Dopo l'associazione il dispositivo viene salvato nella pagina dei dispositivi associati.

Per assegnare un soprannome al dispositivo associato, selezionare **Opzioni** > **Assegna nome breve**. Il soprannome viene visualizzato nel dispositivo in uso.

Per eliminare un'associazione, selezionare il dispositivo di cui si desidera eliminare l'associazione, quindi **Opzioni** > **Elimina**. Per eliminare tutte le associazioni, selezionare **Opzioni** > **Elimina tutti**. Se si è connessi a un dispositivo e si annulla l'associazione a quel dispositivo, l'associazione viene rimossa immediatamente e la connessione viene terminata.

Per consentire a un dispositivo associato di connettersi automaticamente al proprio dispositivo, selezionare **Autorizzato**. Le connessioni tra il dispositivo in uso e l'altro dispositivo potranno essere stabilite automaticamente. Non sarà necessaria alcuna conferma o autorizzazione separata. Utilizzare questo stato solo per i propri dispositivi, ad esempio il proprio auricolare o computer compatibile oppure per i dispositivi appartenenti a persone attendibili. Se si desidera accettare le richieste di connessione dall'altro dispositivo ogni volta in modo separato, selezionare Non autorizzato

Per utilizzare un accessorio audio Bluetooth, quale un vivavoce o un auricolare Bluetooth, è necessario associare il dispositivo a tale accessorio. Per informazioni sul codice di protezione e ulteriori istruzioni, consultare il manuale d'uso dell'accessorio. Per connettersi all'accessorio audio, è necessario accenderlo. Alcuni accessori audio si connettono automaticamente al dispositivo. In alternativa, aprire la scheda dei dispositivi associati, selezionare l'accessorio, quindi Opzioni > Connetti a disposit. audio.

## Invio e ricezione di dati con Bluetooth

Selezionare 🔐 > Impostazioni > Connettiv. > Bluetooth.

- 1. Ouando si attiva la connettività Bluetooth per la prima volta, viene chiesto di assegnare un nome al dispositivo. Assegnare al dispositivo un nome univoco in modo che sia semplice riconoscerlo se vi sono più dispositivi Bluetooth nelle vicinanze.
- 2 Selezionare **Bluetooth** > **Attivato**
- 3. Selezionare Visibilità telefono > Visibile a tutti o Definisci periodo. Se si seleziona Definisci periodo, è necessario definire l'intervallo di tempo durante il quale il dispositivo è visibile per gli altri. Il dispositivo e il nome

immesso sono ora visibili per gli altri utenti con dispositivi che usano la tecnologia Bluetooth.

- 4. Aprire l'applicazione in cui si trova l'elemento che si desidera inviare.
- 5. Selezionare l'elemento e **Opzioni** > **Invia** > **Via** Bluetooth. Il dispositivo inizia a cercare i dispositivi Bluetooth all'interno del raggio consentito e li elenca.

  - Suggerimento: Se in precedenza sono stati inviati
    - dati tramite la connettività Bluetooth, verrà visualizzato un elenco dei risultati di ricerca precedenti. Per effettuare la ricerca di altri dispositivi Bluetooth, selezionare Altri dispositivi.
- 6. Selezionare il dispositivo con il quale si desidera connettersi. Se l'altro dispositivo richiede l'associazione prima di poter trasmettere i dati, è necessario immettere un codice di protezione.

Una volta stabilita la connessione, viene visualizzato Invio di dati in corso.

La cartella Inviati nell'applicazione Messaggi non memorizza messaggi inviati tramite connessione Bluetooth.

Per ricevere dati utilizzando la connettività Bluetooth. selezionare Bluetooth > Attivato e Visibilità telefono > Visibile a tutti per ricevere dati da un dispositivo non associato o Nascosto per ricevere dati solo da un dispositivo associato. Quando si ricevono dati tramite la connettività Bluetooth, a seconda delle impostazioni del modo d'uso attivo, viene emesso un segnale acustico e viene chiesto se si desidera accettare il messaggio contenente i dati. Se si

#### Connettività

accetta, il messaggio viene inserito nella cartella Ricevuti dell'applicazione Messaggi.

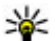

Suggerimento: È possibile accedere ai file nel dispositivo o sulla memory card utilizzando un

accessorio compatibile che supporti il servizio File Transfer Profile Client (ad esempio, un computer portatile).

Le connessioni Bluetooth vengono terminate automaticamente dopo l'invio o la ricezione di dati. Solo Nokia Ovi Suite e alcuni accessori, come gli auricolari, mantengono una connessione anche se non attivamente in USO.

## Cavo dati

Per evitare di danneggiare la memory card o i dati, non scollegare il cavo dati USB durante un trasferimento di dati.

#### Trasferimento dei dati tra il dispositivo e il PC

- 1. Inserire una memory card nel dispositivo e collegare il dispositivo a un PC compatibile mediante il cavo dati USB. Collegare sempre il cavo dati prima al dispositivo e poi all'altro dispositivo o computer.
- 2. Quando il dispositivo chiede quale modalità utilizzare. selezionare Archivio di massa. In questa modalità il dispositivo viene visualizzato sul computer come unità removibile.
- 3. Trasferire i dati tra il computer e il dispositivo.
- 4. Terminare la connessione dal computer (ad esempio, tramite la procedura guidata Scollegamento o rimozione

di una periferica hardware in Windows) per non danneggiare la memory card.

Per trasferire foto dal dispositivo a un PC compatibile o per stampare le foto memorizzate nel dispositivo su una stampante compatibile, collegare il cavo dati USB al PC o alla stampante e selezionare Trasferimento foto.

Per modificare le impostazioni della modalità USB. selezionare **P** > **Impostazioni** > **Connettiv.** > **USB**.

Per cambiare la modalità USB utilizzata di solito con il cavo dati USB, selezionare Modalità di conness. USB.

Per configurare il dispositivo affinché chieda guale modalità utilizzare ogni volta che si collega il cavo dati USB al dispositivo, selezionare **Richiesta alla conn.** > **Sì**.

Per utilizzare Nokia Ovi Suite con il dispositivo, installare Nokia Ovi Suite sul PC, collegare il cavo dati USB e selezionare PC Suite

## Sincronizzazione 📎

Selezionare 🔐 > Impostazioni > Connettiv. > Sincronizz.

Ouesta applicazione consente di sincronizzare le Note, le voci Agenda, gli SMS, gli MMS e i preferiti del browser o la Rubrica con altre applicazioni compatibili su un computer compatibile o su Internet.

È possibile ricevere le impostazioni di sincronizzazione tramite un messaggio speciale dal fornitore di servizi.

Un profilo di sincronizzazione contiene le impostazioni necessarie per la sincronizzazione.

Quando si apre l'applicazione per la sincronizzazione, viene visualizzato il profilo di sincronizzazione predefinito o quello utilizzato in precedenza. Per modificarlo, selezionare un elemento della sincronizzazione e scegliere **Segna** per includerlo nel profilo o **Deseleziona** per escluderlo.

Per gestire i profili di sincronizzazione, selezionare **Opzioni** e l'opzione desiderata.

Per sincronizzare i dati, selezionare **Opzioni** > **Sincronizza**. Per annullare la sincronizzazione prima che venga completata, selezionare **Annulla**.

## Sincronizzazione Ovi

#### Informazioni su Sincronizza di Ovi

Selezionare 😗 > Impostazioni > Connettiv. > Sincronizz. Ovi.

Con Sincronizza di Ovi è possibile sincronizzare i contatti, le voci Agenda e le note tra il dispositivo in uso e Ovi. Per utilizzare Sincronizza di Ovi, è necessario un account Nokia. Se non si dispone di un account Nokia, è possibile crearne uno all'indirizzo www.ovi.com.

## Sincronizzare dati con Sincronizza di Ovi

Selezionare 😗 > Impostazioni > Connettiv. > Sincronizz. Ovi.

Quando si apre l'applicazione per la prima volta, la procedura guidata per la sincronizzazione aiuta a definire le impostazioni e a selezionare il contenuto da sincronizzare.

Selezionare una delle seguenti opzioni:

- **Impostazioni sincronizz.** Consente di definire le impostazioni di sincronizzazione.
- **Recupera backup** Consente di ripristinare da Ovi i contatti, le voci Agenda e le note presenti nel dispositivo in uso. Gli aggiornamenti eseguiti dopo la sincronizzazione precedente vengono mantenuti.
- Annulla sott. Sincron. Ovi Disattivare Sincron. Ovi. Le opzioni disponibili possono variare.

### Impostazioni di Sincronizza di Ovi

Selezionare 😯 > Impostazioni > Connettiv. > Sincronizz. Ovi.

Selezionare **Opzioni** > **Impostazioni sincronizz.** e scegliere:

- Elementi da sincronizzare Consente di selezionare gli elementi da sincronizzare.
- **Sincronizza automaticam.** Consente di avviare la sincronizzazione automaticamente.
- Interv. sincr. pianificato Consente di selezionare la frequenza di sincronizzazione degli elementi o di rendere disponibile solo la sincronizzazione manuale.
- **Ora sincronizzazione** Consente di impostare l'ora di avvio della sincronizzazione automatica.
- Sincronizzaz. in roaming Consente la sincronizzazione all'esterno della rete domestica.

Le opzioni disponibili possono variare.

# Configurazione guidata WLAN 💿

**Nota:** In Francia, è consentito l'utilizzo di reti LAN senza fili (WLAN) esclusivamente al chiuso.

Le funzioni che utilizzano la LAN wireless aumentano il consumo della batteria e ne riducono la durata.

# Selezionare 😗 > Impostazioni > Connettiv. > Cf. WLAN.

La configurazione guidata WLAN facilita l'individuazione e la connessione a una LAN senza fili (WLAN). Quando si apre l'applicazione, il dispositivo avvia la ricerca delle reti WLAN disponibili e le riporta in un elenco.

Selezionare **Opzioni** e una delle seguenti opzioni:

- Aggiorna Consente di aggiornare l'elenco delle reti WLAN disponibili.
- Filtra reti WLAN Consente di filtrare le reti WLAN nell'elenco delle reti individuate. Le reti selezionate vengono filtrate la volta successiva che l'applicazione cerca le reti WLAN.
- Avvia navigazione Web Consente di avviare la navigazione sul Web utilizzando il punto di accesso della rete WLAN.
- **Continua navigaz. Web** Consente di continuare la navigazione sul Web utilizzando la connessione WLAN attiva.
- **Disconnetti WLAN** Consente di scollegare la connessione attiva alla rete WLAN.

• Dettagli — Consente di visualizzare i dettagli della WLAN.

Importante: Abilitare sempre uno dei metodi di criptatura disponibili per aumentare la sicurezza della propria connessione LAN. L'uso della criptatura riduce il rischio di accesso non autorizzato ai propri dati.

Affinché la configurazione guidata WLAN crei automaticamente un punto di accesso per la WLAN specificata quando si seleziona **Avvia navigazione Web** o **Usa per**, scegliere **P** > **Impostazioni** > **Impostazioni**, quindi **Connessione** > **LAN senza fili** > **Test connett. Internet** > **Esegui automaticam.**. Il punto di accesso può essere utilizzato anche con altre applicazioni che necessitano di una connessione WLAN.

Se si seleziona una rete WLAN protetta, verrà chiesto di inserire i relativi codici di protezione. Per connettersi a una rete nascosta, occorre inserire il SSID (Service Set Identifier) corretto.

Per utilizzare la rete WLAN trovata per una connessione al servizio di chiamate via rete, selezionare la riga che mostra lo stato, **Usa per**, quindi il servizio di chiamate via rete desiderato e la rete WLAN da utilizzare.

# 22. Suggerimenti ambientali

Di seguito vengono forniti alcuni suggerimenti su come contribuire alla protezione dell'ambiente.

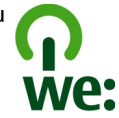

## **Risparmiare energia**

Quando la batteria è completamente carica, dopo aver scollegato il caricabatterie dal dispositivo, scollegarlo anche dalla presa a muro.

Non sarà necessario effettuare di frequente la ricarica della batteria se si osservano i seguenti suggerimenti:

- Chiudere e disattivare applicazioni, servizi e connessioni non in uso.
- Ridurre la luminosità dello schermo.
- Impostare il dispositivo in modo che venga attivata la modalità di risparmio energetico una volta trascorso il periodo minimo di inattività, se disponibile nel dispositivo.
- Disattivare i suoni non necessari, come i toni della tastiera e i toni di chiamata.

# Informazioni sulla sicurezza e sul prodotto

## Accessori

Avvertenza: Usare esclusivamente tipi di batterie, caricabatterie e accessori approvati da Nokia per il proprio

## Riciclare

La maggior parte dei materiali che costituiscono un telefono Nokia è riciclabile. Per informazioni su come riciclare i prodotti Nokia, visitare il sito www.nokia.com/werecycle o, da un telefono cellulare, il sito www.nokia.mobi/werecycle.

Riciclare la confezione e i manuali d'uso secondo gli schemi di riciclaggio della propria zona.

## **Risparmiare carta**

Il presente manuale d'uso fornisce informazioni preliminari sull'utilizzo del dispositivo. Per istruzioni più dettagliate, aprire la guida interna al dispositivo (nella maggior parte delle applicazioni selezionare **Opzioni > Guida**). Per ulteriore assistenza, visitare il sito www.nokia.com/ support.

## Ulteriori informazioni

Per ulteriori informazioni sugli attributi ambientali del dispositivo, visitare il sito www.nokia.com/ecodeclaration.

modello di apparecchio. L'uso di tipi diversi da quelli indicati può far decadere qualsiasi garanzia o approvazione e potrebbe risultare pericoloso. In particolare, l'uso di caricabatterie non approvati o batterie non approvate può

comportare il pericolo di incendio, deflagrazione, fuoriuscita di liquido o altri pericoli.

Per la disponibilità degli accessori approvati, rivolgersi al proprio rivenditore. Quando si scollega il cavo di alimentazione di un qualsiasi accessorio, afferrare e tirare la spina e non il cavo.

#### Supporto Easy Mount Nokia HH-20 e CR-111

Il Supporto Easy Mount Nokia HH-20 è un dispositivo di montaggio che consente di collegare il supporto veicolare Nokia CR-111 al parabrezza del veicolo.

Leggere attentamente le istruzioni prima di installare e utilizzare il prodotto.

Questo prodotto potrebbe contenere parti molto piccole. Tenerle lontane dalla portata dei bambini piccoli.

### Istruzioni generali sulla sicurezza

Utilizzare il dispositivo di montaggio o il supporto veicolare solo se è sicuro in tutte le condizioni di guida. Quando si installa il dispositivo di montaggio o il supporto veicolare, verificare che non interferiscano con il volante o con il sistema di frenaggio oppure con altri sistemi usati durante la guida del veicolo, ad esempio gli airbag, né che impediscano il loro utilizzo o disturbino il campo visivo durante la guida. Verificare che l'impiego dell'airbag non sia bloccato o impedito in alcun modo. Controllare che il dispositivo di montaggio o il supporto veicolare non siano installati in una posizione con cui si potrebbe venire in contatto in caso di incidente o collisione. Periodicamente controllare che la coppa di aspirazione nella parte inferiore del dispositivo di montaggio sia collegata saldamente al parabrezza, soprattutto se la temperatura ambientale è soggetta a molteplici variazioni. Non lasciare mai il dispositivo di montaggio all'interno del veicolo esposto alla luce diretta del sole o a un caldo eccessivo. Il dispositivo di montaggio e la coppa di aspirazione potrebbero subire danni e l'aderenza potrebbe risultare difficile a una temperatura interna superiore a +70°C (160°F).

### Collegare il supporto

Per collegare il supporto veicolare al dispositivo di montaggio, inserire il gancio del dispositivo di montaggio nello slot sul retro del supporto. Ruotare il supporto in senso orario di circa 90 gradi fino a bloccarlo in posizione. Quando si collega un supporto veicolare, verificare che il display del dispositivo cellulare sia ben visibile all'utente. Per maggiore

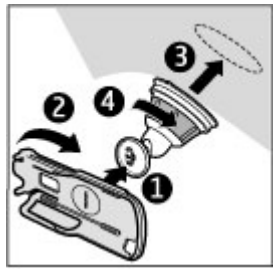

sicurezza, installare il supporto in posizione diritta.

Per staccare il supporto dal dispositivo di montaggio, ruotarlo in senso antiorario.

#### Collegare il dispositivo di montaggio

Prima di collegare il dispositivo di montaggio al parabrezza, individuare sul parabrezza una superficie di montaggio sicura e pulirla accuratamente con un panno per vetri e uno

straccio pulito. Se la temperatura ambientale è inferiore a +15°C (60°F), riscaldare attentamente la superficie e la coppa di aspirazione con un phon per garantire una forte presa sul parabrezza. Assicurarsi di non scaldare eccessivamente il parabrezza per evitare di danneggiarlo.

Premere delicatamente la coppa di aspirazione del dispositivo contro il parabrezza e ruotare il dispositivo di montaggio in senso orario per creare un vuoto tra la coppa di aspirazione e il parabrezza. Verificare che la coppa di aspirazione sia ben collegata.

# Posizionare o rimuovere il dispositivo

Non posizionare o rimuovere un dispositivo cellulare durante la guida. Per posizionare il dispositivo nel supporto, chiudere la tastiera estraibile del dispositivo, spingere il gancio nella parte superiore del supporto e far scorrere il dispositivo cellulare nel supporto.

Per cambiare la batteria del dispositivo, utilizzare una caricabatterie compatibile. Per collegare il cavo del

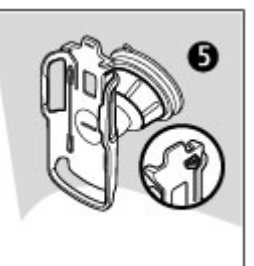

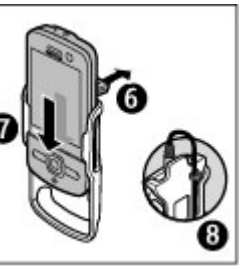

caricabatterie al retro del supporto, inserire il cavo attraverso lo slot nel relativo supporto e collegare la spina del caricabatteria alla parte superiore del dispositivo.

Per rimuovere il dispositivo, chiudere la tastiera estraibile del dispositivo, spingere il gancio e far scorrere il dispositivo all'esterno del supporto premendolo dal fondo.

Per staccare la coppa di aspirazione dal parabrezza, ruotare il dispositivo di montaggio in senso antiorario, tirare la cinghia posizionata sul bordo della coppa di aspirazione e rimuovere il supporto con il dispositivo di montaggio dal parabrezza.

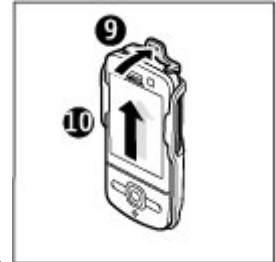

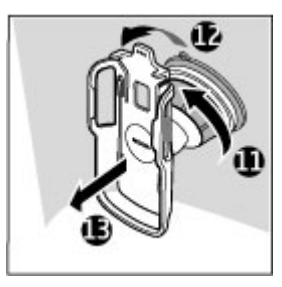

#### Batteria Informazioni sulla batteria e sul caricabatterie

Il dispositivo è alimentato da una batteria ricaricabile. La batteria approvata per questo dispositivo è BL-5F. Nokia potrebbe rendere disponibili altri modelli di batterie per questo dispositivo. Questo dispositivo è stato progettato per essere collegato ai seguenti caricabatterie: AC-8. Il numero di modello del caricabatterie potrebbe variare a secondo di tipo di spina. Il tipo di spina può essere uno dei seguenti: E, EB, X, AR, U, A, C, K o UB.

La batteria può essere caricata e scaricata centinaia di volte, ma con l'uso si esaurisce. Quando i tempi di conversazione continua e standby risultano notevolmente ridotti rispetto al normale, è necessario sostituire la batteria. Usare esclusivamente batterie approvate da Nokia e ricaricare la batteria solo con caricabatterie approvati da Nokia per questo dispositivo.

Se una batteria viene usata per la prima volta o se la batteria non è stata utilizzata per un periodo prolungato di tempo, potrebbe essere necessario collegare il caricabatterie, quindi scollegarlo e ricollegarlo per avviare la carica. Se la batteria è completamente scarica, potrebbe passare qualche minuto prima che l'indicatore di carica appaia sul display o prima di poter effettuare una qualsiasi chiamata.

Rimozione sicura. Spegnere sempre il dispositivo e scollegare il caricabatterie prima di rimuovere la batteria.

Ricarica corretta. Scollegare il caricabatterie dalla presa elettrica e dal dispositivo quando non viene utilizzato. Non lasciare una batteria completamente carica collegata al caricabatterie, in quanto una carica eccessiva può limitarne la durata. Se non utilizzata, una batteria anche completamente carica si scarica con il passare del tempo.

Evitare temperature estreme. Tentare di tenere sempre la batteria ad una temperatura compresa tra 15°C e 25°C. Le temperature estreme riducono la capacità e la durata della batteria. Un dispositivo con una batteria molto calda o molto fredda potrebbe non funzionare temporaneamente. Il rendimento delle batterie è notevolmente ridotto a temperature inferiori al punto di congelamento.

Non mettere in corto circuito la batteria. Ciò può accadere accidentalmente se, ad esempio, si tengono in tasca o in uno stesso contenitore una batteria di riserva e un oggetto metallico, come una moneta, un fermaglio o una penna, e ciò mette a diretto contatto i poli + e - della batteria (le linguette metalliche sulla batteria), con conseguenti possibili danni per la batteria o l'oggetto in questione.

Smaltimento. Non gettare le batterie nel fuoco in quanto potrebbero esplodere. Smaltire le batterie rispettando le normative locali. Riciclarle, quando possibile. Non gettare le batterie nei rifiuti domestici.

Perdita di liquido dalla batteria. Non smontare, tagliare, aprire, comprimere, piegare, forare o rompere le celle o le batterie. In caso di fuoriuscita di liquido dalla batteria, evitare il contatto del liquido con la pelle o gli occhi. Qualora il contatto si verifichi, sciacquare immediatamente la parte colpita con abbondante acqua oppure consultare un medico.

Danneggiamento. Non modificare, manomettere o tentare di inserire oggetti estranei nella batteria e non immergerla o

esporla all'acqua o ad altri liquidi. Le batterie potrebbero esplodere se danneggiate.

Uso corretto. Non utilizzare le batterie per scopi diversi da quelli prescritti. L'uso improprio della batteria può comportare il pericolo di incendio, deflagrazione o altri pericoli. Qualora il dispositivo o la batteria cada, specie se una superficie dura, e si ritiene che la batteria possa essersi danneggiata, si consiglia di recarsi al più vicino centro di assistenza per un controllo prima di continuare ad utilizzarla. Non utilizzare mai caricabatterie o batterie che risultino danneggiati. Tenere la batteria fuori dalla portata dei bambini.

# Linee guida per l'autenticazione delle batterie Nokia

Per non mettere a rischio la propria sicurezza, utilizzare sempre batterie originali Nokia. Per essere certi di acquistare una batteria originale Nokia, rivolgersi a un centro di assistenza o rivenditore Nokia autorizzato ed esaminare l'etichetta ologramma attenendosi alla seguente procedura:

#### Ologramma di autenticazione

 Quando si osserva l'etichetta ologramma, inclinandola da un lato si dovrebbe vedere il simbolo di Nokia, ovvero le due mani che si congiungono, e dall'altro il logo Nokia Original Enhancements.

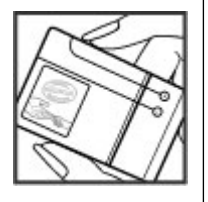

 Quando si inclina l'ologramma verso i lati sinistro, destro, inferiore e superiore del logo, su ciascun lato rispettivamente dovrebbero apparire 1, 2, 3 e 4 punti.

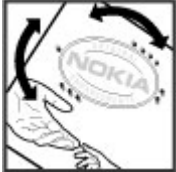

Il completamento dei quattro passaggi non assicura la totale autenticità della batteria. Qualora non sia certi dell'autenticità della batteria in uso o si ritenga che la propria batteria Nokia con l'ologramma sull'etichetta non sia un'autentica batteria Nokia, è consigliabile non utilizzarla e nortarla al niù vicino

consigliabile non utilizzarla e portarla al più vicino rivenditore o centro assistenza autorizzato Nokia per richiedere assistenza.

Per ulteriori informazioni sulle batterie originali Nokia, visitare il sito www.nokia.com/battery.

# Precauzioni e manutenzione del dispositivo

Questo dispositivo, particolarmente curato nel design, è un prodotto molto sofisticato e deve essere trattato con cura. I suggerimenti di seguito riportati aiuteranno l'utente a tutelare i propri diritti durante il periodo di garanzia.

• Evitare che il dispositivo si bagni. La pioggia, l'umidità e tutti i tipi di liquidi o la condensa contengono sostanze minerali corrosive che possono danneggiare i circuiti elettronici. Se il dispositivo si bagna, rimuovere la batteria e asciugare completamente il dispositivo prima di reinstallarla.

- Non usare o lasciare il dispositivo in ambienti particolarmente polverosi o sporchi, in quanto potrebbero venirne irrimediabilmente compromessi i meccanismi.
- Non lasciare il dispositivo in ambienti particolarmente caldi o freddi. Temperature troppo elevate possono ridurre la durata dei circuiti elettronici, danneggiare le batterie e deformare o fondere le parti in plastica. Quando il dispositivo raggiunge la sua temperatura normale dopo essere stato esposto al freddo, al suo interno può formarsi della condensa che può danneggiare le schede dei circuiti elettronici.
- Non tentare di aprire il dispositivo in modi diversi da quelli indicati nel manuale.
- Non far cadere, battere o scuotere il dispositivo poiché i circuiti interni e i meccanismi del dispositivo potrebbero subire danni.
- Non usare prodotti chimici corrosivi, solventi o detergenti aggressivi per pulire il dispositivo. Usare esclusivamente un panno morbido, pulito e asciutto per pulire la superficie del dispositivo.
- Non dipingere il dispositivo. La vernice può danneggiare i meccanismi impedendone l'uso corretto.
- Utilizzare solo l'antenna in dotazione o altra antenna approvata. Un'antenna non approvata ed eventuali modifiche o alterazioni alla stessa potrebbero danneggiare il dispositivo e violare le norme relative agli apparati radio.
- Usare i caricabatterie in luoghi chiusi.

- Creare una copia di backup di tutti i dati che si desidera conservare, come, ad esempio, le voci della rubrica o le note dell'agenda.
- Di quando in quando è opportuno azzerare il dispositivo per ottimizzarne le prestazioni: per farlo, spegnere il dispositivo e rimuovere la batteria.

Questi suggerimenti sono validi per il dispositivo, la batteria, il caricabatterie o qualunque altro accessorio.

## Riciclo

Smaltire sempre i prodotti elettronici usati, le batterie scariche e i materiali di imballaggio presso i punti di raccolta dedicati. Contribuendo alla raccolta differenziata dei prodotti, si combatte lo smaltimento indiscriminato dei rifiuti e si promuove il riutilizzo delle risorse rinnovabili. Per informazioni sull'ambiente relative a questo prodotto e su come riciclare i prodotti Nokia, visitare il sito www.nokia.com/werecycle o il sito nokia.mobi/werecycle.

La presenza di un contenitore mobile barrato sul prodotto, sulla batteria, sulla documentazione o sulla confezione segnala che tutti i prodotti elettrici ed elettronici, nonché le batterie e gli accumulatori, sono

elettronici, nonché le batterie e gli accumulatori, sono soggetti a raccolta speciale alla fine del ciclo di vita. Questo requisito si applica all'Unione Europea. Non smaltire questi prodotti nei rifiuti urbani indifferenziati. Per maggiori informazioni sull'ambiente, fare riferimento alla Eco-Declaration dei vari prodotti sul sito www.nokia.com/ environment.

## Ulteriori informazioni sulla sicurezza

La superficie di questo dispositivo non contiene nickel.

## Bambini piccoli

Il dispositivo così come i suoi accessori non sono giocattoli. Potrebbero contenere parti molto piccole. Tenere il dispositivo e i relativi accessori lontano dalla portata dei bambini!

### Ambiente operativo

Questo dispositivo è conforme alle direttive sull'esposizione alle radiofrequenze nelle normali condizioni d'uso all'orecchio o quando è posizionato ad almeno 2,2 centimetri di distanza dal corpo. Custodie, clip da cintura o accessori da indossare devono essere assolutamente privi di parti metalliche e devono garantire il posizionamento del dispositivo nel rispetto della sopra indicata distanza dal corpo.

La trasmissione di file di dati o messaggi richiede una connessione di qualità alla rete. L'invio di file di dati o messaggi può essere ritardato finché non è disponibile una connessione di questo tipo. Seguire le istruzioni sulla distanza fino al completamento della trasmissione.

Alcune parti del dispositivo sono magnetiche. I materiali metallici potrebbero essere attratti dal dispositivo. Non lasciare carte di credito o altri supporti di memorizzazione magnetici vicino al dispositivo in quanto le informazioni memorizzate potrebbero essere cancellate.

## Apparecchiature mediche

L'uso di apparecchiature ricetrasmittenti, compresi i telefoni senza fili, può causare interferenze sul funzionamento di apparecchiature mediche prive di adeguata protezione. Consultare un medico o la casa produttrice dell'apparecchiatura medica per sapere se è adeguatamente schermata da segnali a radiofrequenza. Spegnere il dispositivo laddove siano esposte disposizioni a riguardo. Ospedali e strutture sanitarie in genere possono fare uso di apparecchiature sensibili a segnali a radiofrequenza .

#### Apparecchiature mediche impiantate

I produttori di apparecchiature mediche raccomandano di mantenere una distanza minima di 15,3 centimetri tra un dispositivo senza fili e un'apparecchiatura medica impiantata, quale un pacemaker o un defibrillatore cardioverter, per scongiurare potenziali interferenze tra dispositivo e apparecchiatura medica. I portatori di queste apparecchiature devono:

- Mantenere sempre il dispositivo senza fili a più di 15,3 centimetri di distanza dall'apparecchiatura medica.
- Non tenere il dispositivo senza fili nel taschino (a contatto con il petto).
- Tenere il dispositivo senza fili sull'orecchio opposto rispetto alla posizione dell'apparecchiatura medica.
- Spegnere il dispositivo senza fili in caso di sospetta interferenza.
- Seguire le istruzioni del produttore dell'apparecchiatura medica impiantata.

In caso di dubbi inerenti l'utilizzo del dispositivo senza fili con un apparecchiatura medica impiantata, rivolgersi al proprio medico.

#### Apparecchi acustici

Alcuni dispositivi digitali senza fili possono interferire con alcuni apparecchi acustici.

## Veicoli

Segnali a radiofrequenza possono incidere negativamente su sistemi elettronici non correttamente installati o schermati in modo inadeguato presenti all'interno di veicoli a motore come, ad esempio, sistemi di iniezione elettronica, sistemi elettronici ABS, sistemi elettronici di controllo della velocità, air bag. Per maggiori informazioni, rivolgersi al produttore del proprio veicolo o delle sue dotazioni.

Soltanto personale qualificato dovrebbe prestare assistenza tecnica per il dispositivo oppure installare il dispositivo in un veicolo. Un'installazione difettosa o una riparazione male eseguita può rivelarsi pericolosa e far decadere la garanzia. Eseguire controlli periodici per verificare che tutto l'impianto del dispositivo senza fili all'interno del proprio veicolo sia montato e funzioni regolarmente. Non tenere o trasportare liquidi infiammabili, gas o materiali esplosivi nello stesso contenitore del dispositivo, dei suoi componenti o dei suoi accessori. Si ricordi che l'air bag si gonfia con grande forza. Non collocare oggetti nell'area di espansione dell'air bag.

Spegnere il dispositivo prima di salire a bordo di un aereo. L'utilizzo di dispositivi senza fili e digitali in aereo può essere pericoloso per il funzionamento dell'aeromobile e può essere illegale.

### Aree a rischio di esplosione

Spegnere il dispositivo guando ci si trova in zone con un'atmosfera potenzialmente esplosiva. Attenersi a tutte le istruzioni indicate. Eventuali scintille in tali aree possono provocare un'esplosione o un incendio causando seri danni fisici o perfino la morte. Spegnere il dispositivo in prossimità dei distributori di carburante nelle stazioni di servizio. Attenersi strettamente a qualunque disposizione specifica nei depositi di carburante, nelle aree di immagazzinaggio e distribuzione di combustibili, negli stabilimenti chimici o in luoghi in cui sono in corso operazioni che prevedono l'uso di materiali esplosivi. Le aree a rischio di esplosione sono spesso, ma non sempre, chiaramente indicate. Tra queste vi sono le aree in cui verrebbe normalmente richiesto di spegnere il motore del proprio veicolo, sottocoperta sulle imbarcazioni, strutture per trasporto o immagazzinaggio di sostanze chimiche e aree con aria satura di sostanze chimiche o particelle, come grani, polvere e polveri metalliche. Rivolgersi ai produttori di veicoli che usano gas liquidi di petrolio, cioè GPL (come il propano o butano) per sapere se questo dispositivo può essere utilizzato in sicurezza in prossimità di questo tipo di veicoli.

### Chiamate ai numeri di emergenza

Importante: Questo dispositivo opera su reti terrestri cellulari e utilizza radiosegnali e funzioni programmate

dall'utente. Se il dispositivo supporta le chiamate vocali tramite Internet (chiamate via Internet), attivare sia le chiamate via internet che il telefono cellulare. Il dispositivo può tentare di effettuare le chiamate di emergenza sia sulle reti cellulari che via Internet, se entrambe le modalità sono attivate. Non è possibile garantire il collegamento in qualunque condizione. Nel caso di comunicazioni di vitale importanza, ad esempio, per le emergenze mediche, non confidare mai esclusivamente nei telefoni senza fili.

Per effettuare una chiamata di emergenza, fare quanto segue:

- 1. Se il dispositivo è spento, accenderlo. Controllare che il segnale sia sufficientemente forte. A seconda del dispositivo, potrebbe essere necessario fare quanto segue:
  - Inserire la carta SIM, se il dispositivo ne utilizza una.
  - Disabilitare le eventuali limitazioni alle chiamate impostate sul dispositivo.
  - Modificare la modalità d'uso da offline o aereo a una modalità attiva.
- 2. Premere il tasto di fine chiamata tante volte quante sono necessarie per azzerare il display in modo che il dispositivo sia pronto per chiamare.
- 3. Inserire il numero di emergenza del luogo in cui ci si trova. I numeri di emergenza variano da località a località.
- 4. Premere il tasto di chiamata.

Quando si effettuano chiamate ai numeri di emergenza, fornire tutte le informazioni necessarie cercando di essere il più precisi possibile. Il proprio dispositivo senza fili potrebbe essere l'unico mezzo di comunicazione disponibile sul luogo di un incidente, pertanto non terminare la chiamata fino a che non si verrà autorizzati a farlo.

#### Informazioni sulla certificazione (SAR) Questo dispositivo cellulare è conforme ai requisiti delle direttive vigenti per l'esposizione alle onde radio.

Il dispositivo cellulare è un ricetrasmettitore radio. È stato ideato per non superare i limiti per l'esposizione alle onde radio raccomandati dalle direttive internazionali. Le direttive sono state elaborate dall'organizzazione scientifica indipendente ICNIRP e garantiscono un margine di sicurezza mirato alla salvaguardia di tutte le persone, indipendentemente dall'età e dallo stato di salute.

Le direttive sull'esposizione per i dispositivi cellulari utilizzano l'unità di misura SAR (Specific Absorption Rate). Il limite SAR indicato nelle direttive ICNIRP è pari a 2,0 W/kg su una media di oltre 10 grammi di tessuto. I test per i livelli di SAR vengono eseguiti utilizzando le normali posizioni d'uso con il dispositivo che trasmette al massimo livello di potenza certificato in tutte le bande di frequenza testate. Il livello effettivo di SAR per un dispositivo funzionante può essere inferiore al valore massimo in quanto il dispositivo è stato progettato per usare solo la potenza necessaria per raggiungere la rete. Questo livello varia in base a diversi fattori, come ad esempio la vicinanza ad una stazione base di rete.

Il livello massimo di SAR in base alle direttive ICNIRP per l'uso del dispositivo sull'orecchio è 1,03 W/kg.

L'utilizzo di accessori del dispositivo potrebbe essere causa di variazioni nei valori SAR. I valori SAR possono variare a seconda della banda di rete e delle norme di test e presentazione dei dati nei vari paesi. Ulteriori informazioni sui valori SAR potrebbero essere incluse nelle specifiche dei prodotti presso il sito www.nokia.com.

## A

accendere il dispositivo 11 accessori 92 impostazioni 78 agenda 53 viste 54 Agenda creazione di voci 53 posizione 54 richieste di riunione 53 aggiornamenti software 21 aggiornamento automatico di data/ ora 72 antenne 11 applicazione della Guida 21 applicazioni, installazione 79 auricolare 19 avviso di chiamata 24

#### В

batteria 10 inserimento 9 livello di carica 15 risparmio energia 22 Bluetooth 86 invio dati 87 protezione 85 ricezione dati 87 browser impostazioni 62 memoria della cache 61 pagine, visualizzazione 59, 60 preferiti 61 protezione 61 ricerca di contenuto 60

### C

calcolatrice 74 caricamento di file multimediali 63 carta SIM inserimento 9 messaggi 47 centro video download 64 visualizzazione 64 Centro video 64 certificati 77 certificati personali 77 chiamata rapida 25 chiamate avvisi per chiamate via rete 28 chiamata in conferenza 26 chiamata rapida 25 chiamate in attesa 28 chiamate via Internet 32 effettuazione 24

ID chiamante 28 impostazioni 28 rifiuto 26 rifiuto con un messaggio di testo 28 risposta 26 segreteria telefonica 26 selezione del tipo 28 chiamate, blocco 29 chiamate Internet impostazioni degli avvisi 28 chiamate via Internet 31 attivazione 32 esecuzione 32 impostazioni 32 chiamate video 27 effettuazione di una chiamata 27 passaggio a chiamate vocali 27 chiavi di attivazione 82 codice di sicurezza 18 codici di accesso 18 comandi vocali 25 impostazioni 71 comando servizi 47 Condividi in linea 63 attivazione servizi 63 creazione di inserimenti 63 sottoscrizione 63

condivisione di file multimediali in linea 63 condivisione video condivisione di clip video 31 condivisione di video live 31 conferenze 26 configurazione guidata 77 configurazione guidata WLAN 90 configurazione remota 80 connessione a Internet 59 Vedere inoltre *browser* connessione via cavo 88 connessione via cavo USB 88 connessione Web 59 connessioni computer 85 Vedere inoltre *connessioni dati* connessioni dati connettività PC 85 Contatti Ovi 67 controllo del volume 18 convertitore 73 cuffie 19

## D

data e ora 72 dati, connessioni sincronizzazione 88 deviazione delle chiamate 28 display indicatori 15 dispositivi, associazione 86 dizionario 73 Download 19 E effettuazione di una chiamata 24 elementi multimediali radio 34 RealPlayer 35 e-mail 46 configurazione 44 disconnessione 46 download di allegati 45 impostazioni generali 46 invio 45 lettura 45

#### F

File Ovi 68 firma, digitale 77 fotocamera barra degli strumenti 57 clip video 58 informazioni sulla posizione 58 scatto di foto 57

#### G

Gestione dispositivi 80 gestione file 79 GPS (Global Positioning System) 36 Ι ID chiamante 28 impostazioni accessori 78 browser 62 certificati 77 chiamate 28 chiamate via Internet 32 comandi vocali 71 configurazione 11 messaggi 48 note attive 75 orologio 72 rete 30 ripristino 78 sincronizzazione 89 impostazioni di attendibilità 78 impostazioni di configurazione 11 impostazioni originali 78 indicatori 15 inserimento batteria 9 carta SIM 9 In uscita, messaggio 42 invio tramite Bluetooth 87 L Lettore messaggi 44 lettore musicale riproduzione 34

© 2009 Nokia. Tutti i diritti sono riservati.

lettore PDF 75 licenze 82 lingua sostituzione 41 lingua scrittura 41

## Μ

Mappe 37 memoria cache Web 61 cancellazione 22 memoria della cache 61 memory card 9, 10 menu 17 messaggi cartelle 42 impostazioni 47 messaggi di rifiuto delle chiamate 28 messaggi audio 42 messaggi Cell broadcast 47 messaggi di informazioni 44 messaggi di testo invio 42 messaggi inviati, cartella 42 messaggi multimediali 42, 48 metodi di connessione Bluetooth 87 metodo di scrittura intuitivo 40 metodo di scrittura tradizionale 40

Mini mappa 60 MMS (Multimedia Message Service) 42, 48 modi d'uso creazione 69 personalizzazione 69 modulo di protezione 18 Musica Ovi 66

## Ν

Nokia Messaging 46 note 75, 76 note attive 74 impostazioni 75

#### 0

offline 17 operatore selezione 30 orologio impostazioni 72 Ovi 67,68 Ovi Store 67

#### Р

panoramica pagina 60 password per il blocco delle chiamate 18 PIN 18 potenza del segnale 15 preferiti 61

protezione Bluetooth 85 browser Web 61 certificati 77 **PIIK 18** Punti di riferimento 38 R radio 34 radio FM 34 RealPlaver 35 registro 27 rete impostazioni 30 ricerca 65 rubrica 51 ricerca nel database remoto 51 ripristino delle impostazioni originali 78 riproduzione messaggi 44 risparmio energetico 17 rubrica 50 aggiunta di toni di chiamata 52 directory all'interno della Rubrica 51 aruppi di schede 51 posizione 50 ricerca 51 sincronizzazione 88

Rubrica impostazioni 52

## S

Schermata iniziale 14 screen saver 69 segreteria telefonica chiamata 26 modifica numero 26 sensori 70 servizi di chiamata via Internet gestione 32 sfondo, immagine 69 Sincronizza di Ovi 89 sincronizzazione 89 sincronizzazione dei dati 88 sistema A-GPS (Assisted GPS) 36 SMS impostazioni 48 messaggi SIM 47 SMS (Short Message Service) 42 spegnere il dispositivo 11 sveglia 72

#### T

tasti e componenti 13 temi 69 testo metodo intuitivo 40 modalità lettere 40 modalità numerica 40 scrittura tradizionale 40 toni di chiamata rubrica 52 U UPIN 18 V valuta convertitore 73 vista del menu 17 W WLAN punti di accesso 90 Z Zip manager 75